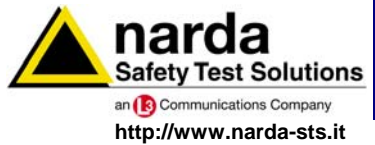

NARDA Safety Test Solutions S.r.I. Socio Unico Sales & Support: Via Leonardo da Vinci, 21/23

Via Leonardo da Vinci, 21/23 20090 Segrate (MI) - ITALY Tel.: +39 02 2699871 Fax: +39 02 26998700 Manufacturing Plant: Via Benessea, 29/B

Tel.: +39 0182 58641

Fax: +39 0182 586400

17035 Cisano sul Neva (SV)

# Manuale Operativo PMM EP600

## SENSORE DI CAMPO ELETTRICO 100 kHz ÷ 9.25 GHz

## **PMM EP601**

## SENSORE DI CAMPO ELETTRICO 10 kHz ÷ 9.25 GHz

#### NUMERO DI SERIE DELLO STRUMENTO

Il Numero di Serie dello strumento si trova sul supporto fibra ottica.

Il Numero di Serie è espresso nella forma: 000XY00000.

I primi tre caratteri e le due lettere del Numero di Serie sono il prefisso, gli ultimi cinque caratteri del numero di serie sono il suffisso. Il prefisso che è uguale per strumenti identici, cambia solo quando viene cambiata configurazione allo strumento.

Gli ultimi cinque caratteri sono diversi per ogni strumento

Documento EP600-EP601IT-90302-2.02 - Copyright © NARDA 2008

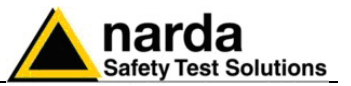

### NOTA:

Per non compromettere la sicurezza è indispensabile utilizzare lo strumento seguendo scrupolosamente quanto indicato in questo manuale.

Prima di qualsiasi operazione occorre leggere con la massima attenzione la presente documentazione al fine di familiarizzare con le prescrizioni di sicurezza

Per assicurare un corretto uso e la massima sicurezza di utilizzo, l'utente deve conoscere tutte le informazioni e le prescrizioni contenute in questo documento.

Questo prodotto risponde alla **Classe di Sicurezza III** in accordo alla classificazione IEC ed è stato prodotto per rispettare i requisiti della EN61010-1(Requisiti di sicurezza per le apparecchiature elettriche di misura, controllo e laboratorio).

In accordo alla classificazione IEC il carica batterie di questo prodotto risponde alla Classe di Sicurezza II e alla Categoria di Installazione II (provvisto di doppio isolamento e per operazioni da alimentazione monofase)

Questo prodotto risponde ad un **Grado di Inquinamento II** (normalmente solo inquinamento non conduttivo). Occasionalmente, comunque, ci si deve aspettare una conduttività temporanea causata dalla condensa.

Le informazioni contenute in questo documento sono soggette a revisione senza preavviso.

### SPIEGAZIONE DEI SIMBOLI ELETTRICI E DI SICUREZZA:

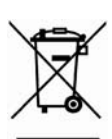

Sei in possesso di uno strumento che per molti anni ti garantirà un'alta qualità di servizio. Tuttavia, anche questo prodotto diventerà obsoleto. In questo caso, ti ricordiamo che lo smaltimento dell'apparecchiatura deve essere fatto in conformità con i regolamenti locali. Questo prodotto è conforme alle direttive WEEE dell'Unione Europea (2002/96/EC) ed appartiene alla categoria 9 (strumenti di controllo). Lo smaltimento, in un ambiente adeguato, può avvenire anche attraverso la restituzione del prodotto alla NARDA senza sostenere alcuna spesa. Può ottenere ulteriori informazioni contattando i venditori NARDA o visitando il sito Web www.narda-sts.it.

| Â        | Attenzione, Pericolo di scossa elettrica                                                               | <u> </u>     | Terra                              |
|----------|----------------------------------------------------------------------------------------------------|--------------|------------------------------------|
| $\wedge$ | Leggere attentamente il manuale operativo e<br>le istruzioni, osservare le indicazioni di<br>sicurezza |              | Connessione di massa del<br>telaio |
|          | Terra di protezione                                                                                    | $\mathbf{A}$ | Equipotenzialità                   |

#### SPIEGAZIONE DEI SIMBOLI USATI IN QUESTO DOCUMENTO:

| S.        | PERICOLO   | Il segnale di PERICOLO porta all'evidenza un potenziale rischio per<br>l'incolumità delle persone. Tutte le indicazioni devono essere<br>pienamente comprese ed applicate prima di procedere.                            |
|-----------|------------|----------------------------------------------------------------------------------------------------|
| <b>NN</b> | AVVERTENZA | Il segnale di AVVERTENZA porta all'evidenza un potenziale rischio di danneggiamento o di cattivo funzionamento dell'apparecchio. Tutte le indicazioni devono essere pienamente comprese ed applicate prima di procedere. |
| <b>M</b>  | ATTENZIONE | Il segnale di ATTENZIONE porta all'evidenza le operazioni necessarie per il corretto funzionamento dell'apparato.                                                                                                    |
| $\sim$    | ΝΟΤΑ       | La NOTA porta all'evidenza una informazione importante.                                                                                                    |

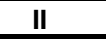

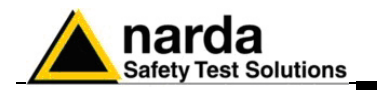

## Indice

| Considerazioni ed istruzioni per la sicurezza<br>Dichiarazione di conformità CE |        |  |
|---------------------------------------------------------------------------------|--------|--|
| 1 Informazioni generali                                                         | Pagina |  |
| 1.1 Documentazione                                                              | 1-1    |  |
| 1.2 Strumenti a diodo                                                           | 1-1    |  |
| 1.3 Introduzione                                                                | 1-2    |  |
| 1.4 Specifiche principali EP600                                                 | 1-3    |  |
| 1.5 Fattore di correzione EP600                                                 | 1-4    |  |
| 1.6 Specifiche principali EP601                                                 | 1-5    |  |
| 1.7 Fattore di correzione EP601                                                 | 1-6    |  |
| 1.8 Involucro e Connettore PMM EP600/EP601                                      | 1-7    |  |
| 1.9 Accessori standard                                                          | 1-7    |  |
| 1.10 Accessori opzionali                                                        | 1-7    |  |
| 2 Installazione ed uso                                                          | Pagina |  |

igina

| 2.1 Introduzione                                     | 2-1  |
|------------------------------------------------------|------|
| 2.2 Ispezione iniziale                               | 2-1  |
| 2.3 Ambiente di lavoro                               | 2-1  |
| 2.4 Ritorno per riparazione                          | 2-1  |
| 2.5 Pulizia dello strumento                          | 2-1  |
| 2.6 Uso degli accessori di sostegno                  | 2-2  |
| 2.7 Accoppiamento fra sonda e il corpo umano         | 2-2  |
| 2.8 Sorgenti multiple                                | 2-2  |
| 2.9 Collegamento dell'EP600/EP601                    | 2-3  |
| 2.9.1 Collegamento EP600/EP601 alla porta RS232      | 2-3  |
| 2.9.2 Collegamento EP600/EP601 alla porta USB        | 2-4  |
| 2.9.3 Installazione EP600/EP601 con FO-EP600/10      | 2-5  |
| 2.10 Installazione dell'EP600/EP601                  | 2-7  |
| 2.10.1 Installazione EP600/EP601 al supporto conico  | 2-7  |
| 2.10.1.1 Sbloccaggio EP600/EP601 dal supporto conico | 2-9  |
| 2.10.2 Installazione EP600/EP601 sul TR-02A          | 2-10 |

### 3 Utilizzo del PMM EP600/EP601

Pagina

| 3.1 Introduzione                                  | 3-1 |
|---------------------------------------------------|-----|
| 3.2 Preliminari                                   | 3-1 |
| 3.2.1 Risposte spurie                             | 3-1 |
| 3.3 Requisiti generali                            | 3-2 |
| 3.3.1 Sonde                                       | 3-2 |
| 3.3.2 Cavi                                        | 3-2 |
| 3.3.3 Unità di misura                             | 3-2 |
| 3.4 Prove funzionali sugli strumenti di misura    | 3-2 |
| 3.5 Procedura di misura                           | 3-2 |
| 3.6 Come evitare errori di misura                 | 3-3 |
| 3.7 Uso del PMM EP600/EP601                       | 3-4 |
| 3.8 Applicazioni del PMM EP600/EP601              | 3-5 |
| 3.8.1 PMM EP600/EP601 per applicazioni EMC        | 3-5 |
| 3.8.2 PMM EP600/EP601 per applicazioni EMF        | 3-7 |
| 3.9 Uso del PMM EP600/EP601 con 8053B (opzionale) | 3-8 |
| 3.10 Uso del PMM EP600/EP601 con SB10 (opzionale) | 3-9 |
|                                                   |     |

III

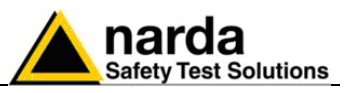

| A Carica battorio EB600 CHARGER                     | Dagina        |
|-----------------------------------------------------|---------------|
| 4 Calica Ballerie EFOUU CHARGER                     | rayina<br>1-1 |
| 4.2 Alimentatore da rete                            | 4-1<br>4-1    |
| 4 2 1 Sostituzione del connettore di rete           | 4-1           |
| 4.3 FP600 CHARGER                                   | 4-2           |
| 4.3.1 Specifiche EP600 CHARGER                      | 4-2           |
| 4.3.2 Componenti EP600 CHARGER                      | 4-3           |
| 4.4 Installazione PMM EP600/EP601 su EP600 CHARGER  | 4-4           |
|                                                     |               |
| 5 Istruzioni operative WIN EP600                    | Pagina        |
| 5.1 Introduzione                                    | 5-1           |
| 5.2 Requisiti hardware                              | 5-1           |
| 5.3 Installazione del software                      | 5-2           |
| 5.4 Settaggio porta COM con 18053-OC.               | 5-6           |
| 5.4.1 Settaggio porta COM del software EP600        | 5-6           |
| 5.4.2 Settaggio porta COM dell'utility SetAddEP600  | 5-7           |
| 5.5 Settaggio porta COM del actividad DSB-R5232     | 5-8<br>5-0    |
| 5.5.1 Settaggio porta COM dell'utility SetAddEP600  | 5-9<br>5 10   |
| 5.6 Avvio del WIN EP600                             | 5-10          |
| 5.7 Finestra principale                             | 5-12          |
| 5.7 1 Barra del titolo                              | 5-13          |
| 5 7 2 Finestra principale                           | 5-14          |
| 5.7.3 Impostazione Correzione in Frequenza          | 5-15          |
| 5.7.4 Impostazione Reading Rate                     | 5-16          |
| 5.7.5 XYZ / TOT                                     | 5-17          |
| 5.7.6 HOLD / RUN                                    | 5-18          |
| 5.7.7 EXIT                                          | 5-18          |
| 5.7.8 Menù di impostazione                          | 5-19          |
| 5.7.8.1 Settings                                    | 5-19          |
| 5.7.8.2 Preference                                  | 5-23          |
| 5.7.8.3 ? (Info)                                    | 5-24          |
| 5.8 Avvio dell'utility SetAddEP600                  | 5-25          |
| 5.9 Finestra principale                             | 5-26          |
| 5.9.1 Barra del titolo                              | 5-26          |
| 5.9.2 Probe data                                    | 5-26          |
| 5.9.3 New Address.                                  | 5-27          |
| 5.10 Disinstallazione del Software                  | 5-28          |
| 5.11 Rimozione dei driver dell'adattatore RS232-USB | 5-20          |
|                                                     | 0 20          |
| 6 Comandi di programmazione                         | Pagina        |
| 6.1 Introduzione                                    | 6-1           |
| 6.2 Protocollo                                      | 6-1           |
| 7 Annonari                                          | Dogino        |
| 7 1 Introduzione                                    | 7-1           |
| 7.2 Isnezione iniziale                              | 7-1           |
| 7.3 Ambiente di lavoro                              | 7-1           |
| 7.4 Ritorno per riparazione                         | 7-1           |
| 7.5 Pulizia                                         | 7-1           |
| 7.6 8053-OC Convertitore Ottico-USB                 | 7-3           |
| 7.7 8053-OC-PS Power Supply                         | 7-5           |
| 7.8 TR-02A Cavalletto di sostegno                   | 7-7           |
| 7.9 TT-01 Supporto telescopico in fibra             | 7-11          |
| 7.10 SB-10 Switching Control Box                    | 7-13          |
| 7.10.1 Introduzione                                 | 7-13          |
| 7.10.2 Accessori Standard                           | 7-14          |
| 7.10.3 Accessori Opzionali                          | 7-14          |
| 7.10.4 Specifiche principali                        | /-15          |
| 7.10.5 Pannello frontale                            | 7-16          |
| 7.10.0 Pallitello postellole                        | 7-10<br>7-17  |
| 7 10 8 Installazione                                | 7_17          |
|                                                     | 1 11          |

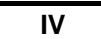

Indice

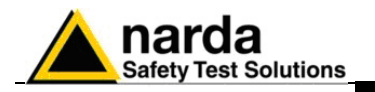

## Figure

## Figura

## Pagina

| 1-1<br>1-2 | PMM EP600/EP601<br>Fattore di correzione EP600           | 1-2<br>1-4 |
|------------|----------------------------------------------------------|------------|
| 1-3        | Fattore di correzione EP601                              | 1-6        |
| 1-4        | Involucro di plastica EP600/EP601                        | 1-7        |
| 1-5        | Connettori ottici EP600/EP601                            | 1-7        |
| 2-1        | Collegamento RS232 dell'EP600/EP601                      | 2-3        |
| 2-2        | Collegamento USB dell'EP600/EP601                        | 2-4        |
| 2-3        | Collegamento RS232 dell'EP600/EP601 con FO-EP600/10      | 2-6        |
| 2-4        | Collegamento USB dell'EP600/EP601 con FO-EP600/10        | 2-6        |
| 2-5        | EP600/EP601 con Supporto conico                          | 2-8        |
| 2-6        | EP600/EP601 con TR-02A                                   | 2-10       |
| 2-7        | EP600/EP601 con TR-02A e PMM 8053-SN                     | 2-10       |
| 3-1        | Utilizzo dell'EP600/EP601 sul sito all'aperto            | 3-5        |
| 3-2        | Utilizzo dell'EP600/EP601 in cella GTEM                  | 3-6        |
| 3-3        | Utilizzo dell'EP600/EP601 in camera Anecoica             | 3-6        |
| 3-4        | Utilizzo dell'EP600/EP601 come rilevatore di Elettrosmog | 3-7        |
| 3-5        | Utilizzo dell'EP600/EP601 con l'8053B                    | 3-8        |
| 3-6        | Utilizzo dell'EP600/EP601 con l'SB10                     | 3-9        |
| 3-7        | Utilizzo dell'EP600/EP601 con il sistema di PMM SB10     | 3-9        |
| 3-8        | Utilizzo dell'EP600/EP601 con l'SB10 nel sito all'aperto | 3-9        |
| 4-1        | Alimentatore da rete                                     | 4-1        |
| 4-2        | EP600 CHARGER                                            | 4-1        |
| 4-3        | Componenti EP600 CHARGER                                 | 4-3        |
| 4-4        | EP600/EP601 su EP600 CHARGER                             | 4-5        |
| 7-1        | 8053-OC Pannelli                                         | 7-3        |
| 7-2        | 8053-OC-PS Connettori                                    | 7-5        |
| 7-3        | TR02A Cavalletto di sostegno                             | 7-8        |
| 7-4        | Snodo di fissaggio                                       | 7-9        |
| 7-5        | TT-01 Supporto telescopico in fibra                      | 7-11       |
| 7-6        | PMM SB- 10                                               | 7-13       |
| 7-7        | SB- 10 Pannello frontale                                 | 7-16       |
| 7-8        | SB- 10 Pannello posteriore                               | 7-16       |
| 7-9        | Installazione singola di SB-10                           | 7-18       |
| 7-10       | Installazione multipla di SB-10                          | 7-18       |
|            | -                                                        |            |

## Tabelle

## Tabella

## Pagina

| 1-1 | Specifiche EP600                   | 1-3  |
|-----|------------------------------------|------|
| 1-2 | Specifiche EP601                   | 1-5  |
| 4-1 | Specifiche EP600 CHARGER           | 4-2  |
| 4-2 | Colore Led EP600 CHARGER           | 4-5  |
| 6-1 | Comandi di interrogazione          | 6-2  |
| 6-2 | Comandi di impostazione            | 6-3  |
| 7-1 | Specifiche Tecniche PMM 8053-OC    | 7-3  |
| 7-2 | Specifiche Tecniche PMM 8053-OC-PS | 7-5  |
| 7-3 | Specifiche Tecniche TR-02A         | 7-7  |
| 7-4 | Specifiche Tecniche TT-01          | 7-11 |
| 7-5 | Specifiche Tecniche PMM SB-10      | 7-15 |

Indice

V

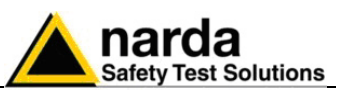

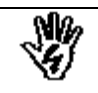

## CONSIDERAZIONI ED ISTRUZIONI PER LA SICUREZZA

Questo prodotto è stato progettato, costruito e provato in Italia ed ha lasciato la fabbrica in uno stato di completa conformità con gli standard di sicurezza; per mantenerlo in condizioni di sicurezza e per assicurarne un uso corretto le seguenti istruzioni generali devono essere pienamente comprese ed applicate prima di procedere.

- Quando l'apparecchio deve essere connesso in modo permanente, prima di ogni altra connessione collegare un conduttore di terra di protezione
- Se l'apparecchio deve essere connesso ad altri apparati o accessori verificare che sia presente una connessione di terra di protezione fra di loro.
- In caso di apparecchi connessi in modo permanente al sistema di alimentazione e privi di fusibili o di altri dispositivi di protezione la linea di alimentazione deve essere provvista di protezioni adeguate e commisurate al consumo degli apparecchi stessi.
- In caso di connessione dell'apparecchio alla rete di alimentazione verificare, prima della connessione, che l'eventuale cambio tensione ed i fusibili siano adeguati alla tensione di alimentazione presente.
- Le apparecchiature con Classe di Sicurezza I, provviste di una connessione alla rete di alimentazione per mezzo di cavo e spina, possono essere connesse solamente ad una presa di rete provvista di connessione di terra di protezione.
- Qualunque interruzione o allentamento del conduttore di terra di protezione, sia all'interno che all'esterno dell'apparecchio, o in un cavo di connessione causeranno un potenziale rischio per l'incolumità e la sicurezza delle persone.
- La connessione di terra di protezione non deve essere interrotta intenzionalmente.
- Per evitare il potenziale pericolo di scosse elettriche è vietato rimuovere i coperchi, i pannelli o le protezioni di cui l'apparecchio è dotato, riferirsi unicamente ai Centri di Servizio NARDA in caso sia necessaria manutenzione.
- Per mantenere la protezione adeguata dal pericolo di incendio, rimpiazzare i fusibili solamente con altri dello stesso tipo e corrente
- Osservare le regole di sicurezza e le informazioni aggiuntive specificate in questo manuale per la prevenzione degli infortuni e dei danni.

VI

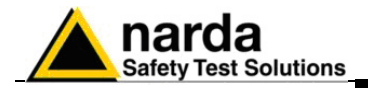

## Dichiarazione di Conformità CE

(in accordo alle direttive: EMC 89/336/EEC e bassa tensione 73/23/EEC)

Questo certifica che il prodotto: PMM EP600 Sensore di Campi Elettrici

Costruito da:NARDA S.r.I. Safety Test Solution Via Benessea 29/B 17035 Cisano sul Neva (SV) - ITALY

è conforme ai seguenti Standard Europei: Sicurezza: CEI EN 60950 - EN 60950/A4 - EN 60950/A11 EMC: EN 61326-1 - EN 61326-/A1

Questo prodotto è conforme con i requisiti della Direttiva Bassa Tensione 73/23/EEC, emendata 93/68/EEC, e con la Direttiva EMC 89/336/EEC emendata da 92/31/EEC, 93/68/EEC, 93/97/EEC.

NARDA S.r.I.

## Dichiarazione di Conformità CE

(in accordo alle direttive: EMC 89/336/EEC e bassa tensione 73/23/EEC)

Questo certifica che il prodotto: PMM EP601 Sensore di Campi Elettrici

Costruito da:NARDA S.r.I. Safety Test Solution Via Benessea 29/B 17035 Cisano sul Neva (SV) - ITALY

è conforme ai seguenti Standard Europei: Sicurezza: CEI EN 60950 - EN 60950/A4 - EN 60950/A11 EMC: EN 61326-1 - EN 61326-/A1

Questo prodotto è conforme con i requisiti della Direttiva Bassa Tensione 73/23/EEC, emendata 93/68/EEC, e con la Direttiva EMC 89/336/EEC emendata da 92/31/EEC, 93/68/EEC, 93/97/EEC.

NARDA S.r.I.

Conformità CE

VII

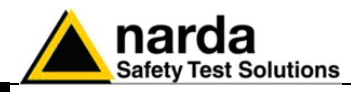

Questa pagina è stata lasciata bianca intenzionalmente

VIII

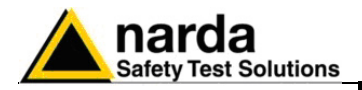

## 1 – Informazioni generali

| 1.1 Documentazione | In questo Manuale sono inclusi i seguenti allegati:                |
|--------------------|--------------------------------------------------------------------|
|                    | Un questionario da rispedire alla NARDA assieme all'apparecchio in |
|                    | caso sia necessaria assistenza.                                    |

• Una lista di controllo degli accessori inclusi nella spedizione.

Questo manuale include la descrizione degli accessori del sensore isotropico di Campo Elettrico PMM EP600/EP601.

**1.2 Strumenti a diodo** Normalmente questi strumenti sono costituiti da piccole antenne chiuse su diodi singoli o multipli. Possono essere di due tipi:

- isotropici
- non isotropici

Quelli isotropici sono costituiti da diodi multipli con relativi elementi d'antenna configurati normalmente ortogonali fra loro al fine di sommare tutte le componenti dell'onda elettromagnetica e consentono di misurare il valore del campo indipendentemente dalla polarizzazione e dalla direzione del campo incidente.

Quelli non isotropici usano normalmente un diodo in combinazione con una piccola antenna (dipolo).

Questi strumenti non forniscono una unicità di lettura, ma il valore letto, dipende dalla orientazione della sonda stessa. Però possono fornire un'indicazione della direzione della polarizzazione dell'onda elettromagnetica.

I rivelatori a diodo hanno una regione di rilevazione lineare ed una quadratica. A basse potenze di ingresso le tensioni d'uscita sono proporzionali al quadrato del campo ( $E^2$  o  $H^2$ ) e quindi alla densità di potenza. Al crescere dell'intensità del campo la risposta diventa prima lineare fino raggiungere la saturazione.

L'unità di misura offre una misura proporzionale al quadrato del segnale d'ingresso e quindi della densità di potenza.

Questo strumento offre, ovviamente, anche la misura del campo ipotizzando una situazione di onda piana, condizione non sempre vera. Normalmente questi strumenti di solito misurano il valore di picco del segnale, benché forniscano il valore efficace (RMS).

In presenza di segnali modulati in ampiezza (AM), gli strumenti a diodo indicano il valore medio dell'inviluppo della tensione e quindi è necessario un idoneo fattore di correzione in funzione della natura di modulazione.

Gli strumenti a diodi, a seconda delle caratteristiche costruttive, possono essere influenzati dalla temperatura circostante a meno di eventuali tecniche di compensazione termica interna.

Variazioni dell'uscita con la temperatura circostante possono essere dell'ordine di 1/20 di dB/ºC.

Documento EP600-EP601IT-90302-2.02 - © NARDA 2008

Informazioni Generali

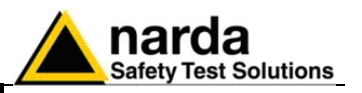

#### **1.3 Introduzione**

Questa sezione illustra l'installazione e l'uso del sensore di Campi Elettrici PMM EP600/EP601.

L'EP600/EP601 è un sensore isotropico di campi elettrici a diodo che fornisce una soluzione ad alta tecnologia per la misura di campi sui 3 assi x,y,z: da 0.14 V/m sino a 140 V/m nell'intervallo da 100 kHz a 9.25 GHz (per EP600) e da 0.5 V/m sino a 500 V/m nell'intervallo da 10 kHz a 9.25 GHz (per EP601).

Il sensore EP600/EP601 è alloggiato in un involucro di plastica sferico che comprende 6 coni ortogonali (uno per ogni monopolo) che permettono una facile identificazione dei vettori del campo elettrico, il pulsante di accensione, il LED per il controllo del funzionamento, l'alloggio per il carica batterie e la sede per la batteria.

Una fibra ottica di plastica (non removibile) è fissata all' EP600/EP601 alla cui estremità sono presenti due connettori standard compatibili con i prodotti PMM per il collegamento a PC (attraverso convertitore ottico in dotazione) o al misuratore di campo PMM 8053B. Tramite un Personal Computer o un misuratore 8053B è possibile visualizzare i dati misurati e impostare i filtri per ottenere un compromesso tra la riduzione del rumore, i tempi di acquisizione e il consumo di batteria. Inoltre, con l'utilizzo dell'8053B è possibile memorizzare i dati misurati con la sonda e successivamente, con software dedicato, convertirli in formato testo.

L'EP600/EP601 incorpora una E<sup>2</sup>PROM che memorizza il numero di serie, data di taratura, fattori di calibrazione e revisione Firmware.

Sono presenti 3 convertitori Analogici/Digitali per la lettura del campo elettrico uno per ogni singolo asse con acquisizione simultanea; i sensori elettrici sono costituiti da 6 monopoli ortogonali tra loro. Un'ulteriore convertitore Analogico/Digitale, interno al microcontrollore, è utilizzato per la lettura del livello di batteria e la temperatura.

Il sensore EP600/EP601 è alimentato attraverso un batteria interna ricaricabile che gli permette di monitorare i campi elettrici fino ad un massimo di 80 ore.

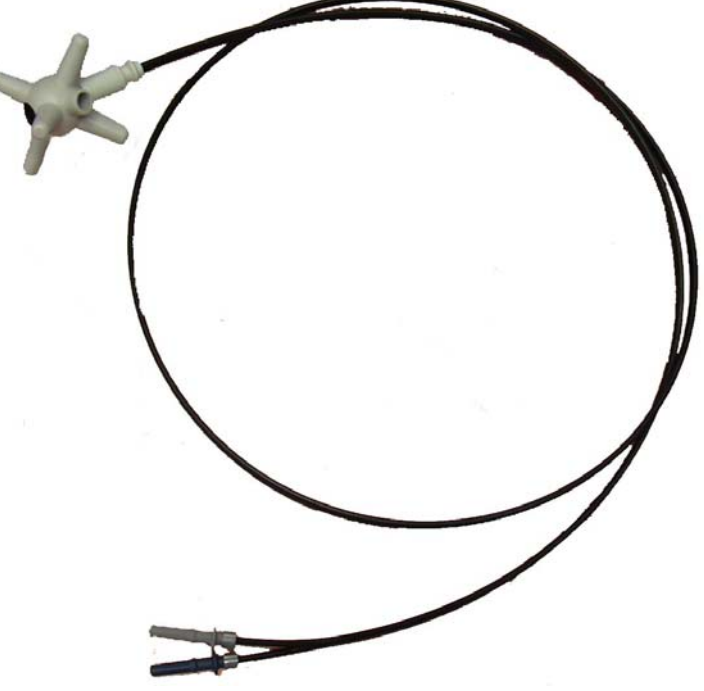

Fig. 1-1 EP600/EP601

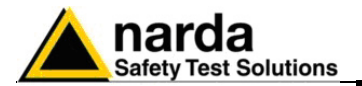

## 1.4 Specifiche EP600

Le seguenti condizioni si applicano a tutte le specifiche:La temperatura ambiente di utilizzo deve essere tra -10° e 50 °C.

| TABELLA 1-1 Specifiche Tecniche del Sensore di campi Elettrici PMM EP600 |                                                               |  |  |
|--------------------------------------------------------------------------|---------------------------------------------------------------|--|--|
| Campo di frequenza                                                       | 100 kHz – 9.25 GHz                                            |  |  |
| Portata                                                                  | 0.14 – 140 V/m                                                |  |  |
| Sovraccarico                                                             | > 300 V/m                                                     |  |  |
| Dinamica                                                                 | 60 dB                                                         |  |  |
| Linearità                                                                | 0.4 dB @ 50 MHz/0.3 – 100 V/m                                 |  |  |
| Risoluzione                                                              | 0.01 V/m                                                      |  |  |
| Sensibilità                                                              | 0.14 V/m                                                      |  |  |
| Piattezza                                                                | 1 – 150 MHz 0.8dB                                             |  |  |
|                                                                          | 0.5 – 6000 MHz 1.6 dB                                         |  |  |
|                                                                          | 0.3 – 7500 MHz 3.2 dB                                         |  |  |
|                                                                          | (con correzione di frequenza OFF)                             |  |  |
|                                                                          | 0.3 – 7500 MHz 0.4 dB                                         |  |  |
|                                                                          | (Tipico con correzione di frequenza ON)                       |  |  |
| Isotropicità                                                             | 0.5 dB (tipico 0.3 dB @ 50 MHz)                               |  |  |
| Sensori                                                                  | 6 monopoli                                                    |  |  |
| Lettura componenti x, y, z                                               | Campionamento isocrono delle componenti scalari visualizzate. |  |  |
| Lettura batteria                                                         | Risoluzione 10 mV                                             |  |  |
| Lettura temperatura                                                      | Risoluzione 0.1 °C                                            |  |  |
| Dati in memoria interna                                                  | Numero di serie                                               |  |  |
|                                                                          | Data di calibrazione.                                         |  |  |
|                                                                          | Fattore di calibrazione                                       |  |  |
|                                                                          | Revisione software                                            |  |  |
| Batteria                                                                 | Panasonic ML621S 3V 5mA/h Li-Mn ricaricabile                  |  |  |
| Tempi di funzionamento                                                   | 80 h @ 0.4 S/sec filtro 28 Hz                                 |  |  |
|                                                                          | 60 h @ 5 S/sec filtro 28 Hz                                   |  |  |
| Tempi di ricarica                                                        | 48h per massima autonomia                                     |  |  |
| Dimensioni                                                               | Sfera 17 mm                                                   |  |  |
|                                                                          | Sensore 17 mm                                                 |  |  |
|                                                                          | Ingombro 53 mm                                                |  |  |
| Peso                                                                     | 23g inclusa fibra ottica (1m)                                 |  |  |
| Temperatura di lavoro                                                    | -10° - +50°                                                   |  |  |
| Software per PC                                                          | Fornito                                                       |  |  |
| Connettore fibra ottica                                                  | HFBR-0500                                                     |  |  |
| Attacco per adattatore treppiede                                         | 1/4 - 20 UNC femmina                                          |  |  |

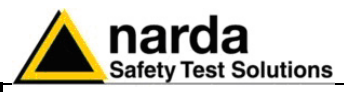

1.5 Fattore di correzione EP-600

Il grafico mostra il fattore di correzione della sonda di campo elettrico PMM EP600.

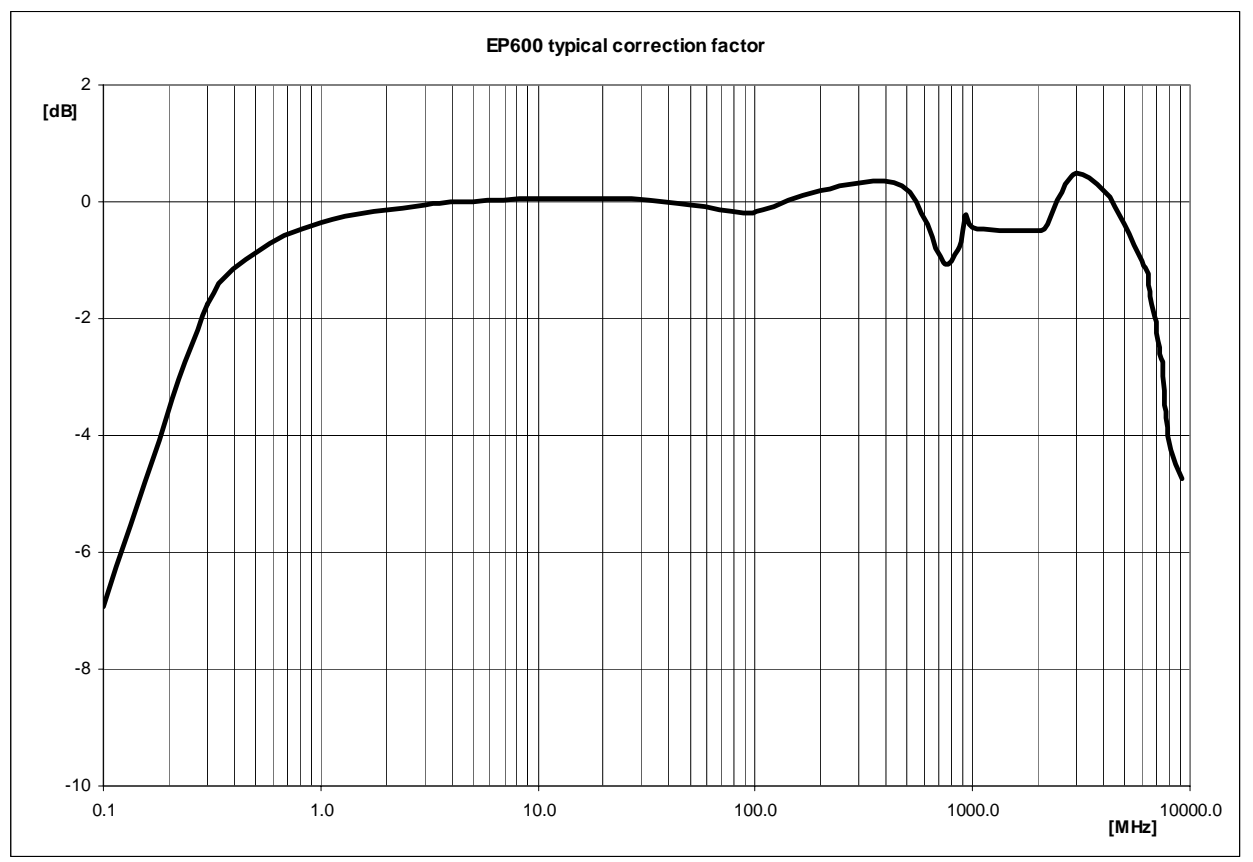

Fig. 1-2 Fattore di correzione EP600

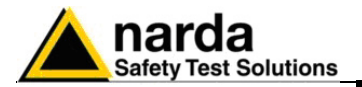

## 1.6 Specifiche EP601

Le seguenti condizioni si applicano a tutte le specifiche:La temperatura ambiente di utilizzo deve essere tra -10° e 50 °C.

| TABELLA 1-2 Specifiche Tecniche del Sensore di campi Elettrici PMM EP601 |                                                               |  |
|--------------------------------------------------------------------------|---------------------------------------------------------------|--|
| Campo di frequenza                                                       | 10 kHz – 9.25 GHz                                             |  |
| Portata                                                                  | 0.5 – 500 V/m                                                 |  |
| Sovraccarico                                                             | > 1000 V/m                                                    |  |
| Dinamica                                                                 | 60 dB                                                         |  |
| Linearità                                                                | 0.4 dB @ 50 MHz/1 – 500 V/m                                   |  |
| Risoluzione                                                              | 0.01 V/m                                                      |  |
| Sensibilità                                                              | 0.5 V/m                                                       |  |
| Piattezza                                                                | 0.1 – 150 MHz 0.4dB                                           |  |
|                                                                          | 0.05 – 6000 MHz 1.6 dB                                        |  |
|                                                                          | 0.03 – 7500 MHz 3.2 dB                                        |  |
|                                                                          | (con correzione di frequenza OFF)                             |  |
|                                                                          | 0.05 – 7500 MHz 0.4 dB                                        |  |
|                                                                          | (Tipico con correzione di frequenza ON)                       |  |
| Isotropicità                                                             | 0.5 dB (tipico 0.3 dB @ 50 MHz)                               |  |
| Sensori                                                                  | 6 monopoli                                                    |  |
| Lettura componenti x, y, z                                               | Campionamento isocrono delle componenti scalari visualizzate. |  |
| Lettura batteria                                                         | Risoluzione 10 mV                                             |  |
| Lettura temperatura                                                      | Risoluzione 0.1 °C                                            |  |
| Dati in memoria interna                                                  | Numero di serie                                               |  |
|                                                                          | Data di calibrazione.                                         |  |
|                                                                          | Fattore di calibrazione                                       |  |
|                                                                          | Revisione software                                            |  |
| Batteria                                                                 | Panasonic ML621S 3V 5mA/h Li-Mn ricaricabile                  |  |
| Tempi di funzionamento                                                   | 80 h @ 0.4 S/sec filtro 28 Hz                                 |  |
|                                                                          | 60 h @ 5 S/sec filtro 28 Hz                                   |  |
| Tempi di ricarica                                                        | 48h per massima autonomia                                     |  |
| Dimensioni                                                               | Sfera 17 mm                                                   |  |
|                                                                          | Sensore 17 mm                                                 |  |
|                                                                          | Ingombro 53 mm                                                |  |
| Peso                                                                     | 23g inclusa fibra ottica (1m)                                 |  |
| Temperatura di lavoro                                                    | -10° - +50°                                                   |  |
| Software per PC                                                          | Fornito                                                       |  |
| Connettore fibra ottica                                                  | HFBR-0500                                                     |  |
| Attacco per adattatore treppiede                                         | 1/4 - 20 UNC femmina                                          |  |

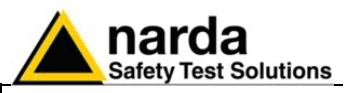

## 1.7 Fattore di correzione EP-601

Il grafico mostra il fattore di correzione della sonda di campo elettrico PMM EP601.

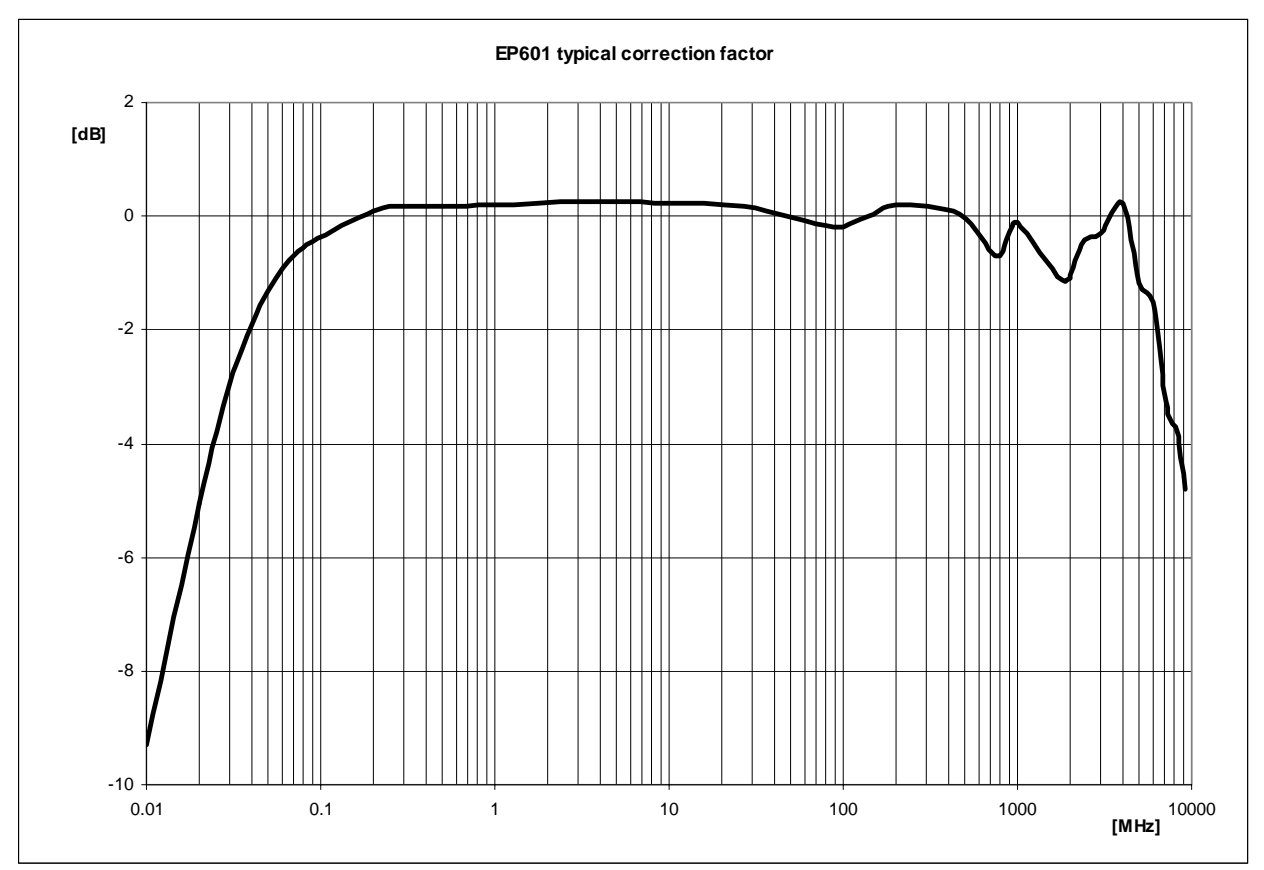

Fig. 1-3 Fattore di correzione EP601

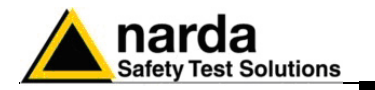

#### 1.8 Involucro e Connettori PMM EP600/EP601

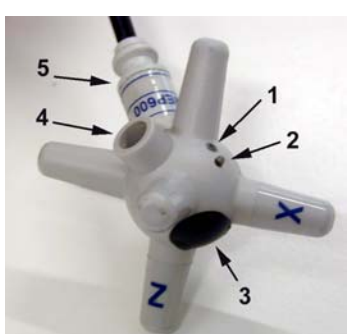

Fig. 1-4 Involucro di plastica EP600/EP601

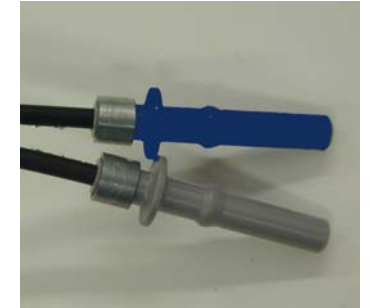

Fig. 1-5 Connettori ottici EP600/EP601

#### 1.9 Accessori standard PMM EP600/EP601

## Gli accessori ed i documenti inclusi con lo strumento PMM EP600/EP601 sono:

BLU = Connettore singolo ottico Trasmettitore

GRIGIO = Connettore singolo ottico Ricevitore

• Carica batterie EP600 CHARGER

Legenda:

1. Led

Legenda:

 Pulsante di accensione
 Vano batteria con relativo tappo di chiusura
 Boccola di ricarica

5. Supporto fibra ottica con etichetta identificativa

- Alimentatore da rete per EP600 CHARGER
- Adattatore di alimentazione internazionale (Australia, UK, USA)
- Adattatore di alimentazione per Italia
- Adattatore Fibra Ottica Blu
- Adattatore Fibra Ottica Grigio
- FO-EP600/10 Cavo in fibra ottica (10m)
- 8053-OC convertitore ottico-RS232
- Convertitore USB-RS232
- Supporto conico treppiede
- Mini treppiede
- Adattatore in nylon ¼" Withworth
- Borsa di trasporto
- Software CD-ROM
- Manuale Operativo
- Certificato di Taratura
- Modulo di ritorno per riparazione

## I seguenti accessori possono essere ordinati come opzioni:

- PMM 8053B Misuratore di Campi elettromagnetici portatile
- PMM SB-10 Switching Control Box;
- FO-EP600/10 Cavo in fibra ottica (10m)
- FO-EP600/20 Cavo in fibra ottica (20m)
- FO-EP600/40 Cavo in fibra ottica (40m)
- 8053-OC convertitore ottico-RS232;
- 8053-OC-PS Power Supply;
- TR-02A Cavalletto di supporto;
- TT-01 Supporto telescopico con borsa.

#### Informazioni Generali

1-7

#### 1.10 Accessori opzionali I seguenti accessori pose PMM EP600/EP601 PMM 8053B Misurato

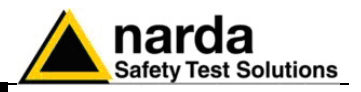

Questa pagina è stata lasciata bianca intenzionalmente

Informazioni Generali

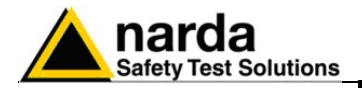

## 2 - Installazione dell'EP600/EP601

| 2.1 Introduzione               | Questa sezione illustra l'installazione<br>EP600/EP601 al PC attraverso la<br>8053-OC) o alla porta USB (con com<br>Sono incluse informazioni riguarda<br>alimentazione, le interconnessioni,<br>pulizia, l'immagazzinamento e la spe                                                                                                    | e della sonda di campo elettrico PMM<br>porta RS232 (con convertitore ottico<br>vertitore USB-RS232).<br>anti l'ispezione iniziale, i requisiti di<br>l'ambiente di lavoro, il montaggio, la<br>edizione.    |
|--------------------------------|----------------------------------------------------------------------------------------------------|----------------------------------------------------------------------------------------------------|
| 2.2 Ispezione iniziale         | Ispezionare l'imballaggio per eventua                                                                                                    | ali danneggiamenti.                                                                                                    |
| MATTENZIONE                    | Se l'imballaggio o il materiale and<br>che il contenuto sia completo e<br>elettrici o meccanici.<br>Verificare gli accessori con riferir<br>al Manuale.<br>Notificare qualsiasi danno al perso                                                                                                    | tiurto sono danneggiati, controllare<br>che lo strumento non abbia danni<br>mento alla lista di controllo allegata<br>onale di trasporto e alla NARDA.                                                       |
| 2.3 Ambiente di lavoro         | L'ambiente operativo dello strume<br>seguenti specifiche:<br>• Temperatura<br>• Umidità<br>Lo strumento deve essere immag<br>asciutto, esente da polveri acidi ed u<br>L'ambiente di immagazzinaggio dei<br>specifiche:<br>• Temperatura<br>• Umidità                                                                                                    | ento deve trovarsi nell'ambito delle<br>Da -10° a +40° C<br>< 90% relativa<br>gazzinato in un ambiente pulito ed<br>midità.<br>ve trovarsi nell'ambito delle seguenti<br>Da -20° a + 70° C<br>< 95% relativa |
| 2.4 Ritorno per<br>riparazione | <ul> <li>Omidita</li> <li>Omidita</li> <li>Constitute</li> <li>Qualsiasi parte dello strumento (inclusa la batteria interna) può essere sostituita solamente dalla NARDA, quindi in caso di danneggiamento di parti e/o malfunzionamenti contattare il centro di supporto NARDA.</li> <li>Quando lo strumento deve essere restituito alla NARDA per riparazione per favore completare il questionario allegato a questo Manuale Operativo completandolo con tutti i dati utili al servizio richiesto.</li> <li>Per limitare il periodo di riparazione essere il più specifici possibile descrivendo il guasto. Se il problema si manifesta solo in determinate condizioni dettagliare come riprodurre il guasto.</li> <li>Se possibile è preferibile riutilizzare l'imballaggio originale, assicurarsi di avvolgere l'apparecchio in carta pesante o plastica.</li> <li>In caso contrario usare un imballaggio robusto usando una quantità sufficiente di materiale assorbente gli urti attorno a tutti i lati dello strumento per assicurare la compattezza ed evitare movimenti all'interno dell'imballaggio. In particolare prendere ogni precauzione per proteggere il pannello frontale. Completare l'imballaggio sigillandolo fermamente.</li> <li>Applicare la scritta FRAGILE sul contenitore per incoraggiare maggiore cura nella movimentazione.</li> </ul> |                                                                                                    |
| 2.5 Pulizia dello<br>Strumento | Usare un panno asciutto, pulito e strumento.                                                                                                    | e non abrasivo per la pulizia dello                                                                                                    |
| My ATTENZIONE                  | Per pulire lo strumento non acquaragia, acetone o similari per                                                                                                    | usare solventi, acidi, trementina, evitare danneggiamenti.                                                                                                    |

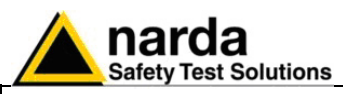

- 2.6 Uso degli accessori di sostegno Per una corretta rilevazione la prolunga in fibra ottica FO-EP600/10 e il supporto conico di sostegno dell'EP600/EP601 sono elementi fondamentali. Si consiglia, inoltre, di utilizzare il cavalletto di sostegno opzionale PMM TR-02 per posizionare l'EP600/EP601 all'altezza prescritta dalle normative di riferimento
- 2.7 Accoppiamento fra sonda e il corpo umano
   I limiti di esposizione si riferiscono sempre a campi imperturbati; cioè senza la presenza del corpo umano.
   Pertanto è necessario effettuare le misure senza che l'operatore possa perturbare il campo misurato. Utilizzare sempre una prolunga di fibra ottica per allontanare il sensore dall'operatore.
   Visualizzare le misure utilizzando un personal computer o un 8053B; con quest'ultimo è anche possibile memorizzazione i dati forniti dalla sonda.
- 2.8 Sorgenti multiple Quando si devono misurare campi emessi da più sorgenti con caratteristiche sconosciute, è necessaria una sonda isotropica a larga banda. Dovendo considerare l'interazione di campi multipli, è necessario effettuare le misure nel volume dello spazio della zona di interesse utilizzando cavi in fibra ottica. Questa soluzione eliminerà errori dovuti alle riflessioni ed agli effetti di captazione dei cavi.

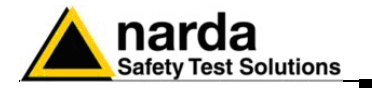

2.9 Collegamento della PMM EP600/EP601

2.9.1 Collegamento dell' EP600/EP601 alla porta RS232 del PC

Per una corretta rilevazione il supporto conico di sostegno dell'EP600/EP601 è un elemento fondamentale. Si consiglia, inoltre, di utilizzare il cavalletto di sostegno opzionale PMM TR-02 per posizionare l'EP600/EP601 all'altezza prescritta dalle normative di riferimento

Per l'installazione della sonda EP600/EP601 alla porta RS232 del PC occorre:

Su alcuni modelli di PC, l'energia fornita al connettore DB9 potrebbe non essere sufficiente a garantire il funzionamento dell'8053-OC. In questi casi occorre inserire l'8053-OC-PS tra il convertitore e il PC. (Per maggiori informazioni consultare il capitolo "Accessori").

- Connettere l'8053-OC alla prima porta seriale RS232 libera del PC (o al cavo di prolunga seriale collegata alla porta del PC).

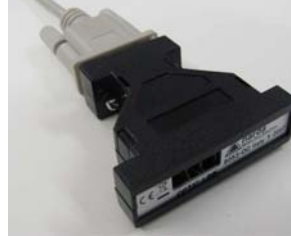

- Inserire i connettori singoli ottici della fibra ottica dell'EP600/EP601 al convertitore ottico in corrispondenza della finestra **OPTIC LINK** facendo attenzione alla corrispondenza dei colori:

- Connettore singolo ottico GRIGIO → HFBR NERO dell'8053-OC
- Connettore singolo ottico BLU → HFBR BLU dell'8053-OC

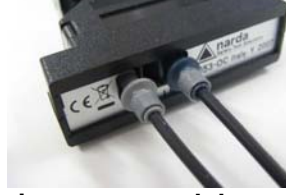

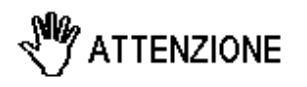

Non tirare la fibra ottica trattenendola per il filo, ma servirsi del connettore per non danneggiare l'intestazione.

Porre la massima attenzione nell'evitare depositi di sporcizia e di altre particelle all'interno dei connettori della fibra ottica.

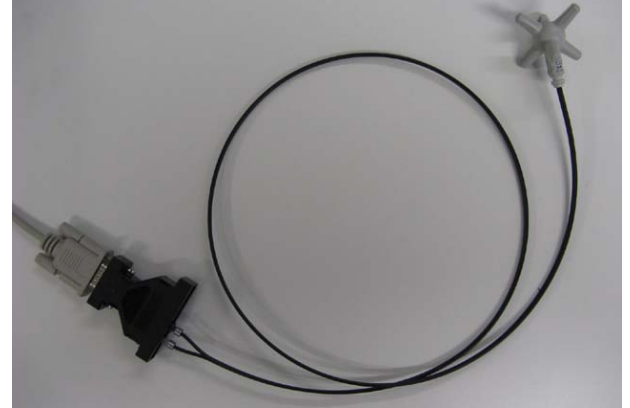

Fig. 2-1 Collegamento RS232 dell'EP600/EP601

Installazione ed uso

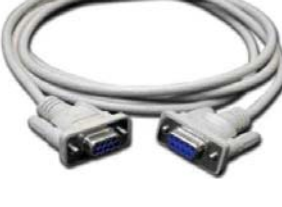

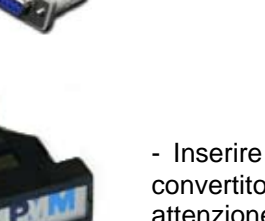

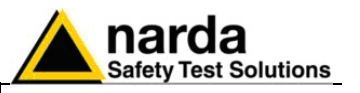

2.9.2 Collegamento dell'EP600/EP601 alla porta USB del PC Per l'installazione della sonda EP600/EP601 alla porta USB del PC occorre:

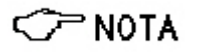

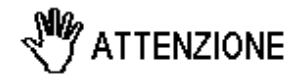

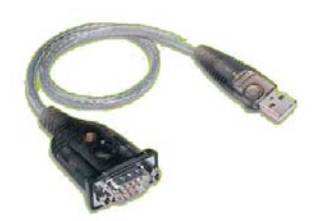

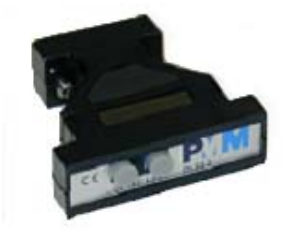

Il collegamento del convertitore tramite HUB USB o una prolunga USB potrebbe non funzionare. Collegare il convertitore direttamente a una porta USB del Computer.

Prima di procedere al collegamento del convertitore USB-RS232 occorre installare i driver forniti con l'accessorio.

- Connettere il convertitore USB-RS232 alla prima porta USB libera del PC;

- Connettere l'8053-OC al convertitore USB-RS232

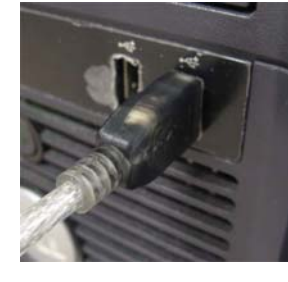

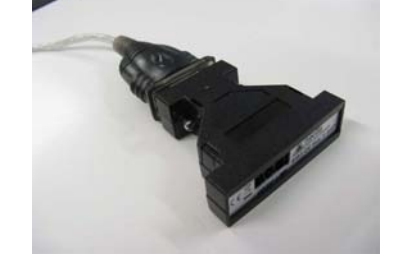

- Inserire i connettori singoli ottici della fibra ottica dell'EP600/EP601 al convertitore ottico all'ingresso **OPTIC LINK** facendo attenzione alla corrispondenza dei colori:

- Connettore singolo ottico GRIGIO → HFBR NERO dell'8053-OC
- Connettore singolo ottico BLU → HFBR BLU dell'8053-OC

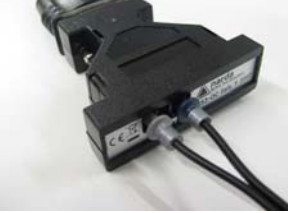

Non tirare la fibra ottica trattenendola per il filo, ma servirsi del connettore per non danneggiare l'intestazione.

Porre la massima attenzione nell'evitare depositi di sporcizia e di altre particelle all'interno dei connettori della fibra ottica.

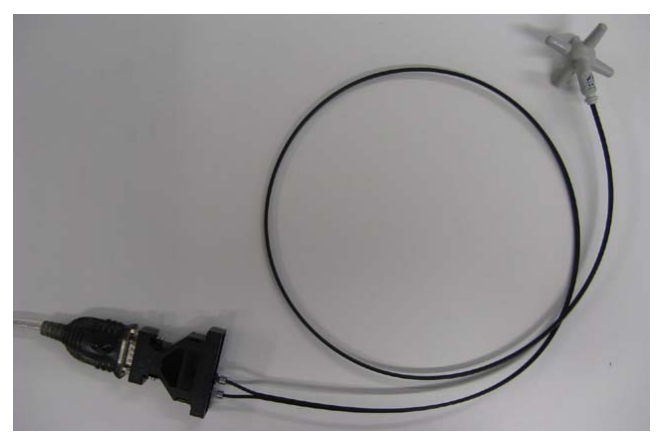

Fig. 2-2 Collegamento USB dell'EP600/EP601

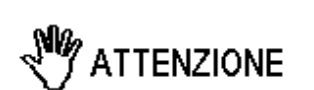

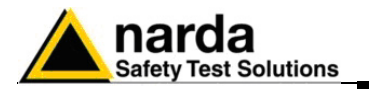

2.9.3 Collegamento dell'EP600/EP601 alla prolunga FO-EP600/10 Nei casi in cui è necessaria una maggiore distanza tra la sonda e gli oggetti che interferiscono nella misura, è necessario utilizzare la prolunga FO-EP600/10 fornita in dotazione con i relativi adattatori.

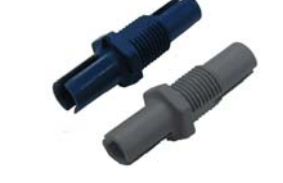

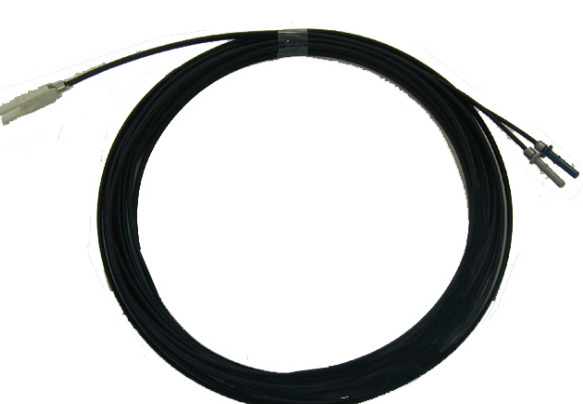

Su alcuni modelli di PC, l'energia fornita al connettore DB9, a cui viene connesso l'8053-OC, potrebbe non essere sufficiente a garantire il corretto funzionamento con fibre di 10m. In questi casi occorre inserire l'8053-OC-PS tra il convertitore e il PC. (Per maggiori informazioni consultare il capitolo "Accessori").

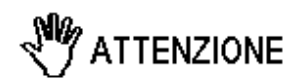

Non tirare la fibra ottica trattenendola per il filo, ma servirsi del connettore per non danneggiare l'intestazione.

Porre la massima attenzione nell'evitare depositi di sporcizia e di altre particelle all'interno dei connettori della fibra ottica.

Indipendentemente dalla porta PC utilizzata (RS232 o USB) occorre:

- Inserire i connettori singoli ottici della fibra ottica dell'EP600/EP601 negli adattatori facendo attenzione alla corrispondenza dei colori:

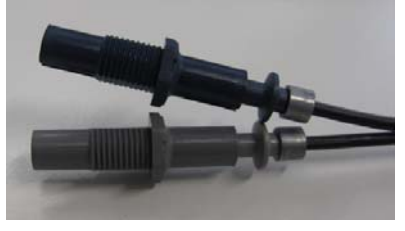

- Inserire i connettori singoli ottici della prolunga FO-EP600/10 negli adattatori facendo attenzione alla corrispondenza dei colori

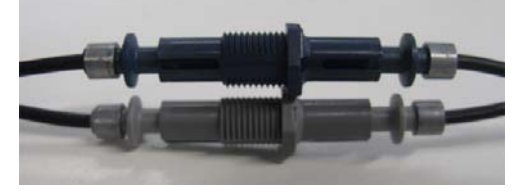

Installazione ed uso

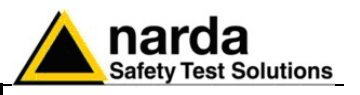

- Connettere la fibra ottica proveniente dalla prolunga FO-EP600/10 all'ingresso OPTIC LINK dell'8053-OC rispettando la posizione della chiave di riferimento.

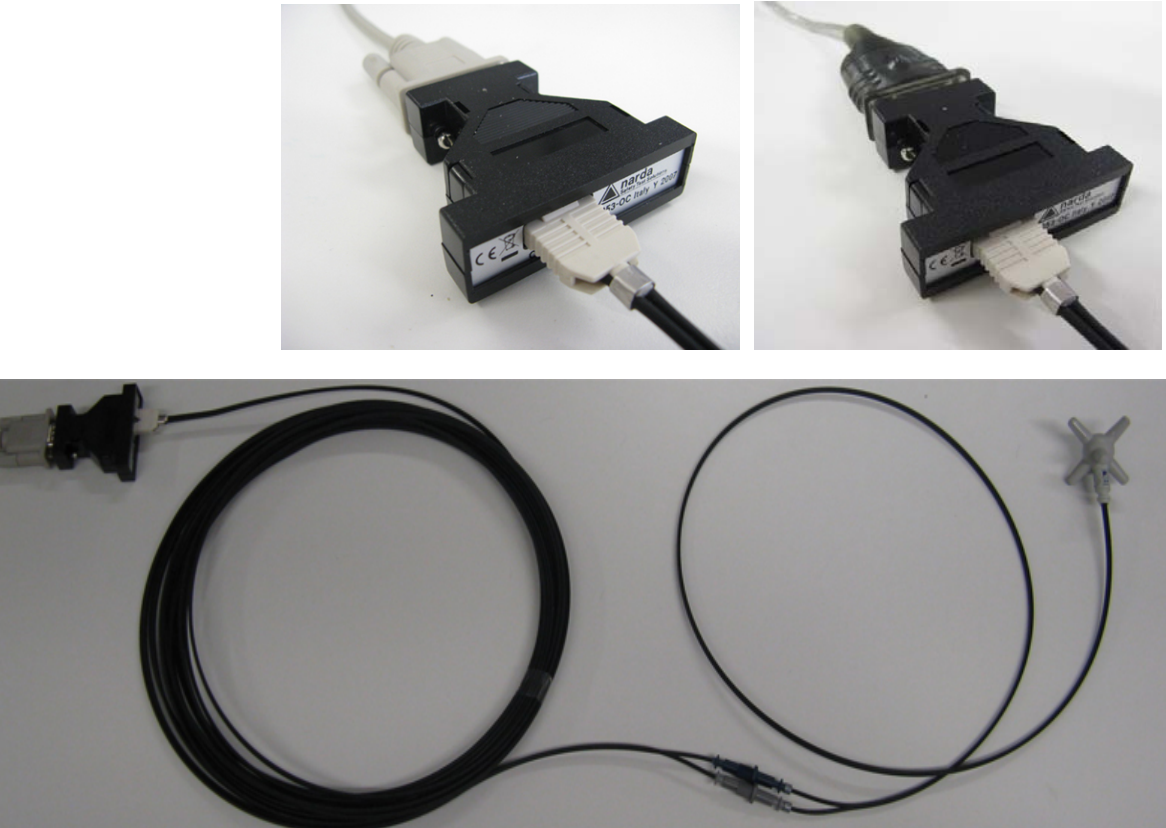

Fig. 2-3 Collegamento RS232 dell'EP600/EP601 con prolunga FO-EP600/10

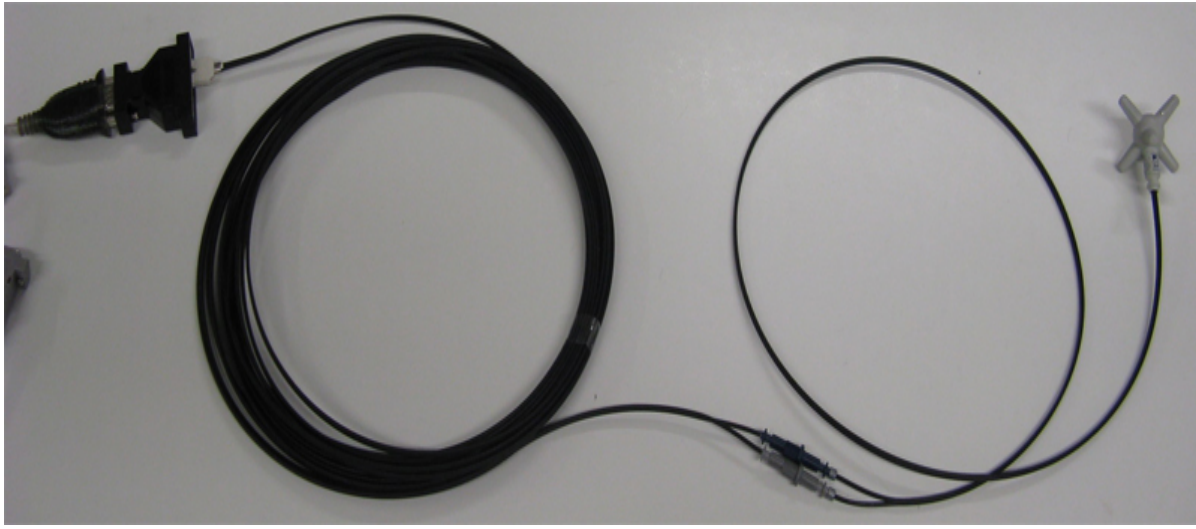

Fig. 2-4 Collegamento USB dell'EP600/EP601 con prolunga FO-EP600/10

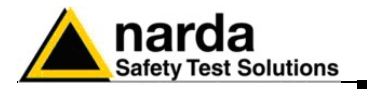

#### 2.10 Installazione dell'EP600/EP601

2.10.1 Installazione dell'EP600/EP601 al supporto conico Ogni movimento meccanico della sonda può aumentare o diminuire la lettura del campo da misurare. E' consigliabile posizionare il sensore in modo stabile utilizzando gli accessori (standard e opzionali) consigliati.

Al termine della connessione dell'EP600/EP601, occorre installare la sonda al supporto di sostegno; per una corretta rilevazione, il supporto di sostegno dell' EP600/EP601 è un elemento fondamentale.

Un supporto non adeguato potrebbe influenzare le misure effettuate e determinare quindi dei risultati non corretti; si consiglia di usare sempre il supporto fornito in dotazione per sostenere il sensore.

Per inserire la sonda EP600/EP601 all'interno del supporto utilizzare il meccanismo a scatto di quest'ultimo, occorre:

- Sistemare il supporto conico in una base d'appoggio stabile mantenendolo in posizione retta.

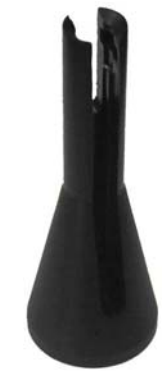

- Appoggiare la sonda al supporto come da figura in modo tale da far uscire la fibra dalla feritoia maggiore del supporto conico. Notare il modo in cui viene impugnata la sonda.

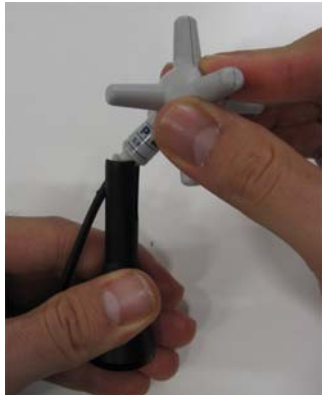

- Ruotare la sonda di 45° in senso antiorario come da figura.

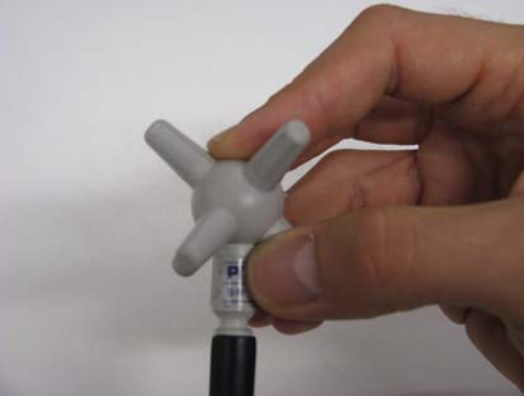

Installazione ed uso

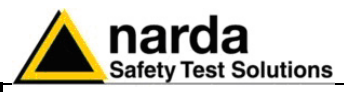

- Effettuare una leggera pressione verso il basso in modo tale da liberare il meccanismo di blocco del supporto.

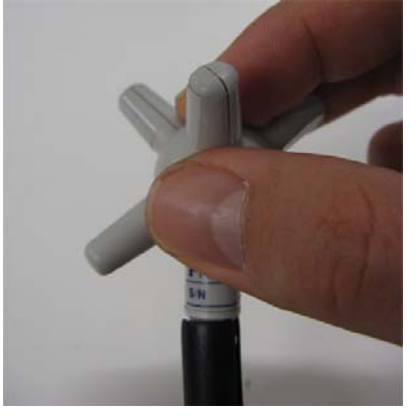

- L'installazione della sonda EP600/EP601 sul supporto conico è terminata.

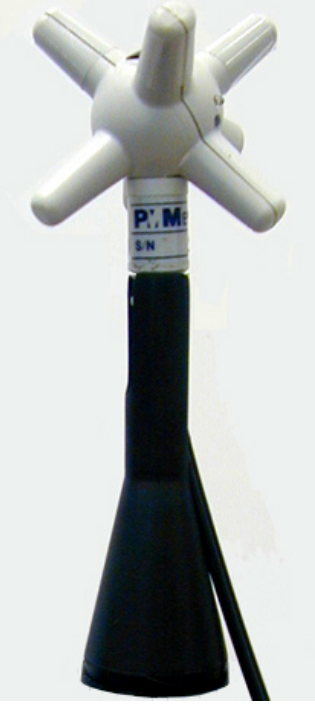

Fig. 2-5 EP600/EP601 con Supporto conico

CP NOTA

Quando si misurano campi provenienti da antenne trasmittenti è importante posizionare la sonda con il supporto perpendicolare alla polarizzazione dell'antenna per evitare influenze sulla misura. In modo particolare quando si analizzano segnali nell'ordine del megahertz.

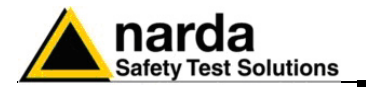

2.10.1.1 Sbloccaggio dell'EP600/EP601 dal supporto conico Per una corretta rimozione dell'EP600/EP601 dal supporto conico occorre:

- Tenere in posizione retta il supporto conico con relativa sonda.

- Impugnare la sonda come da figura. Maneggiare con cura la sonda senza sottoporla ad ulteriori pressioni.

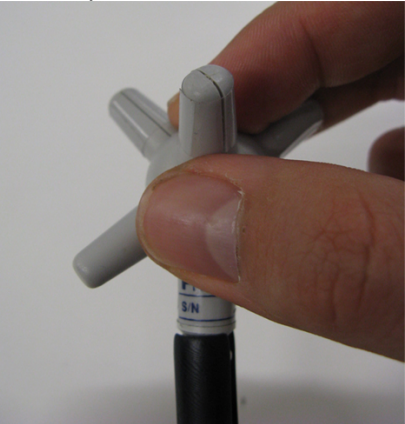

- Mantenendo il supporto in posizione retta, ruotare la sonda di 45° in senso orario. In questo modo la sonda si libererà dal meccanismo a scatto senza il bisogno di alcuna forza.

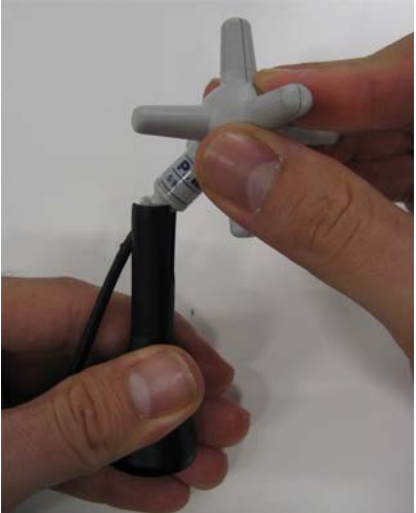

- Lo sbloccaggio della sonda EP600/EP601 dal supporto conico è terminato.

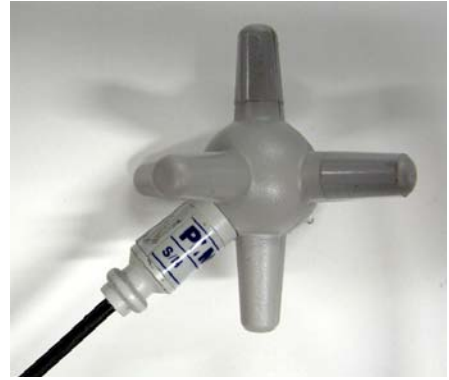

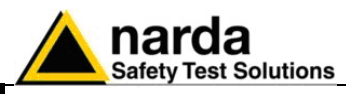

2.10.2 Installazione dell'EP600/EP601 con il sostegno opzionale PMM TR-02 Si consiglia, inoltre, di utilizzare il cavalletto di sostegno opzionale PMM TR-02 per posizionare l'EP600/EP601 all'altezza prescritta dalle normative di riferimento per la misura in corso e di mantenere sempre questa configurazione, per una ripetibilità delle misure effettuate. (Per maggiori informazioni consultare il capitolo "Accessori").

Per l'installazione occorre avvitare il sostegno EP600/EP601 al TR-02A o al PMM 8053-SN.

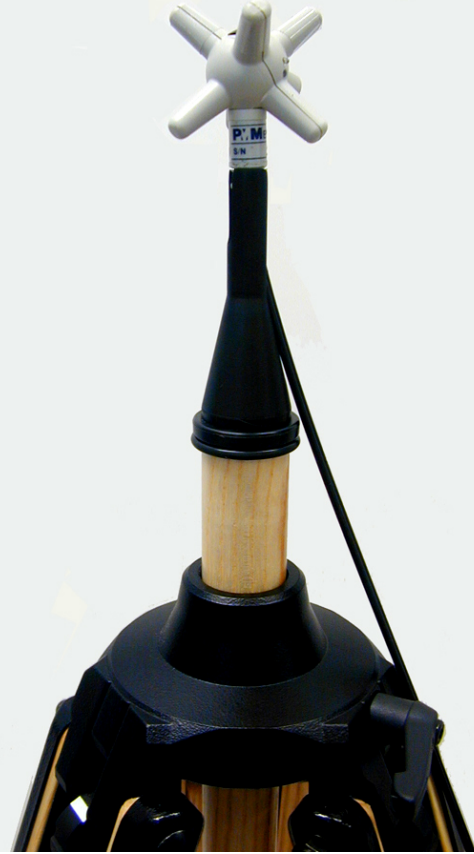

Fig. 2-6 EP600/EP601 con TR-02A

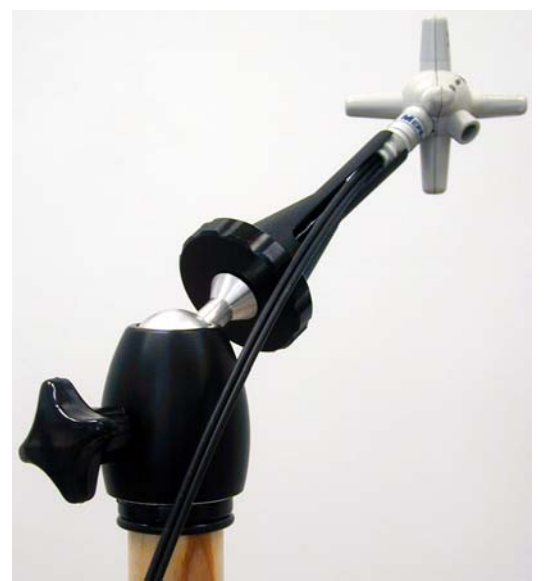

Fig. 2-7 EP600/EP601 con TR-02A e PMM 8053-SN

Installazione ed uso

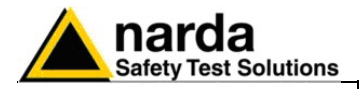

## 3 – Utilizzo del PMM EP600/EP601

3.1 Introduzione Le procedure ed i metodi di misura riportati si applicano a sorgenti di campi impiegati nei settori industriali, medicale, di ricerca, domestico e di telecomunicazioni. 3.2 Preliminari Prima di procedere ad una misura di campi potenzialmente pericolosi, è importante determinare il maggior numero possibile di caratteristiche note delle sorgenti e le loro probabili caratteristiche di propagazione. Questa conoscenza permetterà una migliore stima della distribuzione del campo atteso ed una scelta più adatta della strumentazione e delle procedure di prova. Il controllo della sorgente e delle sue caratteristiche può includere i sequenti dati: - tipo di generatore e potenza generata - frequenza o frequenze della portante (i) - caratteristiche della modulazione - polarizzazione dell'antenna trasmittente - fattore d'uso (duty cycle), larghezza dell'impulso e frequenza di ripetizione per trasmissioni impulsive - tipo di antenna e sue proprietà (guadagno, dimensioni fisiche, lobi di irradiazione ecc.) - il numero di sorgenti incluso ogni segnale fuori banda del sensore impiegato. Nel valutare le caratteristiche di propagazione, bisogna tener conto: - la distanza tra la sorgente ed il punto di misura - esistenza di oggetti assorbenti, riflettenti o devianti tali da influenzare l'intensità del campo da misurare 3.2.1 Risposte spurie Quando si usano sensori a diodi, bisogna tener conto della presenza di possibili effetti dovuti a segnali spuri quali: - Sorgenti Multiple. I diodi agiscono come rivelatori a legge quadratica solo in presenza di piccoli segnali. In presenza di due o più segnali piuttosto forti la sonda legge un valore più alto di quello vero. - Modulazione pulsata. A livelli alti, la riposta del diodo cambia da una legge quadratica a quella lineare. Pertanto in presenza di segnali pulsati con basso fattore di utilizzazione (duty cycle), la sonda tende a leggere un valore più alto del livello medio reale. Questa considerazione è molto importante per applicazioni radar. - Agenti perturbanti. I sensori di campo sono influenzati dalla presenza di infrastrutture metalliche o da altri corpi conduttori. Occorre pertanto assicurarsi che tali corpi estranei siano sufficientemente lontani dal

Documento EP600-EP601IT-90302-2.02 - © NARDA 2008

sensore di misura.

Utilizzo del PMM EP600

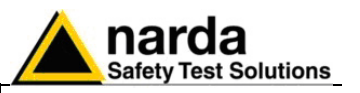

| 3.3 Requisiti generali                               | l componenti base di un sistema di misura sono:<br>- la sonda, costituita dal suo sensore e trasduttore;<br>- i cavi di collegamento;<br>- l'unità di processamento e/o lettura.                                                                                                    |
|------------------------------------------------------|----------------------------------------------------------------------------------------------------|
| 3.3.1 Sonde                                          | <ul> <li>Le sonde di misura devono generalmente rispettare le seguenti condizioni:</li> <li>rispondere ad un solo parametro e non rispondere in maniera significativa a componenti spurie. Cioè, avere un elevato grado di reiezione.</li> <li>avere dimensioni tali da non perturbare sensibilmente il campo presente sul sensore;</li> <li>avere collegamenti tali da non perturbare in modo significativo il campo presente sul sensore;</li> <li>deve essere conosciuto il comportamento della sonda in funzione dei parametri ambientali.</li> </ul>                                                                                                    |
| 3.3.2 Cavi                                           | <ul> <li>I cavi di collegamento devono:</li> <li>servire al trasferimento del segnale;</li> <li>non influenzare in modo sensibile la misura;</li> <li>non accoppiare il segnale con la circuiteria e con i componenti di<br/>lettura;</li> <li>Essi possono essere interni o mancare del tutto qualora il sensore sia<br/>integrato nello strumento stesso o che il sensore venga collegato per<br/>mezzo di fibre ottiche.</li> </ul>                                                                                                    |
| 3.3.3 Unità di misura                                | <ul> <li>Le unità di misura e processamento devono:</li> <li>trasformare i segnali provenienti dalle sonde in una delle grandezze considerate</li> <li>fornire l'indicazione in termini quantitativi</li> <li>fornire i propri dati ad un PC per ulteriori analisi e registrazioni.</li> </ul>                                                                                                    |
| 3.4 Prove funzionali<br>sugli strumenti di<br>misura | <ul> <li>Alcuni semplici controlli funzionali consentono di effettuare delle misure con una buona confidenza sui risultati ottenuti.</li> <li>Verificare il corretto funzionamento della sonda</li> <li>Controllare che la lettura sia indipendente dall'orientazione della sonda</li> <li>Cambiare la direzione dei cavi di collegamento del sensore se questi sono flessibili</li> <li>se disponibile, confrontare le misure con un secondo strumento</li> <li>confrontare il risultato letto sullo strumento con un calcolo teorico approssimativo</li> <li>ripetere le prove dopo che il rilievo è stato accertato, per provare che non ci siano stati inavvertitamente danni allo strumento durante l'uso.</li> </ul> |
| 3.5 Procedure di<br>misura                           | <ul> <li>Le procedure di misura devono seguire un protocollo che consenta di ottenere le maggiori informazioni nelle varie fasi, al fine di minimizzare:</li> <li>i rischi per il tecnico addetto alle misure che non deve essere sottoposto a campi pericolosi</li> <li>gli errori di misura</li> <li>le interferenze</li> <li>i danni allo strumento</li> </ul>                                                                                                    |

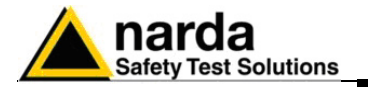

**3.6 Come evitare** errori di misura Per non influenzare le misure in corso l'operatore o altre persone o veicoli in movimento devono mantenersi ad adeguata distanza dal sensore; si consiglia inoltre di sistemare la sonda lontana da oggetti o masse metalliche.

> L'intensità del campo misurato, dipende principalmente dalla tensione presente e dalla geometria del sistema sotto esame oltre che dalla distanza tra i conduttori ed il punto di misura; in prossimità dei cavi il valore letto può essere molto elevato e variabile con la posizione della sonda.

Dalla definizione di differenza di potenziale tra due punti:

$$V_{21} = -\int_{r_1}^{r_2} \overline{E} dr$$

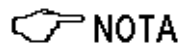

si desume che, mantenendo costante la differenza di potenziale al diminuire della distanza tra i due punti in esame, l'intensità di campo necessariamente aumenta.

Esempio: l'intensità di campo elettrico presente tra le due armature di un condensatore piano poste ad una distanza di 0,1 m ed aventi una differenza di potenziale di 100 V è pari a:

$$E = \frac{100V}{0.1m} = 1 \frac{KV}{m}$$

Si noti come una tensione di 100 V, in queste condizioni, generi un campo di 1000 V/m. E' quindi possibile che, in prossimità di conduttori a 220 V, possa essere presente un campo anche molto superiore ai 220 V/m.

3.7 Uso dell' EP600/EP601

🗁 NOTA

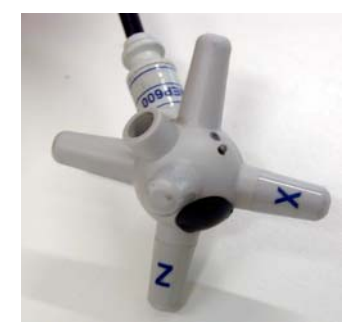

Il sensore EP600/EP601 è alloggiato in un involucro di plastica sferico che comprende 6 coni ortogonali (uno per ogni monopolo) che permettono una facile identificazione dei vettori del campo elettrico.

Per l'alimentazione il PMM EP600/EP601 è corredato di batteria interna che può essere ricaricata per mezzo del carica batterie EP600 CHARGER fornito in dotazione.

Al termine delle connessioni, la sonda EP600/EP601 può essere accesa tenendo premuto brevemente il pulsante.

All'accensione il LED si illuminerà in successione Verde, Rosso e Blu come test per lo stesso; successivamente il led lampeggerà di Rosso e ciò sta ad indicare che la sonda EP600/EP601 è pronta per l'utilizzo.

#### Non è possibile lo spegnimento della sonda attraverso il pulsante.

Lo spegnimento della sonda avviene:

- Se la fibra ottica non è connessa, il sensore EP600/EP601 si spegne automaticamente dopo 30 secondi.

- Se il tentativo di comunicazione non va a buon fine, la sonda EP600/EP601 si spegne automaticamente dopo 30 secondi.

- Se il livello della batteria scendo sotto 2.05V (il livello di batteria è visualizzabile attraverso il software WinEP600).

- La chiusura del Software WinEP600 comporta lo spegnimento della sonda.

Non inserire la sonda in un campo elettrico superiore al massimo permesso.

Sia che il PMM EP600/EP601 sia acceso che spento o che la sonda non sia connessa allo strumento, possono verificarsi danneggiamenti ai diodi interni quando la sonda è irradiata da forti campi.

Non tirare la fibra ottica trattenendola per il filo, ma servirsi dei connettori per non danneggiare l'intestazione o alla sonda stessa. Inserire od estrarre il PMM EP600/EP601 trattenendola per la fibra può causare danneggiamenti alla sonda.

Porre la massima attenzione ad evitare che entrino sporcizia e altre particelle nei trasduttori della fibra ottica.

CP NOTA La sonda può essere connessa sia accesa sia spenta.

Gli aggiornamenti del firmware PMM EP600/EP601 sono disponibili per il download al sito internet <u>www.narda-sts.it</u> o direttamente richiedendolo agli uffici commerciali NARDA.

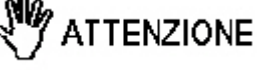

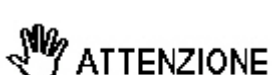

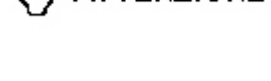

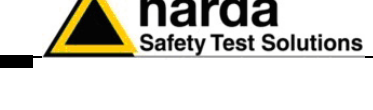

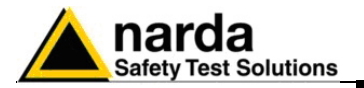

#### 3.8 Applicazioni del PMM EP600/EP601

Il PMM EP600/EP601 si collega e comunica con il Personal Computer (PC) dell'utente per mezzo della connessione a fibra ottica; la fibra ottica necessita del convertitore ottico per adattare i segnali ai rispettivi standard.

3.8.1 PMM EP600/EP601 per applicazioni EMC La Compatibilità elettromagnetica (EMC) è il ramo delle scienze elettriche che studia la generazione involontaria, la propagazione e la ricezione di energia elettromagnetica con riferimento agli effetti indesiderati (l'Interferenza Elettromagnetica, o EMI) che tale energia potrebbe indurre.

L'obiettivo delle prove EMC è di verificare il corretto funzionamento, nello stesso ambiente elettromagnetico, di diverse apparecchiature che utilizzano fenomeni elettromagnetici, e di evitare qualsiasi effetto di interferenza.

Grazie all'esteso range di frequenza e alle ridotte dimensioni, il PMM EP600/EP601 può essere facilmente utilizzato per applicazioni EMC al fine di monitorare l'intensità di campo durante le misure di immunità irradiata nel sito all'aperto, in cella GTEM o in camera anecoica.

II PMM SB10 (accessorio opzionale) è un versatile ed espandibile accessorio per la famiglia di dispositivi PMM per la misura di campi elettrici e magnetici ed elettrosmog. Un PMM SB10 consente di controllare fino a 10 dispositivi di misura collegati allo stesso tempo, collocati in diversi punti di misurazione e/o gruppi di lavoro su diverse frequenze. E' possibile collegare tra di loro fino a cinque PMM SB10 per un massimo di 50 sensori di campo.

Le configurazioni raccomandate sono le seguenti:

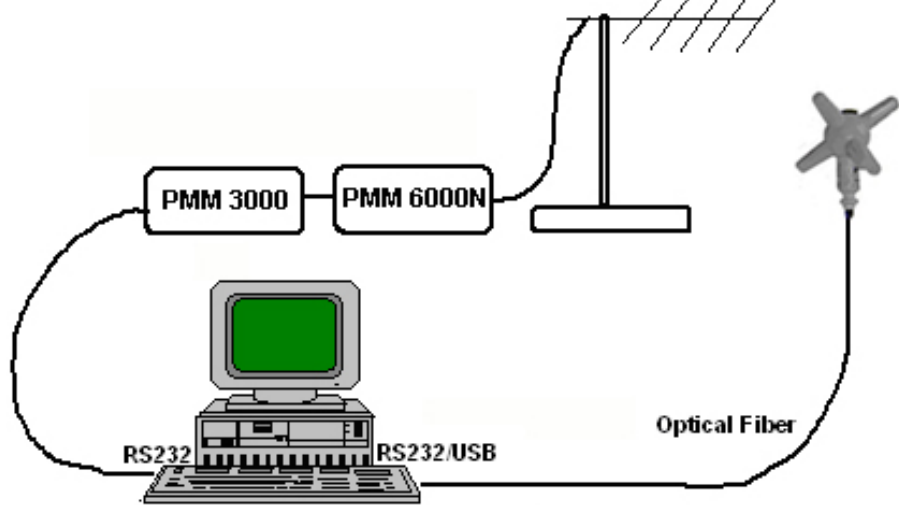

Fig. 3-1 Utilizzo del PMM EP600/EP601 nel sito all'aperto

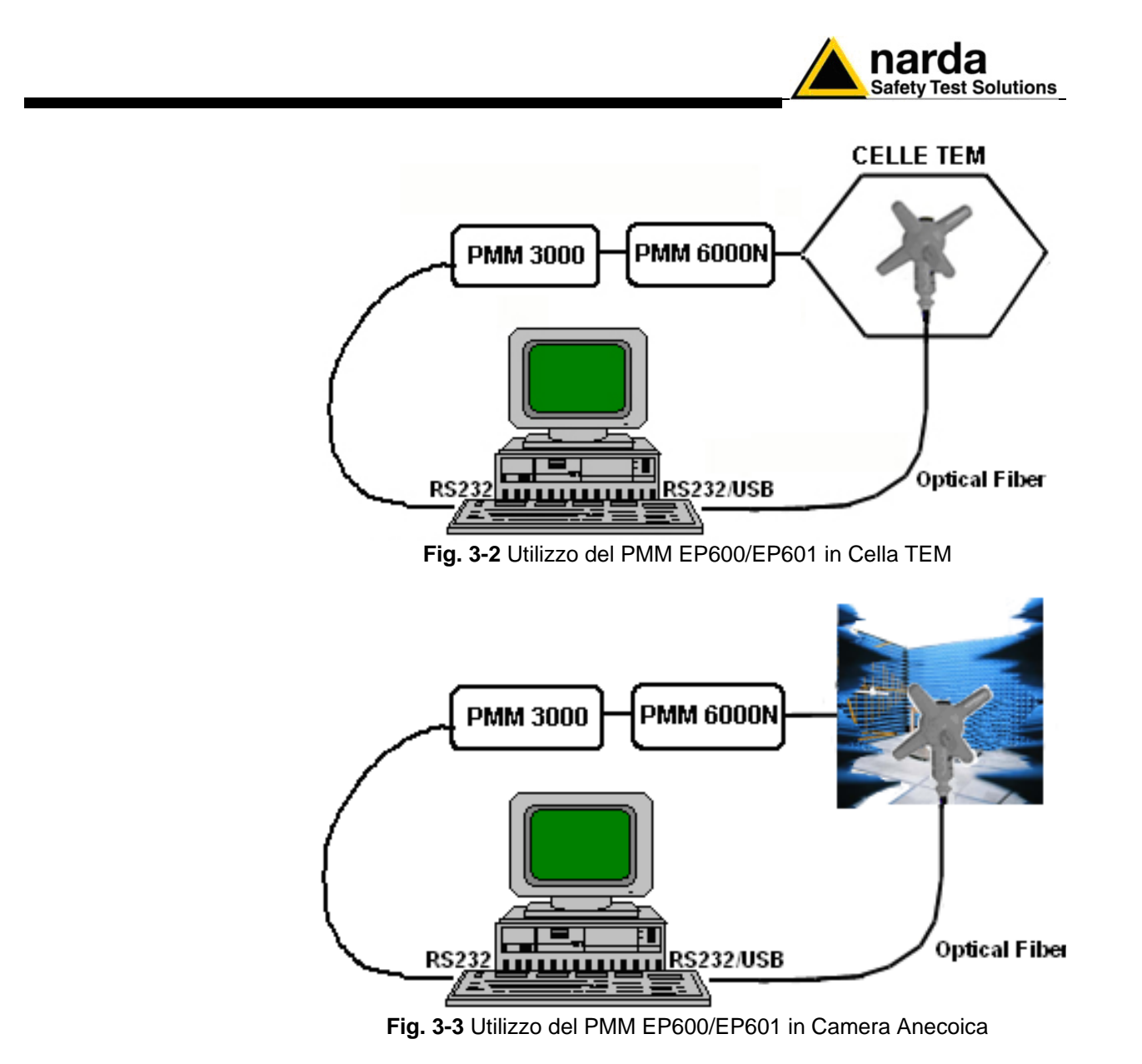

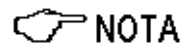

Per maggiori informazioni, circa l'installazione, la configurazione e l'uso con altre apparecchiature, fare riferimento al manuale operativo e alla documentazione dei vari prodotti.

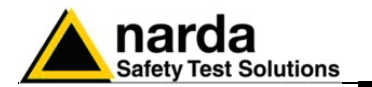

3.8.2 PMM EP600/EP601 per applicazioni EMF

EMF é l'acronimo che sta per "ElectroMagnetic Fields", ovvero, "campi elettromagnetici". Elettrosmog e onde elettromagnetiche o campi elettromagnetici sono perturbazioni provocate da fonti prodotte artificialmente dall'uomo, che si sviluppano nello spazio e pervadono l'habitat umano L'Elettrosmog è un termine entrato ormai nell'uso corrente, esso descrive qualunque fenomeno o problema associato ad inquinamento elettrico e magnetico generato artificialmente. Ogni apparecchiatura elettrica o elettronica può causare un rischio ambientale. Tutti i motori, le stazioni elettriche, i trasmettitori AM o FM e TV, i forni elettrici, il macchinario di produzione, i telefoni e le stazioni cellulari possono generare campi elettrici e magnetici potenzialmente pericolosi.

Oggigiorno le stazioni trasmittenti pubbliche e private coprono virtualmente tutto il territorio. A meno che non siano adottate delle protezioni, le stazioni trasmittenti ad alta potenza possono essere un potenziale pericolo per coloro che vivono nelle vicinanze o che sono coinvolti nel lavoro di manutenzione.

Grazie all'esteso range di frequenza e alle ridotte dimensioni, il PMM EP600/EP601 può essere facilmente utilizzato per monitorare i campi elettrici affinché non superino le soglie di sicurezza.

Per una corretta rilevazione la prolunga in fibra ottica FO-EP600/10 e il supporto conico di sostegno dell'EP600/EP601 sono elementi fondamentali. Si consiglia, inoltre, di utilizzare il cavalletto di sostegno opzionale PMM TR-02 per posizionare l'EP600/EP601 all'altezza prescritta dalle normative di riferimento.

Con l'utilizzo dell'8053B (accessorio opzionale) è possibile anche memorizzatore i dati misurati con la sonda EP600/EP601.

Con il PMM SB10 (accessorio opzionale) è possibile controllare fino a 10 dispositivi di misura collocati in diversi punti di misurazione e / o gruppi di lavoro su diverse frequenze.

Le configurazioni raccomandate sono le seguenti:

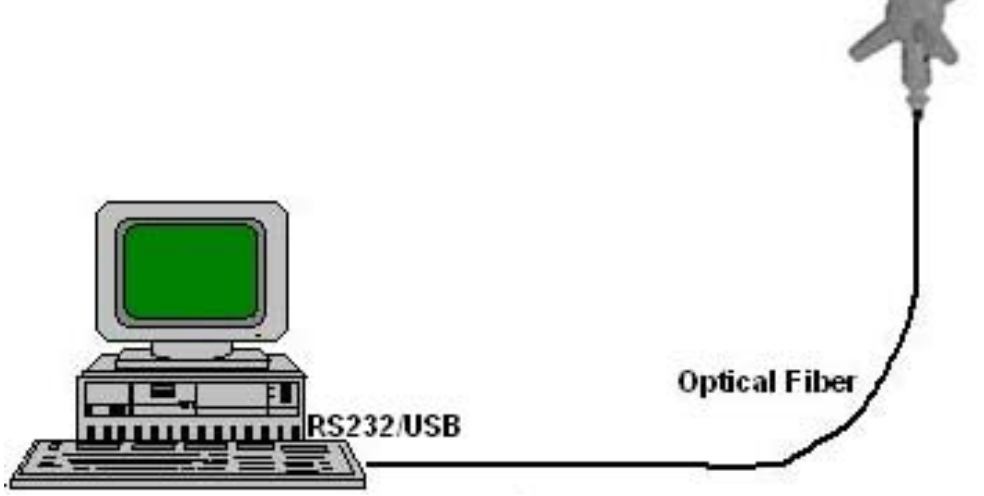

Fig. 3-4 Utilizzo del PMM EP600/EP601 come rilevatore di Elettrosmog

C NOTA

Per maggiori informazioni, circa l'installazione, la configurazione e l'uso con altre apparecchiature, fare riferimento al manuale operativo e alla documentazione dei vari prodotti.

3-7

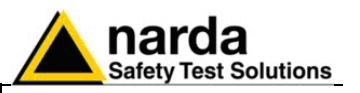

3.9 Uso EP600/EP601 con il PMM 8053B (Opzionale) L'EP600/EP601 può essere collegata direttamente al sistema PMM 8053B di misura di campi elettromagnetici. Con l'utilizzo dell'8053B è possibile, in diverse modalità, visualizzare e/o memorizzatore i dati misurati con la sonda EP600/EP601.

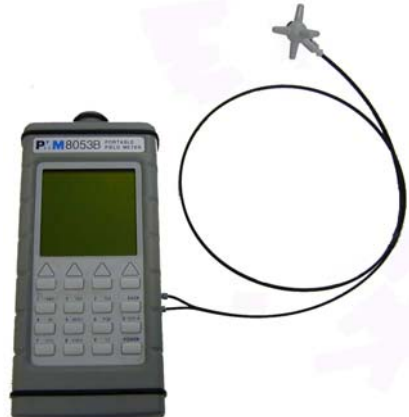

Fig. 3-5 EP600/EP601 con 8053B

- Visualizzazione numerica dei valori di campo attraverso la modalità ABS/%, MIN-MAX/AVG o MIN-MAX/RMS

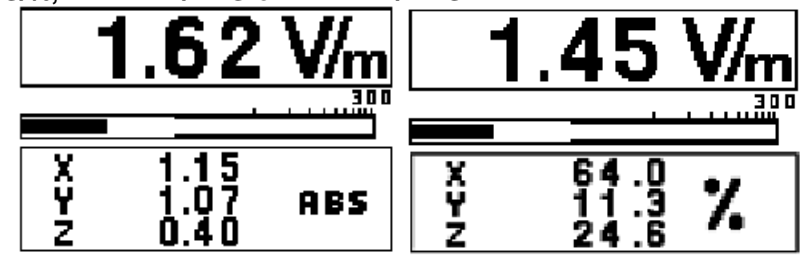

- Visualizzazione grafica dell'andamento nel tempo dei valori di campo attraverso la modalità **PLOT.** 

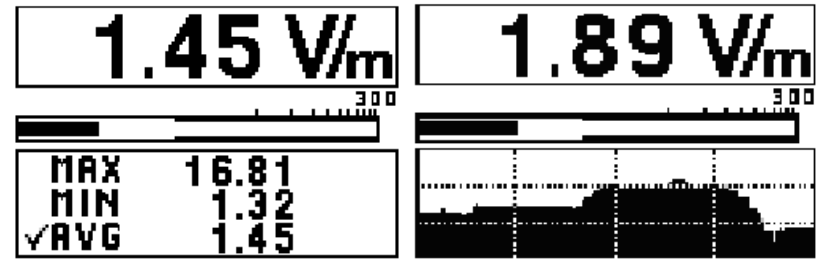

- Modalità di memorizzazione dei valori di campo con la funzione Data Logger

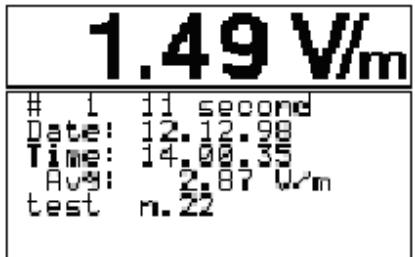

3-8

Per maggiori informazioni, circa l'installazione, la configurazione e l'uso con 8053B, fare riferimento al manuale operativo e alla documentazione fornita con l'8053B.

Utilizzo del PMM EP600

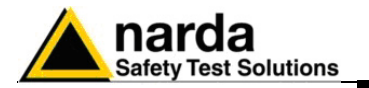

3.10 Uso EP600/EP601 con il PMM SB10 (Opzionale)

Con il PMM SB10 (accessorio opzionale) è un versatile ed espandibile accessorio per la famiglia di dispositivi PMM per la misura di campi elettrici e magnetici ed elettrosmog. Un PMM SB10 consente di controllare fino a 10 dispositivi di misura collegati allo stesso tempo, collocati in diversi punti di misurazione e / o gruppi di lavoro su diverse frequenze. E' possibile collegare tra di loro fino a cinque PMM SB10 per un massimo di 50 sensori di campo.

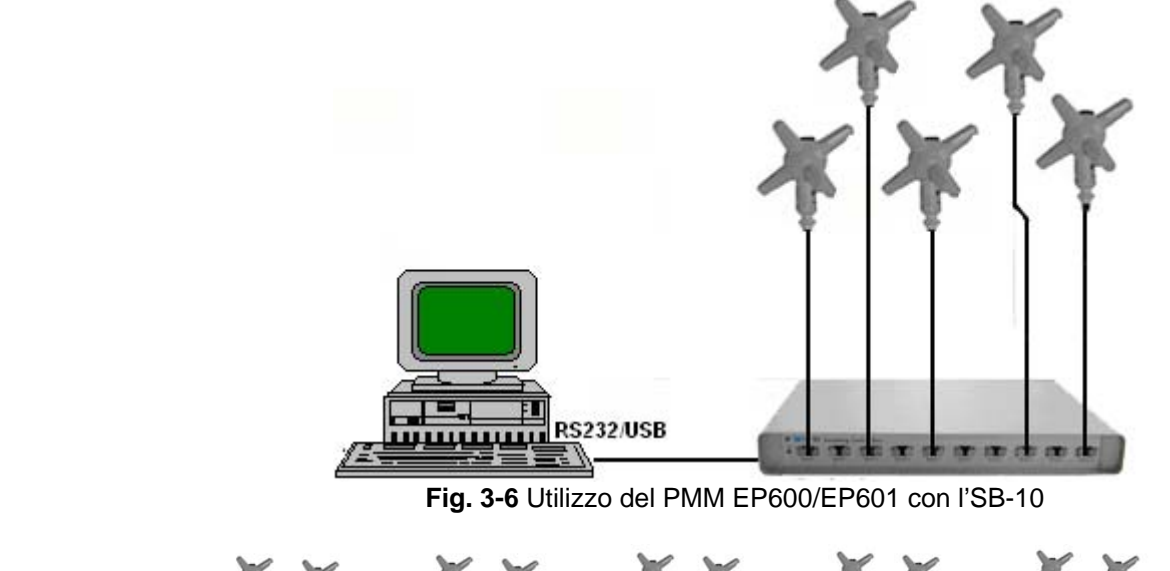

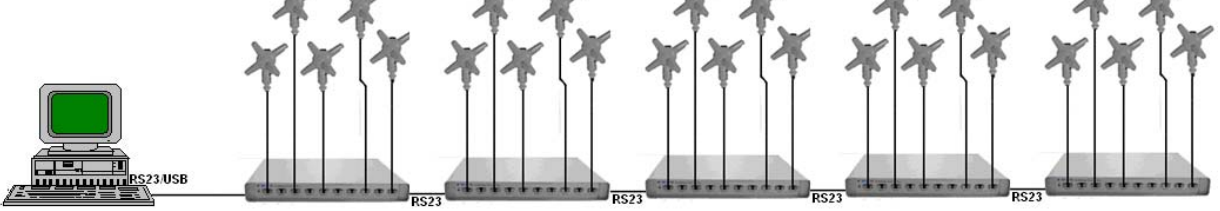

Fig. 3-7 Utilizzo di PMM EP600/EP601 con il sistema completo di SB-10

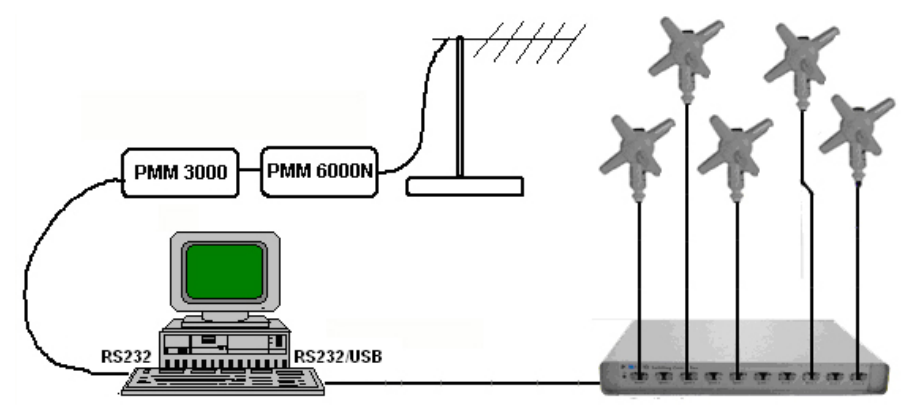

Fig. 3-8 Utilizzo di PMM EP600/EP601 con l'SB-10 nel sito all'aperto

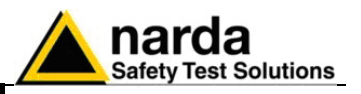

Il software fornito con l'SB10 è uno strumento informatico che permette di visualizzare contemporaneamente la misura del livello di campo di ogni sensore direttamente su Personal Computer.

| A PMM SB10 DEMO SW 1.0 11/2002                                                               |        |         | _ 🗆 × |
|----------------------------------------------------------------------------------------------|--------|---------|-------|
| [ (#01)                                                                                      |        | r (#06) |       |
|                                                                                              | <br>On |         | on 🗖  |
| 711 (#02)                                                                                    |        | [#07]   |       |
|                                                                                              | n 🗖 On |         | on 🗖  |
| [#03]                                                                                        |        | [ (#08) |       |
|                                                                                              | n 🗖 On |         | on 🗌  |
| (#04)                                                                                        |        | [ (#09) |       |
|                                                                                              | <br>On |         | on 🗖  |
| 00@\$ (#05)                                                                                  |        | r (#10) |       |
|                                                                                              |        |         |       |
| 0.00 V/m                                                                                     | 🗡 On   |         | 🗖 On  |
| CAutomatic Scan                                                                              |        |         |       |
| Start @ 01         Start         © Comm1           Stop @ 10         O Comm3         O Comm4 |        |         |       |
| Getting From 05                                                                              |        |         |       |

## C NOTA

Per maggiori informazioni, circa l'installazione, la configurazione e l'uso con SB10, fare riferimento al manuale operativo e alla documentazione fornita con l'SB10.
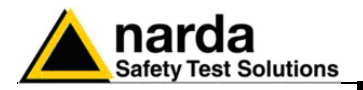

# 4 – Carica batterie EP600 CHARGER

#### 4.1 Introduzione

II PMM EP600/EP601 è alimentato da una batteria interna Li-Mn ricaricabile.

Il sensore EP600/EP601 è alimentato da una batteria ricaricabilie Li-Mn interna che può essere ricaricata per mezzo del carica batteria EP600 CHARGER collegato alla presa di alimentazione.

Il caricabatterie EP600 CHARGER è un apparecchio elettrico che tramite alimentatore da rete è utilizzato per al ricarica di batterie rigorosamente del tipo "ricaricabile".

L'EP600 CHARGER è un carica batteria da tavolo con una superficie anodizzata blu a forma di tronco di cono la cui base d'appoggio circolare permette una notevole stabilità. Al suo interno ha un microprocessore che permette e controlla la carica della batteria.

Le fasi che si possono verificare durante la carica della batteria vengono rappresentate dal colore del led presente alla base (insieme al connettore di alimentazione).

L'alimentatore da rete in dotazione all'EP600 CHARGER può funzionare sia a 50 Hz sia a 60 Hz con un campo di tensione di alimentazione tra 100 e 240 Volt. E' fornito di differenti connettori alla rete di alimentazione in accordo ai vari standard nazionali.

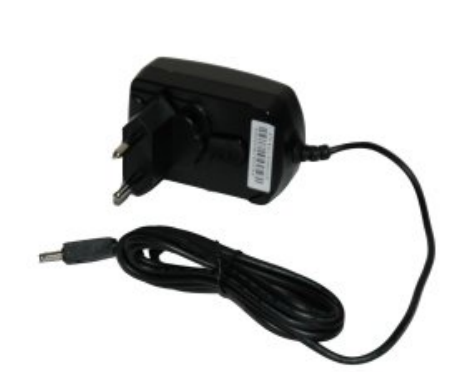

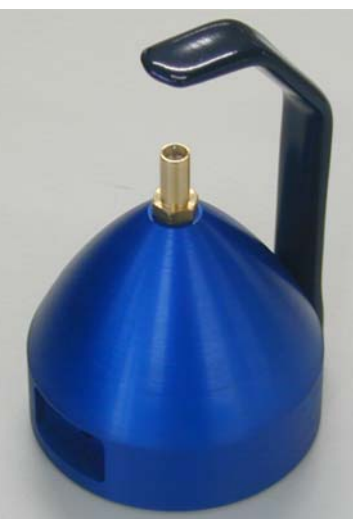

Fig. 4-1 Alimentatore da rete

Fig. 4-2 EP600 CHARGER

4.2 Alimentatore da rete

CP NOTA

Connettere sempre l'alimentatore di rete alla presa di alimentazione prima di connetterlo all'ingresso del PMM EP600 CHARGER, Lo stesso modello di alimentatore viene utilizzato in tutte le apparecchiature PMM.

Uscita: DC, 10 - 15 V, ~ 500 mA

Connettore:

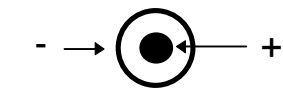

4.2.1 Sostituzione del connettore di rete Per sostituire il connettore di rete semplicemente rimuovere quello installato sul cavo e rimpiazzarlo con quello conforme per l'utilizzo.

Documento EP600-EP601IT-90302-2.02 - © NARDA 2008

**EP600 CHARGER** 

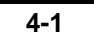

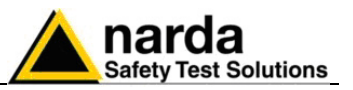

### 4.3 EP600 CHARGER

Le seguenti condizioni si applicano a tutte le specifiche:

• La temperatura ambiente di utilizzo deve essere tra -10° e 50 °C.

### 4.3.1 Specifiche EP600 CHARGER

| TABELLA 4-1 Caratteristiche e Specifich                 | ne del Carica batteria EP600 CHARGER |
|---------------------------------------------------------|--------------------------------------|
| Caratteristiche Tecniche                                |                                      |
| Interruzione della carica se viene staccata la batteria |                                      |
| Controllo elettronico a microprocessore con partenza    | a autostart                          |
| Led di segnalazione delle fasi di carica                |                                      |
| Autodiagnosi guasti con segnalazione a led              |                                      |
| Temporizzazione di sicurezza                            |                                      |
| Alimentatore da rete in dotazione                       |                                      |
| Specifiche Tecniche                                     |                                      |
| Tensione di alimentazione                               | 3.8V (Max) 5mA (Max)                 |
| Modello Batteria ricarcabile supportata                 | Panasonic ML621S 3V 5mA/h Li-Mn      |
| Tempo di ricarica per massima autonomia                 | 48h                                  |
| Temperatura di lavoro                                   | -10° ÷ +50°                          |
| Dimensioni (LxPxH)                                      | 60x60x75mm                           |
| Peso                                                    | 130 g                                |
|                                                         |                                      |

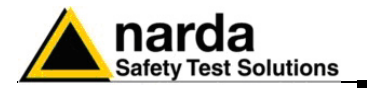

4.3.2 Componenti EP600 CHARGER

### Legenda:

- 1 Molla di bloccaggio
- 2 Connettore di ricarica
- 3A Led EP600 CHARGER
- 3B Connettore di alimentazione

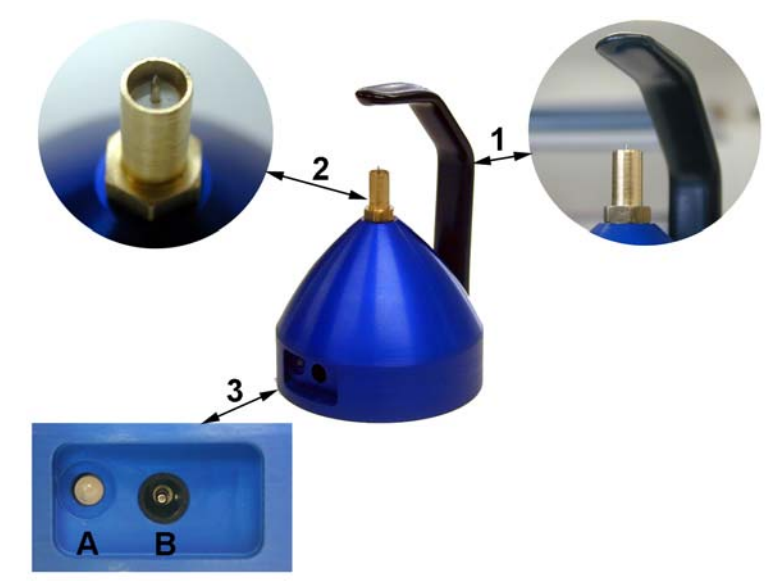

Fig. 4-3 Componenti EP600 CHARGER

- NOTA
   La ricarica di pile di differente modello o non progettate per essere ricaricate è un'operazione pericolosa che può portare anche all'esplosione della batteria.
   La batteria interna può essere sostituita solamente dalla NARDA.
- La batteria interna può essere sostituita solamente dalla NARDA. La sostituzione della batteria da parte di personale non NARDA Italia annulla la garanzia; quindi in caso di danneggiamento e/o malfunzionamento contattare il centro di supporto NARDA.
- Il minimo livello di tensione di funzionamento dell'EP600/EP601 è di 2,05V; per tensioni più basse è necessaria una ricarica della batteria.
- Al fine di preservarne le caratteristiche è opportuno ricaricare completamente la batteria prima di periodi di inutilizzo dell'apparecchio superiori a 4 mesi. Per periodi superiori si suggerisce una ricarica ogni quattro mesi.
- CPNOTA La durata massima della batteria nuova, dopo una ricarica completa di 48h, è di circa 80h; il consumo varia in funzione del filtro usato e del rate impostato. A cariche di tempi inferiori corrispondono durate inferiori.
- Per effettuare le misure rimuovere SEMPRE la sonda dal carica batterie.

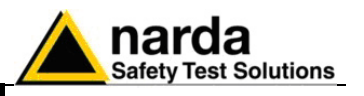

4.4 Installazione della sonda PMM EP600/EP601 sul carica batterie EP600 CHARGER Prima di mettere lo strumento in servizio e per avere la massima autonomia è necessario completare un intero ciclo di carica.

Per l'installazione della sonda EP600/EP601 sul carica batterie EP600-CHARGER, riferirsi alla seguente procedura:

- Sistemare l'EP600 CHARGER su una base d'appoggio stabile;

- Impugnare l'EP600 CHARGER come da figura e flettere verso l'esterno la molla di bloccaggio;

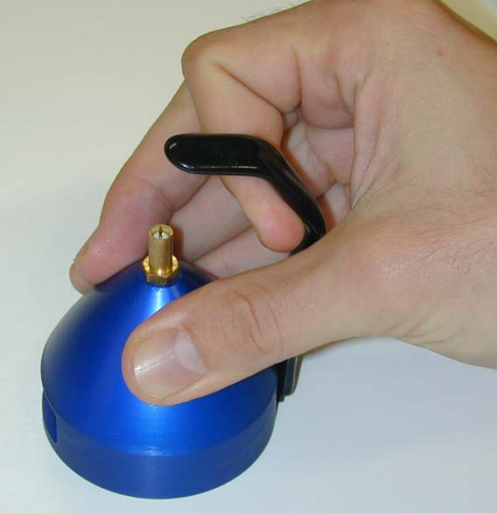

C NOTA

- Inserire l'EP600/EP601 sull'EP600 CHARGER in corrispondenza del connettore. Evitare di ruotare la sonda per non danneggiare il contatto metallico del carica batterie.

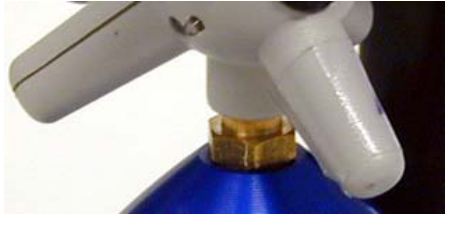

### C NOTA

- Rilasciare progressivamente la molla di bloccaggio portandola a contatto con l'involucro in plastica dell'EP600/EP601.

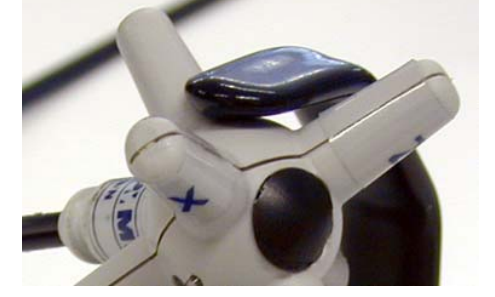

- Collegare il connettore dell'alimentatore da rete all'EP600 CHARGER.

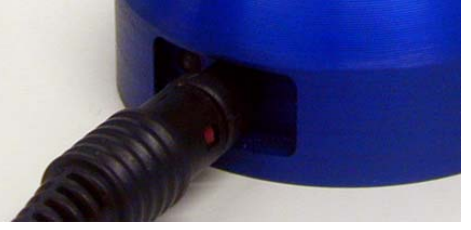

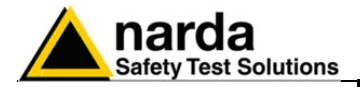

- Connettere l'alimentatore alla rete

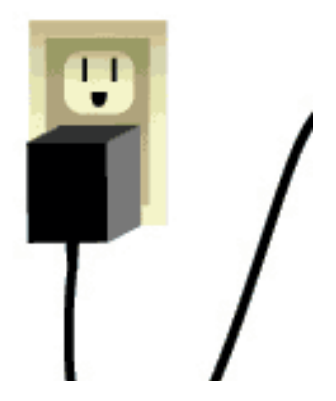

- Verificare l'indicazione del Led.

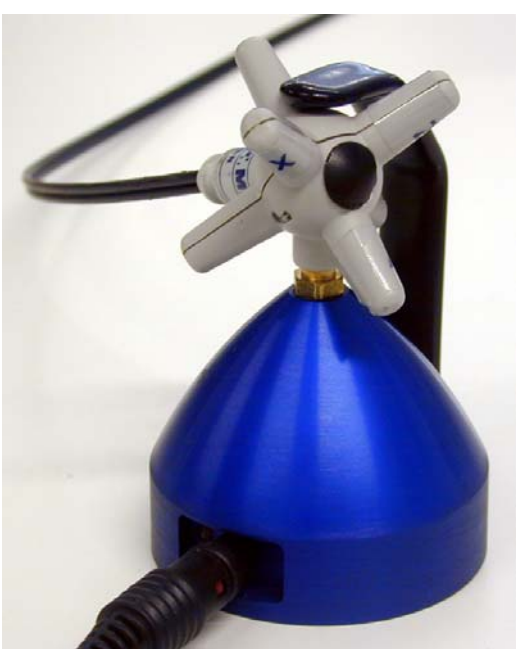

Fig. 4-4 EP600/EP601 su EP600 CHARGER

Le varie fasi che si possono verificare durante la carica della batteria sono quattro e vengono rappresentate dal colore del led come di seguito :

| Tabella 4-2 Colore Led EP600 CHARGER |           |                                                                                                    |  |  |  |  |
|--------------------------------------|-----------|----------------------------------------------------------------------------------------------------|--|--|--|--|
| Fisso                                | Verde     | il caricabatterie e' alimentato ma senza carico (la batteria non e' presente o sconnessa).                     |  |  |  |  |
| Lampeggiante                         | Verde     | la batteria e' in carica                                                                                       |  |  |  |  |
| Fisso                                | Rosso     | il carico e' eccessivo (l'uscita rimane staccata per 30 secondi prima di riprovare a far ripartire la carica). |  |  |  |  |
| Lampeggiante                         | Arancione | è stata raggiunta la modalità di fine carica dopo 48h (a ogni disconnessione viene sospeso il conteggio).      |  |  |  |  |

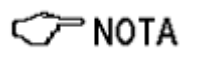

Il tempo di ricarica completa della batteria è di 48 ore; il termine della carica viene indicato dal Led dell'EP600 CHARGER, che lampeggia rapidamente di colore arancione.

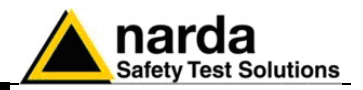

Questa pagina è stata lasciata bianca intenzionalmente

EP600 CHARGER

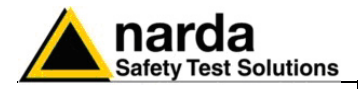

## 5 – Istruzioni operative WinEP600 e SetAddEP600

| 5.1 Introduzione          | Questo Capitolo fornisce una guida per l'installazione e l'uso del Software<br>WinEP600 e dell'Utility SetAddEP600.<br>Sono inoltre evidenziate le funzioni disponibili ed i dettagli di<br>configurazione.                                                                                                    |  |  |  |  |
|---------------------------|----------------------------------------------------------------------------------------------------|--|--|--|--|
|                           | L'utility SetAddEP600 è uno strumento informatico che si integra con il<br>PMM SB10 Switching Control Box e la sonda PMM EP600/EP601. Un<br>PMM SB10 consente di controllare i dispositivi di misura a cui sono stati<br>associati diversi indirizzi; con l'utility SetAddEP600 è possibile associare<br>un indirizzo per ogni PMM EP600/EP601 connesso al PMM SB-10. |  |  |  |  |
| 5.2 Requisiti<br>Hardware | <ul> <li>Processore Pentium;</li> <li>Almeno 16 Mb di RAM;</li> <li>almeno 10 Mb di spazio libero su hard disk;</li> <li>Sistema Operativo Windows<sup>™</sup> XP/Vista.</li> </ul>                                                                                                    |  |  |  |  |
| <∕́™ NOTA                 | Gli aggiornamenti sono disponibili per il download al sito internet <u>www.narda-sts.it</u> o direttamente richiedendolo agli uffici commerciali NARDA.                                                                                                    |  |  |  |  |

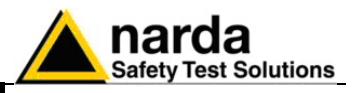

**5.3 Installazione** Prima di utilizzare il software e l'utility è necessario procedere all'installazione sul PC da CD-ROM di installazione fornito.

# Non collegare il PMM EP600/EP601 al computer fino al termine dell'installazione.

Inserire il CD del software nell'unità CD-ROM del computer.

Entrare in Risorse del computer e fare doppio clic sull'unità CD-ROM in cui è stato inserito il disco.

Per avviare il programma di installazione fare doppio click sull'icona WinEP600

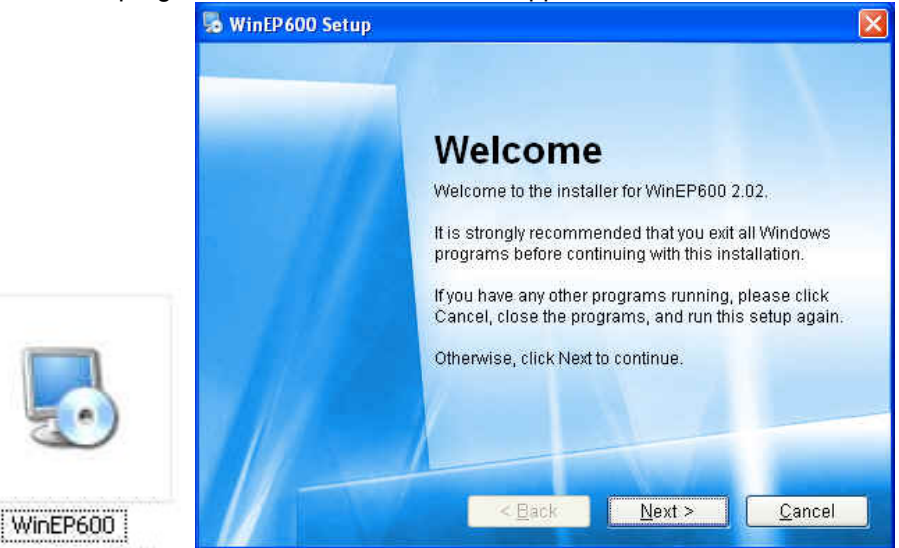

E' possibile uscire dall'installazione selezionando **Cancel.** Apparirà il seguente messaggio di conferma.

| & WinEP600 Setup |                                                         |                           |
|------------------|---------------------------------------------------------|---------------------------|
|                  | Welcome                                                 |                           |
| Confirm          | The setup is not finished! Do you really want to abort? | ndows<br>Ion.<br>:e click |
|                  | Si No                                                   | ıp again.                 |
| //               | <back next=""></back>                                   | <u>C</u> ancel            |

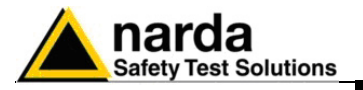

C NOTA

In Windows Vista la maggior parte dei programmi viene bloccata per offrire una maggiore protezione del computer. Per ottenere il corretto avvio del programma di installazione, potrebbe essere necessario consentire al programma di comunicare.

| Utilizzare il<br>provenienzi | orogramma esclusivamente se lo si è già utilizzato in precedenza o se ne conosce la<br>a. |
|------------------------------|-------------------------------------------------------------------------------------------|
|                              | Win6630.exe                                                                               |
|                              | Autore non identificato                                                                   |
| Ann                          | ulla                                                                                      |
| La pr                        | ovenienza o lo scopo di questo programma sono sconosciuti.                                |
| Con                          | senti                                                                                     |
| Il pro                       | gramma è attendibile. La provenienza è nota ed è già stato utilizzato in precedenza.      |
|                              |                                                                                           |

Durante la fase di installazione il programma chiederà di confermare la cartella di installazione. Rispondere con un **Next** per confermare la directory predefinita oppure fare clic sul pulsante **Change** per individuare e selezionare la cartella desiderata.

| o white 000 s                                                                                                    | ietup                                                                                                    |                                         |
|----------------------------------------------------------------------------------------------------|----------------------------------------------------------------------------------------------------|-----------------------------------------|
| Installation F                                                                                                    | older                                                                                                    |                                         |
| Where would y                                                                                                    | ou like WinEP600 to be installed?                                                                                                    |                                         |
|                                                                                                    |                                                                                                    |                                         |
| The coffware                                                                                                    | will be installed in the folder listed below. To select a di                                                                                                    | fferent location                        |
| either type in                                                                                                    | a new path, or click Change to browse for an existing fol                                                                                                    | der.                                    |
|                                                                                                    |                                                                                                    |                                         |
| Install WinEF                                                                                                    | 600 to:                                                                                                    |                                         |
| C:\Program                                                                                                    | mi\WinEP600                                                                                                    | C <u>h</u> ange                         |
|                                                                                                    |                                                                                                    |                                         |
|                                                                                                    |                                                                                                    |                                         |
| Space requir                                                                                                    | ed: 1.92 MB                                                                                                    |                                         |
| Space availa                                                                                                    | ble on selected drive: 65.34 GB                                                                                                    |                                         |
|                                                                                                    |                                                                                                    |                                         |
|                                                                                                    | And a state of the state of the |                                         |
|                                                                                                    | < Back Next >                                                                                                    | Cancel                                  |
|                                                                                                    |                                                                                                    |                                         |
| WinEP600                                                                                                    |                                                                                                    |                                         |
| WinEP600 S                                                                                                    | ifoglia per cartelle                                                                                                    |                                         |
| WinEP600<br>Sinstallation<br>Where would                                                                                            | ifoglia per cartelle                                                                                                    | X D                                     |
| WinEP600<br>Installation<br>Where would                                                                                             | ifoglia per cartelle                                                                                                    | X 2                                     |
| WinEP600 S<br>Installation<br>Where would<br>The softwar                                                                            | ifoglia per cartelle                                                                                                    | Y Pent location,                        |
| WinEP 600<br>Installation<br>Where would<br>The softwar<br>either type i                                                            | ifoglia per cartelle                                                                                                    | rent location,<br>r.                    |
| WinEP 600 S<br>Installation<br>Where would<br>The softwar<br>either type i                                                          | ifoglia per cartelle       Install WinEP600 to:         Install WinEP600 to:       Image: Comparison of the second second s                                                                            | rent location,<br>r,                    |
| WinEP 600 S<br>Installation<br>Where would<br>The softwar<br>either type i<br>Install WinE                                          | Sfoglia per cartelle                                                                                                    | rent location,<br>r.                    |
| WinEP600<br>Installation<br>Where would<br>The softwar<br>either type i<br>Install WinE<br>C:\Program                               | Sfoglia per cartelle                                                                                                    | rent location,<br>r.<br>Change          |
| WinEP 600<br>Installation<br>Where would<br>The softwar<br>either type i<br>Install WinE<br>C:\Program                              | Sfoglia per cartelle                                                                                                    | rent location,<br>r.<br>C <u>h</u> ange |
| WinEP 600<br>Installation<br>Where would<br>The softwar<br>either type i<br>Install WinE<br>C:\Progra                               | ifoglia per cartelle       Install WinEP600 to:         Install WinEP600 to:         Desktop         Image: Computer in the image: Computer image: Computer image: Compu                                                                                                    | rent location,<br>r.<br>C <u>h</u> ange |
| WinEP 600<br>Installation<br>Where would<br>The softwar<br>either type i<br>Install WinE<br>C:\Progra<br>Space requ                 | ifoglia per cartelle       Install WinEP600 to:         Install WinEP600 to:         Image: Comparison of the state of the state of th                                                                                             | rent location,<br>r.<br>Change          |
| WinEP 600<br>Installation<br>Where would<br>The softwar<br>etther type I<br>Install WinE<br>C:\Progra<br>Space requ<br>Space avail  | Sioglia per cartelle                                                                                                    | rent location,<br>r.<br>Change          |
| WinEP 600<br>Installation<br>Where would<br>The softwar<br>either type i<br>Install WinE<br>C:\Prograt<br>Space requ<br>Space avail | ifoglia per cartelle       Install WinEP600 to:         Install WinEP600 to:       Install WinEP600 to:         Image: Composition of the state of the state of the                                                                                                    | ent location,<br>r.<br>Change           |
| WinEP 600<br>Installation<br>Where would<br>The softwar<br>either type i<br>Install WinE<br>C:\Prograt<br>Space requ<br>Space avail | ifoglia per cartelle       Install WinEP600 to:         Install WinEP600 to:       Install WinEP600 to:         Image: Computer in the image: Cartella:       Documenti         Image: Cartella:       Documenti         Image: Cartella:       Documenti         Image: Cartella:       OK         Annulla       OK                                                                                                    | rent location,<br>r.<br>Change          |

Istruzioni operative WinEP600 e SetAddEP600

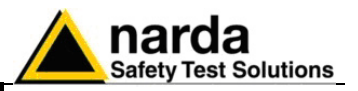

A questo punto, il programma è pronto all'installazione del software. Fare clic su **Next** per continuare l'installazione.

| WinEP600 Se                              | tup.                                                            |
|------------------------------------------|-----------------------------------------------------------------|
| <b>Ready to Insta</b><br>You are now rea | II<br>dy to install WinEP600 2.02                               |
| The installer n                          | ow has enough information to install WinEP600 on your computer. |
| The following s                          | ettings will be used:                                           |
| Install folder;                          | C:\Programmi\WinEP600                                           |
| Shortcut folder                          | WinEP600                                                        |
| Please click N                           | ext to proceed with the installation.                           |
| 11                                       |                                                                 |
|                                          | < Back Next > Cancel                                            |

Il programma di installazione visualizza una finestra di stato che indica la percentuale di file copiati nella cartella specificata sopra.

| stalling WinEP600<br>lease wait<br>nstalling Files<br>C:WINDOWS\system32\MSCOMM32.OCX |  |
|---------------------------------------------------------------------------------------|--|
| Installing Files<br>C:WVINDOWS\system32\MSCOMM32.OCX                                  |  |
| nstalling Files<br>C:WINDOWS\system32\MSCOMM32.OCX                                    |  |
| nstalling Files<br>C:WVINDOWS\system32\MSCOMM32.OCX                                   |  |
| nstalling Files<br>C:WVINDOWS\system32\MSCOMM32.OCX                                   |  |
| C:WINDOWSIsystem321MSCOMM32.OCX                                                       |  |
|                                                                                       |  |
|                                                                                       |  |
|                                                                                       |  |
|                                                                                       |  |
|                                                                                       |  |
|                                                                                       |  |
|                                                                                       |  |
|                                                                                       |  |
|                                                                                       |  |

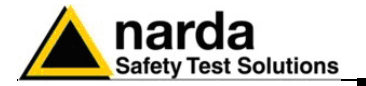

Il completamento corretto dell'installazione viene notificato; fare clic su **Finish** per completare l'installazione.

Terminata correttamente l'installazione, verrà creata la cartella **WinEP600** e **SetAddEP600** nel gruppo **Programmi** e l'icona **WinEP600** sul desktop.

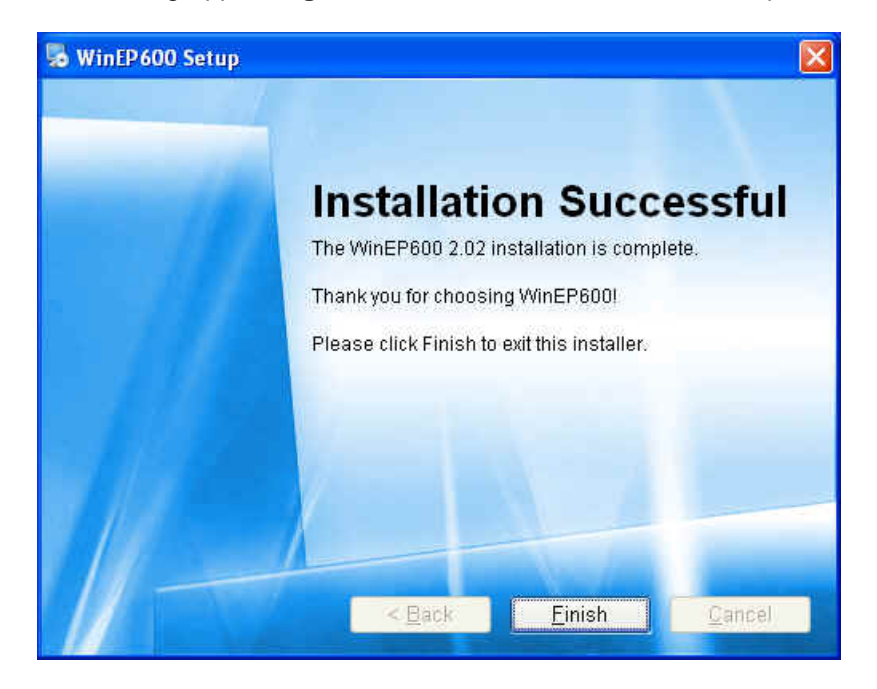

Terminata correttamente l'installazione, creare un collegamento sul desktop dell'utility SetAddEP600 in modo tale da avere un accesso più rapido al programma.

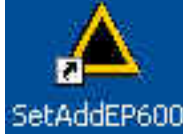

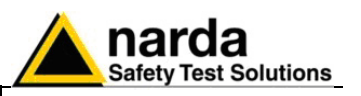

**5.4 Settaggio porta COM** con l'8053-OC Collegare l'8053-OC alla prima porta seriale libera del Personal Computer (per maggiori informazioni fare riferimento al capitolo "Installazione dell'EP600/EP601").

Su alcuni modelli di PC, l'energia fornita al connettore DB9, a cui viene connesso l'8053-OC, potrebbe non essere sufficiente a garantire il corretto funzionamento con fibre di 10m.

Su alcuni modelli di PC, l'energia fornita al connettore DB9 potrebbe non essere sufficiente a garantire il funzionamento dell'8053-OC. In questi casi occorre inserire l'8053-OC-PS tra il convertitore e il PC.

> Con il convertitore 8053-OC il programma normalmente ricerca il PMM EP600/EP601 sulla prima porta seriale libera; se fosse necessario impostare invece una specifica porta seriale, quando la prima è occupata, utilizzare la seguente procedura:

5.4.1 Settaggio porta COM del software WinEP600

٠

<7 NOTA

- Selezionare l'icona WinEP600;
- invocare il comando Proprietà con il pulsante destro del mouse;
  - digitare il comando: C:\Programmi\WinEP600\WinEP600.exe COMM=N (compresa tra 1 e 9) nel campo Destinazione delle proprietà. (ATTENZIONE il comando deve essere maiuscolo));
- dove N indica la porta seriale utilizzata;
- quindi confermare premendo "Applica" e "OK"

| roprietà - WII             | N EP 600 🛛 😨 🔀                   |
|----------------------------|----------------------------------|
| Generale Colleg            | gamento Compatibilità Protezione |
| w M                        | IN EP600                         |
| Tipo;                      | Applicazione                     |
| Percorso:                  | WINEP600                         |
| Destinazione:              | C.\WINEP600\WINEP600.EXE         |
| Da:                        | C:\WINEP600                      |
| Tasti di scelta<br>rapida: | Nessuno                          |
| Esegui:                    | Finestra normale                 |
| Commento:                  |                                  |
| Trova desti                | nazione) Cambia icona) Avanzate  |
|                            | OK Annulla Applica               |

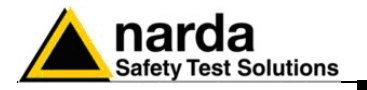

### 5.4.2 Settaggio

porta COM della • utility SetAddEP600 •

- Selezionare l'icona SetAddEP600;
- invocare il comando Proprietà con il pulsante destro del mouse;
- digitare il comando: C:\Programmi\WinEP600\SetAddEP600.exe COMM=N (compresa tra 1 e 9) nel campo Destinazione delle proprietà. (ATTENZIONE il comando deve essere maiuscolo));
- dove N indica la porta seriale utilizzata;
- quindi confermare premendo "Applica" e "OK"

| ienerale Colle             | gamento  | Compatibilità | Protezione    |       |
|----------------------------|----------|---------------|---------------|-------|
| 📥 Se                       | etAddEP6 | 500           |               |       |
| Tipo;                      | Applica: | zione         |               |       |
| Percorso:                  | WinEP®   | 500           |               |       |
| Destinazione:              | C:\Pro   | grammi\WinEP0 | 00\SetAddEP60 | 0.exe |
| Da:                        | C:\Prog  | grammi\WinEP6 | 600           |       |
| Tasti di scelta<br>rapida: | Nessur   | 10            |               |       |
| Esegui:                    | Finestr  | a normale     |               | ~     |
| Commento:                  |          |               |               |       |
| Trova desti                | nazione  | . Cambia ic   | ona) Ava      | nzate |
|                            |          |               |               |       |
|                            |          |               |               |       |
|                            |          |               |               |       |
|                            |          |               |               |       |
|                            |          |               |               |       |

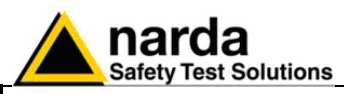

5.5 Settaggio porta COM con adattatore USB-RS232

Collegare il convertitore alla porta USB e attendere qualche secondo in modo tale che il sistema riconosca il dispositivo e avvii la procedura guidata di "**Installazione del nuovo hardware**". Se disponibili, utilizzare i driver forniti con l'adattatore per completare la procedura di installazione.

</ >

 C
 NOTE

Dopo aver installato il convertitore USB-RS232 occorre verificare che la porta COM attribuita sia compresa tra 1 e 9. Utilizzare la seguente procedura:

 Entrare in Gestione Periferiche (Start > Impostazioni > Panello di controllo > Sistema > Hardware > Gestione Periferiche). La COM assegnata al dispositivo si trova in Porte (COM & LPT) – USB Serial Port (COMx).

**COMx** indica la porta COM attribuita al dispositivo.

| File Azione Visualizza ?                                                                                                    |   |
|----------------------------------------------------------------------------------------------------|---|
| ←→ 🗈 🗳 🔮 🗟                                                                                                    |   |
| Controller USB (Universal serial bus)     Guine Human Interface Device (HID)     Mouse e altre periferiche di puntamento     Guine Periferiche di sistema | ^ |
| Porte (COM e LPT)     Porta di comunicazione (COM1)     Porta stampante ECP (LPT1)     USB Serial Port (COM3)                                             |   |
| <ul> <li>         ·</li></ul>                                                                                                    |   |

Se il dispositivo è presente in una porta COM non compresa tra 1 e 9, occorre cambiare le impostazioni come riportato:

 Per cambiare la porta COMx, aprire la finestra di dialogo delle proprietà selezionando con un doppio click la riga Porte (COM & LPT) e USB Serial Port (COMx). Entrare in Impostazioni della porta e Advanced.

| USB Seria | al Port (COM  | 3)         |                                                          |                                         |         | ? 🛛                                                                                                    |
|-----------|---------------|------------|----------------------------------------------------------|-----------------------------------------|---------|----------------------------------------------------------------------------------------------------|
| Generale  | Port Settings | Driver     | Dettagli                                                 |                                         |         |                                                                                                    |
|           |               | Bits per a | second:<br>ata bits:<br>Parity:<br>top bits:<br>control: | 9600<br>8<br>None<br>1<br>None<br>anced | Restore | Image: Constraint of the second second se |
| 1         |               |            |                                                          |                                         | ок 🚺    | Annulla                                                                                                    |

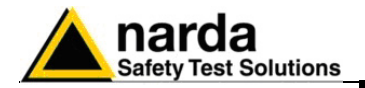

 In Advanced Settings selezionare la prima porta COM libera e premere OK.

| dvanced Settings for COM3                                                                                                    |                                                                                     | ? 🛛                      |
|----------------------------------------------------------------------------------------------------|-------------------------------------------------------------------------------------|--------------------------|
| COM Port Number: COM1 (in use)  USB Transfer Sizes COM2 COM3 Select lower setting COM4 (in use) Select higher settings for faster performance. Receive (Bytes): 4096 Transmit (Bytes): 4096 | baud rates.                                                                         | OK<br>Cancel<br>Defaults |
| BM Options<br>Select lower settings to correct response problems.<br>Latency Timer (msec): 16                                                                                               | Miscellaneous Options<br>Serial Enumerator<br>Serial Printer<br>Cancel If Power Off |                          |
| Timeouts<br>Minimum Read Timeout (msec): 0 •<br>Minimum Write Timeout (msec): 0 •                                                                                                    | Event On Surprise Removal<br>Set RTS On Close<br>Disable Modem Ctrl At Startup      |                          |

5.5.1 Settaggio

porta COM del Software WinEP600

- Selezionare l'icona WIN EP600;
- invocare il comando **Proprietà** con il pulsante destro del mouse;
- digitare il comando: C:\WINEP600\WINEP600.EXE COMM=N (compresa tra 1 e 9) nel campo Destinazione delle proprietà. (ATTENZIONE il comando deve essere maiuscolo);
- dove N indica la porta seriale utilizzata;
- quindi confermare premendo "Applica" e "OK"

| Proprietà - WI             | 4 EP 600                               | )             |            | ? 🔀     |  |
|----------------------------|----------------------------------------|---------------|------------|---------|--|
| Generale Colleg            | gamento                                | Compatibilità | Protezione |         |  |
| de v                       | WIN EP600                              |               |            |         |  |
| Tipo; Applicazione         |                                        |               |            |         |  |
| Percorso:                  | Percorso: WINEP600                     |               |            |         |  |
| Destinazione:              | Destinazione: C.\WINEP600\WINEP600.EXE |               |            |         |  |
| Da:                        | C:\WIN                                 | EP600         |            |         |  |
| Tasti di scelta<br>rapida: | Nessun                                 | 0             |            |         |  |
| Esegui:                    | Finestra                               | a normale     |            | ~       |  |
| Commento:                  |                                        |               |            |         |  |
| Trova desti                | nazione                                | Cambia ic     | ona) Avanz | ate     |  |
|                            |                                        | ок            | Annulla    | Applica |  |

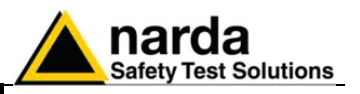

### 5.5.2 Settaggio • porta COM della • Utility SetAddEP600 •

- Selezionare l'icona SetAddEP600;
- invocare il comando **Proprietà** con il pulsante destro del mouse;
- digitare il comando: C:\Programmi\WinEP600\SetAddEP600.exe COMM=N (compresa tra 1 e 9) nel campo Destinazione delle proprietà. (ATTENZIONE il comando deve essere maiuscolo));
- dove N indica la porta seriale utilizzata;
- quindi confermare premendo "Applica" e "OK"

| oprietà - Set              | AddEP600                              |  |  |
|----------------------------|---------------------------------------|--|--|
| Generale Colleg            | jamento Compatibilità Protezione      |  |  |
| 📥 Se                       | etAddEP600                            |  |  |
| Tipo; Applicazione         |                                       |  |  |
| Percorso:                  | WinEP600                              |  |  |
| Destinazione:              | C:\Programmi\WinEP600\SetAddEP600.exe |  |  |
| Da:                        | C:\Programmi\WinEP600                 |  |  |
| Tasti di scelta<br>rapida: | Nessuno                               |  |  |
| Esegui:                    | Finestra normale                      |  |  |
| Commento:                  |                                       |  |  |
| Trova desti                | nazione Cambia icona Avanzate         |  |  |
|                            | OK Annulla Applica                    |  |  |

Istruzioni operative WinEP600 e SetAddEP600

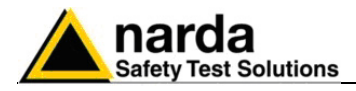

### Avvio del Software WinEP600

A questo punto è possibile collegare il PMM EP600/EP601 al Personal Computer (vedi cap. Installazione ed Uso) e avviare il programma utilizzando l'icona sul desktop.

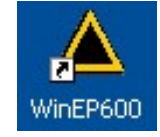

o selezionare, nella barra degli strumenti del desktop di Windows XP, Start, Programmi, puntare il cursore su WinEP600, quindi fare clic su WinEP600.

| Gi | Programmi                         | ٠ | inEP600 | 🔺 🔸      | SetAddEP600        |
|----|-----------------------------------|---|---------|----------|--------------------|
|    | Dati recenti                      | • |         | 5        | Uninstall WinEP600 |
| 3  | Impostazioni                      |   |         | <b>A</b> | WinEP600           |
| P  | Cerca                             | × |         |          |                    |
| 0  | Guida in linea e supporto tecnico |   |         |          |                    |
| 0  | Esegui                            |   |         |          |                    |
| P  | Disconnetti mirko                 |   |         |          |                    |
| 0  | Chiudi sessione                   |   |         |          |                    |

In Windows Vista: fare clic sull'icona **Windows** (<sup>10)</sup>), poi su **Tutti i programmi**, puntare il cursore su **WinEP600** e fare clic su **WinEP600**.

Verrà avviata la schermata di presentazione del programma:

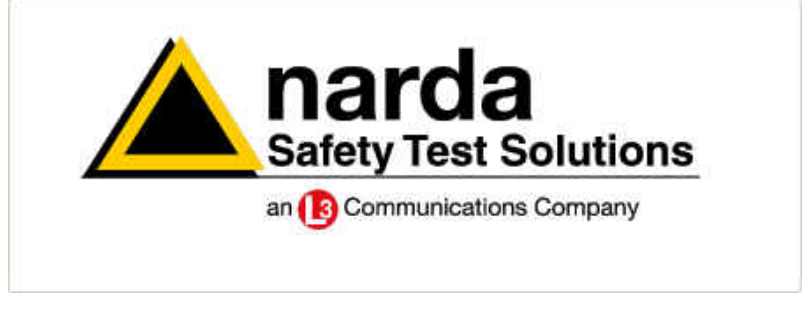

Successivamente, verrà mostrata l'interfaccia software con in primo piano la barra di scorrimento **WinEP600 - Connection Incoming** che verificherà la corretta comunicazione con la sonda.

| KinEP600<br>Settings Prefer | v2.00 - (COMM: 1)<br>ence 7        |                                                                 | _   2 |
|-----------------------------|------------------------------------|-----------------------------------------------------------------|-------|
| I EP600                     | X: Low V/r<br>Y: Low<br>Z: Low V/r | n Freq.: Avg: 1<br>Filter: Bat: T°:<br>00 - Connection incoming | TOT   |
| PUN                         | Frequency 35.00 (                  | VIHz) OFF Reading rate 0.3 (s)                                  | Exit  |

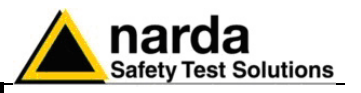

Se il PMM EP600/EP601 non è connesso o la comunicazione non è corretta, verrà evidenziato il seguente messaggio:

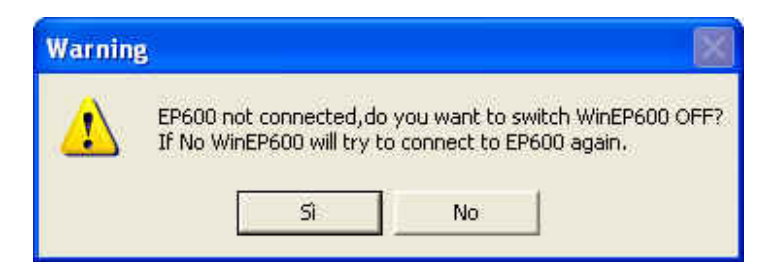

Se si sceglie SI il programma verrà chiuso e la sonda spenta.

Selezionando **NO** si ripeterà la procedura di rilevamento della presenza dell'EP600/EP601. Prima di selezionare questa opzione, si consiglia di verificare la corretta installazione della sonda.

5.7 Finestra principale A collegamento stabilito, verrà visualizzata la seguente interfaccia software:

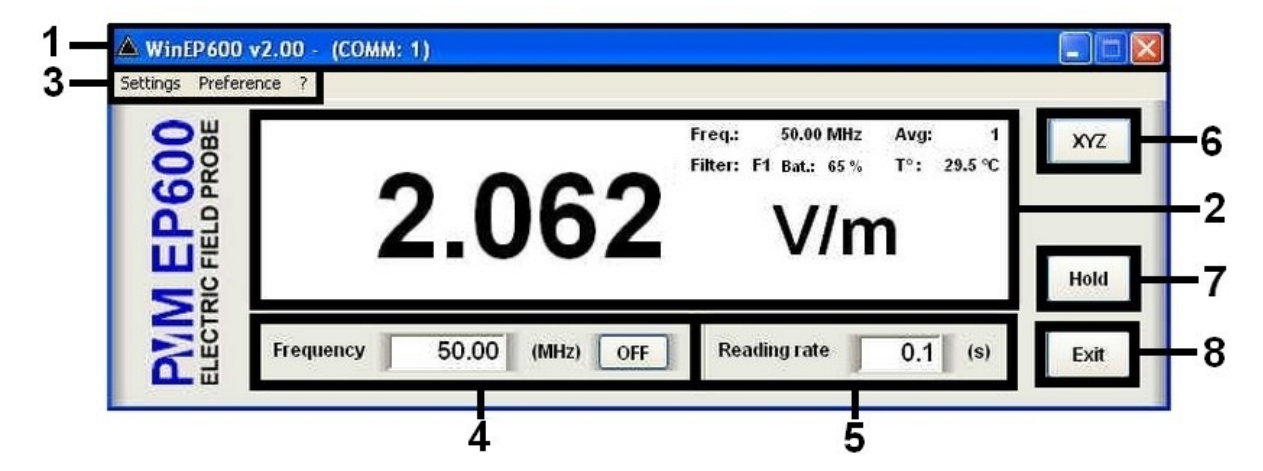

Questa finestra è suddivisa in:

- 1. Barra del titolo;
- 2. Finestra principale di lettura digitale con relative impostazioni;
- 3. Menù di impostazione;
- 4. Impostazione Frequenza di correzione in Megahertz (MHz);
- 5. Impostazione Rate di lettura in secondi (s)
- 6. Pulsante di selezione della lettura Totale o Simultanea x, y e z
- 7. Pulsante Tasto Hold;
- 8. Tasto Exit.

Di seguito verranno analizzate più nel dettaglio le indicazioni fornite dai vari riquadri

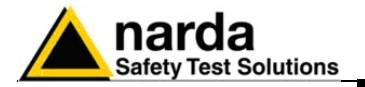

### 5.7.1 Barra del titolo

La barra del titolo mostra in successione l'icona, il nome e la Release del Software. Tra parentesi è mostrata la porta seriale impostata nelle proprietà del programma.

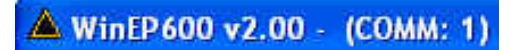

E' possibile inoltre utilizzare i pulsanti di controllo finestra (riduci a icona e chiudi).

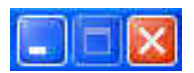

Nel caso di riduzione ad icona della finestra principale, il software visualizzare le informazioni attraverso la barra delle applicazioni di Windows posta in fondo allo schermo.

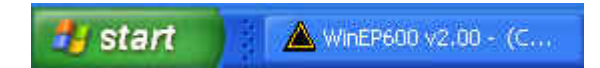

Dopo aver ridotto ad icona la finestra, sarà possibile mantenere visualizzato sul desktop la lettura del campo.

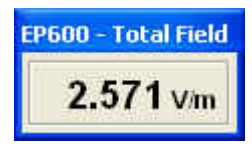

Per maggiori informazioni consultare il paragrafo "Menù di impostazione/Preference/Minimized UI".

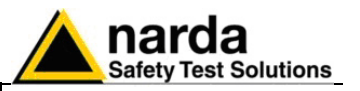

### 5.7.2 Finestra principale La finestra pri

La finestra principale mostra:

- Valore digitale della lettura del campo elettrico in modalità simultanea x, y e z o totale. (vedi paragrafo "XYZ / TOT")

Modalità Simultanea x, y e z

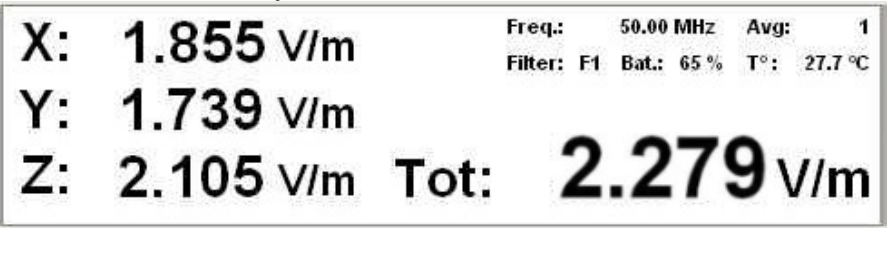

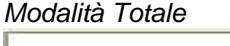

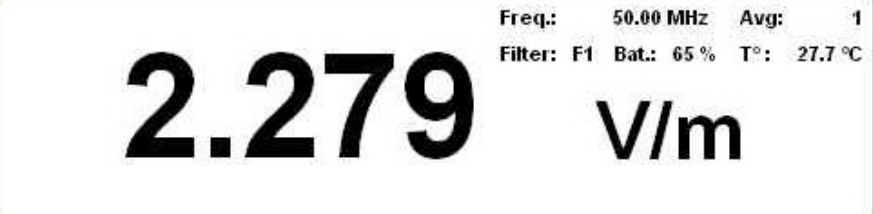

- **Unità di misura.** Indica l'unità di misura del campo elettrico; tale valore verrà mostrata con tre decimali. Il valore minimo visualizzato è 0.010 V/m.

- **Frequenza di correzione** (vedi paragrafo "Impostazione Frequenza") *Freq: 50.00 MHz* 

- **Average e Filter** (vedi paragrafo "Menù di impostazione/Settings") *Avg: 1* 

Filter: F1

- **Livello di batteria.** Tale valore è visualizzato a passo di 5 punti percentuali. 65%

- Temperatura interna del sensore espressa in gradi centigradi (Celsius) 27.7 °C

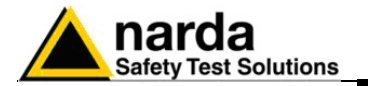

5.7.3 Impostazione Correzione in Frequenza

C NOTA

Attraverso questo parametro viene caricato il fattore di correzione in funzione della frequenza impostata (in MHz).

Il grafico presente nel capitolo 1 mostra il valore della correzione in db in base alla frequenza di lavoro.

Al primo utilizzo la finestra contiene un valore di default; successivamente visualizzerà il valore settato la volta precedente.

La frequenza visualizzata nella finestra principale verrà mostrata con due decimali (la risoluzione massima è di 0.01 MHz). Confermare con Invio.

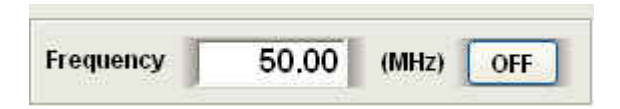

Per disabilitare la correzione in frequenza selezionare il pulsante funzione OFF; in questa condizione la casella verrà inibita e il pulsante assumerà la funzione ON in modo da poter abilitare la correzione in caso di necessità.

| Frequency | 50.00 | (MHz) | ON |
|-----------|-------|-------|----|
|-----------|-------|-------|----|

C NOTA

Quando modifico la frequenza di correzione o abilito tale funzione, nella finestra principale il valore "Freq" verrà aggiornato in base al tempo impostato nel Reading Time.

NOTA Quando inserisco una nuova frequenza di correzione in modalità HOLD, la nuova impostazione non viene visualizzata nella finestra principale finché non ripristino il normale funzionamento.

NOTA Nel caso in cui venga impostato un valore di frequenza fuori dall'intervallo di lavoro della sonda PMM EP600/EP601, verrà visualizzato il seguente messaggio di errore:

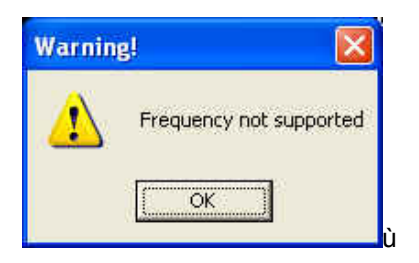

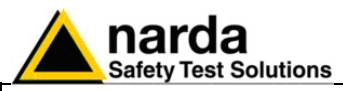

**5.7.4 Impostazione Reading Rate** Indica l'intervallo di tempo (in secondi) che trascorre tra ogni rilievo di campo elettrico.

Il tempo visualizzato nella finestra principale verrà mostrata con un decimale (la risoluzione massima è di 0.1 s). Confermare con Invio.

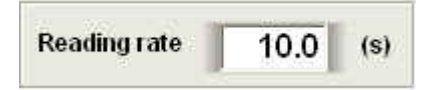

Al primo utilizzo la finestra contiene un valore di default; successivamente visualizzerà il valore settato la volta precedente.

L'intervallo minimo di tempo tra ogni rilievo di campo elettrico dipende dal filtro. Nella tabella Filter (Menù di impostazione/Settings/Filter) è visualizzato il valore minimo di tempo che può essere impostato.

- NOTA Il massimo intervallo di tempo è di 30 secondi indipendentemente dal filtro utilizzato.
- Nel caso in cui venga inserito un valore errato, verrà visualizzato il seguente messaggio di errore:

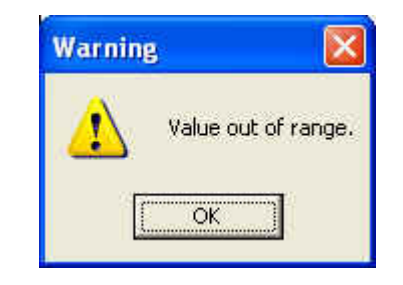

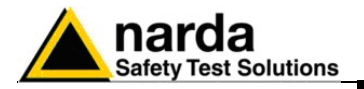

5.7.5 XYZ / TOT

<7 NOTA

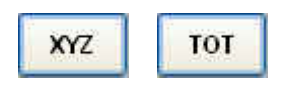

Pulsante di selezione della lettura Simultanea x, y e z o Totale. In entrambe le visualizzazioni, la risoluzione massima è di 0.001 V/m.

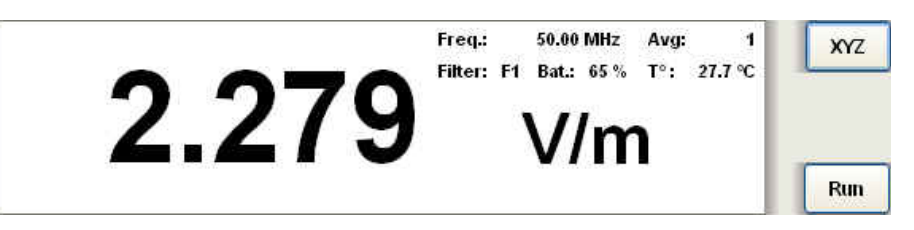

Nel momento in cui viene attivata la lettura simultanea x,y e z, il pulsante assumerà la funzione TOT in modo da ripristinare, in qualsiasi momento, la visualizzazione totale del campo.

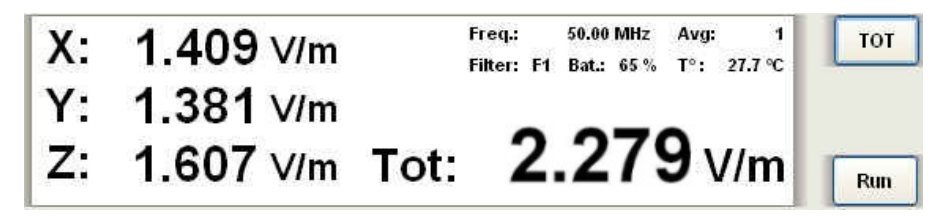

Se il valore di campo misurato non è compreso nel range di dinamica della sonda, verranno visualizzati i seguenti messaggi:

**Ovr** : Il livello di campo misurato è superiore al 110% del massimo livello nominale (550 V/m per EP601)

**!** : Il livello di campo misurato è compreso tra il 100% ed il 110% del massimo livello nominale (tra 500 e 550 V/m per EP601). Il simbolo appare accanto al valore.

\* : Il livello di campo misurato è inferiore al minimo livello nominale. Il simbolo appare accanto al valore.

- 0.5 V/m per EP601 sul totale;
- 0.5 /  $\sqrt{-3}$  per EP601 sul singolo asse.

**Low :** Il livello di campo misurato è inferiore a 1/15 del minimo livello nominale:

- 0.5 / 15 per EP601 sul totale;
- $(0.5 / 15) \times \sqrt{3}$  per EP601 sul singolo asse.

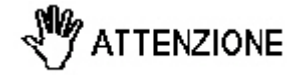

Le misure al di fuori del range nominale possono non essere attendibili.

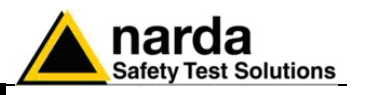

### 5.7.6 HOLD / RUN

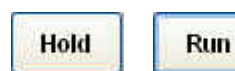

C NOTA

5.7.7 EXIT

Exit

Premere HOLD per congelare la lettura digitale del campo elettrico in un determinato momento.

Nel momento in cui viene selezionato il tasto HOLD, il pulsante assumerà la funzione di RUN in modo da ripristinare, in qualsiasi momento, il normale funzionamento.

Anche nel momento in cui viene abilitata la funzione HOLD, sarà possibile visualizzare il campo in modalità totale o simultanea.

In caso di chiusura del programma con la funzione HOLD attiva, ad un successivo riavvio il software ripristinerà il normale funzionamento.

Premere **EXIT** per uscire dal programma. I settaggi correnti vengono salvati, e richiamati al prossimo avvio del programma. Prima della chiusura del programma, verrà visualizzato il seguente messaggio:

| /inEP600 OFF? |
|---------------|
| No            |
|               |

Se si sceglie **SI** il programma verrà chiuso e la sonda spenta. Selezionando **NO** si ritornerà alle condizioni normali di funzionamento.

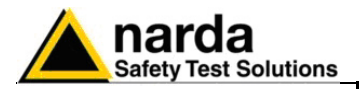

| 5.7.8 | Menù di      |
|-------|--------------|
|       | Impostazione |

Settings Preference ?

### 5.7.8.1 Settings

| Settings | Prefei |
|----------|--------|
| Filter   |        |
| Avera    | ge     |

C NOTA

I comandi principali sono:

- Settings: E' possibile modificare l'Average e il Filter

- Preference: E' possibile cambiare l'aspetto della finestra principale e abilitare la funzione Minimized UI.

-? (Info): Visualizza le principali informazioni del software e del prodotto

Attraverso il menù **Settings** è possibile impostare:

- Filter: All'interno dell'EP600/EP601 sono presenti convertitori A/D Sigma-Delta. Il sensore utilizza filtri numerici per ottenere un'elevata risoluzione e sensibilità.

L'EP600/EP601 dispone di filtri che soddisfano pienamente le varie richieste d'applicazione. Sono presenti 8 differenti filtri, da quello più veloce (F1) a quello più lento (F8), con differenti particolarità che possono essere utilizzate a seconda delle necessità.

Per abilitare il filtro desiderato, occorre effettuare un singolo click di mouse sulla riga corrispondente (che verrà visualizzato di blu). Il filtro scelto verrà visualizzato sulla finestra principale solo nel momento in cui la funzione HOLD sarà disabilitata.

Quando seleziono un nuovo filtro in modalità HOLD, la nuova impostazione non viene visualizzata nella finestra principale finché non ripristino il normale funzionamento.

|    | Filter(Hz) | Rejection to mains | Settling time(ms) | Max Sample rate(S/s) | Min Reading Rate(s) |
|----|------------|--------------------|-------------------|----------------------|---------------------|
| F1 | 28         | 25dB@60Hz          | 20                | 22                   | 0,1                 |
| F2 | 24         | 25dB@50Hz          | 23                | 20                   | 0,1                 |
| F3 | 8          | no notch           | 63                | 12                   | 0,15                |
| F4 | 4,7        | 80dB@60Hz          | 100               | 8                    | 0,15                |
| F5 | 4          | 65dB@50/60Hz       | 125               | 6,6                  | 0.2                 |
| F6 | 4          | 80dB@50Hz          | 125               | 6,6                  | 0,2                 |
| F7 | 3,2        | no notch           | 150               | 5,9                  | 0,25                |
| F8 | 2,3        | 67dB@50/60Hz       | 200               | 4,4                  | 0,3                 |

Filter(Hz): sono filtri che posso aiutare ad eliminare frequenze comuni di disturbo.

**Rejection to mains:** in alcuni filtri vengono inseriti dei notch a certe frequenze che posso aiutare ad eliminare le frequenze comuni di disturbo della rete.

Settling time (ms): E' il tempo necessario alla misura per stabilizzarsi.

Max Sample rate (S/s): E' il numero di campioni al secondo.

**Min Reading Rate (s):** Indica l'Intervallo minimo di tempo tra ogni rilievo di campo elettrico.

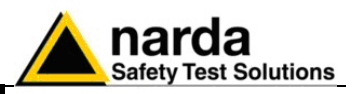

Normalmente è richiesta una misura veloce quando c'è la necessità di avere una risposta immediata. Immagina, per esempio, un sistema a retroazione, dove una certa intensità di campo deve essere impostata. Questo si ottiene da un misuratore di campo che controlla la potenza irradiata da un'antenna collegata ad un generatore. In questo caso occorre una lettura veloce per ridurre il tempo di attesa ad avere una lettura stabile. Come inconveniente, misure veloci significano larga banda e di conseguenza rumore più alto e quindi bassa sensibilità.

D'altra parte, bande strette portano ad un'alta sensibilità ma anche tempi di risposta più bassi e maggiori consumi.

Non è corretto dire che non esiste una configurazione ideale in quanto esiste una buona configurazione per ogni caso specifico.

Inoltre, l'EP600/EP601 introduce alcuni notch a certe frequenze che posso aiutare ad eliminare frequenza comuni di disturbo come la 50Hz presente nella rete.

La tabella mostra le caratteristiche di ogni filtro:

| F | Tempo di assestamento<br>della misura | Consumo     | Sensibilità | Reiezione<br>@ 50Hz | Reiezione<br>@ 60Hz |
|---|---------------------------------------|-------------|-------------|---------------------|---------------------|
| 1 | Molto veloce                          | Molto basso | Bassa       |                     | Bassa               |
| 2 | Molto veloce                          | Molto basso | Media       | Bassa               |                     |
| 3 | Veloce                                | Basso       | Buona       |                     |                     |
| 4 | Medio                                 | Medio       | Alta        | Buona               | Molto alta          |
| 5 | Medio                                 | Medio       | Alta        | Alta                | Alta                |
| 6 | Medio                                 | Medio       | Alta        | Molto alta          | Buona               |
| 7 | Lento                                 | Alto        | Molto alta  | Buona               | Buona               |
| 8 | Lento                                 | Altissimo   | Molto alta  | Alta                | Alta                |

NOTE

Per applicazioni standard, con F4 e F5 si ha un buon compromesso in termini di consumo, sensibilità, tempo di assestamento della misura e reiezione @ 50Hz e potrebbero essere utilizzati in alcune applicazioni EMC.

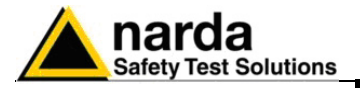

| Settings | Prefe |
|----------|-------|
| Filter   |       |
| Avera    | ge    |

- Average: Imposta il numero di rilevazioni su cui effettuare la media aritmetica (AVG).

Attraverso il menù a tendina, è possibile scegliere il valore di Average 1, 4, 16, 32 e 64.

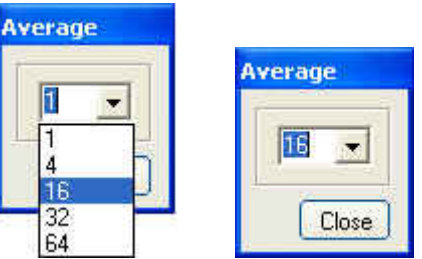

In questo caso, verrà visualizzato il valore medio AVG delle ultime 16 rilevazioni di campo.

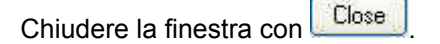

In modalità HOLD, il nuovo valore di Average viene visualizzato nella finestra principale ma è attivo solo nel momento in cui viene ripristinato il normale funzionamento.

Con l'utilizzo di Average 1, i valori che vengono mostrati non sono mediati ma indicano il campo elettrico istantaneo.

Come da esempio, dopo aver selezionato il valore di Average 16, il parametro "**Avg**" viene visualizzato in rosso per le prima 16 acquisizioni in cui ad ogni record, con un intervallo di tempo pari al valore impostato in "Reading rate", verrà visualizzato il valore di campo.

| WinEP 600 | v2.00 - (COMM: 1) Avg:                         | 9 of 16     |
|-----------|------------------------------------------------|-------------|
|           | <b>2.333</b><br>V/m                            | XYZ<br>Hold |
| PVIA      | Frequency 50,00 (MHz) OFF Reading rate 2.0 (s) | Exit        |

Trascorso tale tempo, verrà visualizzata per pochi istanti la scritta **AVG: OK** per indicare la corretta impostazione del valore; successivamente sarà visualizzata l'impostazione scelta **Avg: 16.** 

Tale procedura verrà ripetuta nel momento in cui viene scelto un differente valore di Average.

L'operazione di Average viene ripetuta escludendo il valore di campo letto per primo e aggiungendo quello letto per ultimo; in questo modo verrà visualizzato, ogni 2 secondi (Reading rate), il valore medio AVG delle ultime 16 rilevazioni di campo. Questa funzione offre la media trascinata con una risoluzione temporale.

5-21

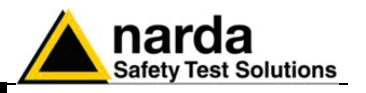

### C NOTA

Ogniqualvolta che si passa dalla visualizzazione totale a quella simultanea x,y e z, la procedura di Average subisce una forma di reset in modo da ricalcolare i valori anche nei singoli assi.

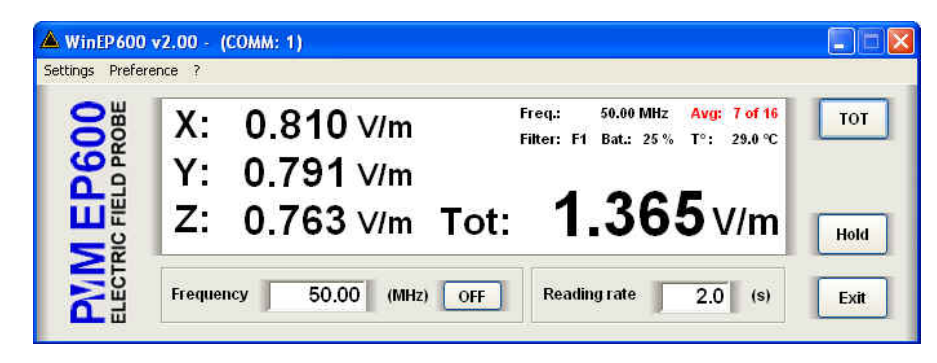

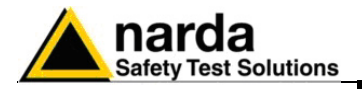

### 5.7.8.2 Preference

| Dis      | olay Color 🔸 | White/Black  |
|----------|--------------|--------------|
| 🖌 Min    | imized UI    | Blue/Grey    |
| ř        |              | Grey/White   |
| ā        | V·           | Grey/Yellow  |
| 9        |              | Black/Yellow |
| ш        | 7.           | Black/Green  |
| <u> </u> | <b>∠</b> .   | Black/White  |

Attraverso il menù Settings è possibile impostare:

- **Diplay Color:** E' possibile modificare l'aspetto della finestra principale scegliendo tra diverse combinazioni di colori il cui significato è:

### Colore Sfondo Finestra Principale / Colore Valore e Unità di Misura

- Blue/Gray (Blu / Grigio)
- Grey/White (Grigio / Bianco)
- Grey/Yellow (Grigio / Giallo)
- Black/Yellow (Nero / Giallo)
- Black/Green (Nero/Verde)
- Black/White (Nero/Bianco)

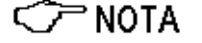

Preference ? Display Color > V Minimized UI

C NOTA

- **Minimized**: Nel caso in cui venga scelto di ridurre a icona la finestra, è possibile mantenere visualizzato sul desktop la lettura del campo; occorre selezionare la funzione **Minimized UI (Unit Interface);** il simbolo  $\sqrt{}$  indicherà che la funzione è attiva.

In base alla combinazione scelta, i valori di impostazione Freq, Avg,

CorFact e Offset verranno visualizzati con un colore di contrasto.

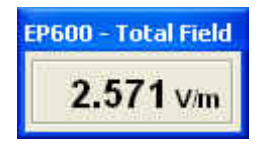

E' possibile spostare la finestra in qualsiasi punto del desktop; ad una successiva riduzione ad icona, la finestra apparirà nel punto in cui era stata posizionata in precedenza.

# Solo con il ripristino della finestra principale è possibile chiudere la finestra Total Field.

Per disabilitare la funzione, occorre selezionare nuovamente **Minimized UI** in modo da eliminare il simbolo  $\sqrt{d}$  di attivazione.

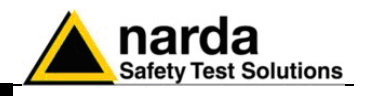

### 5.7.8.3 ? (Info)

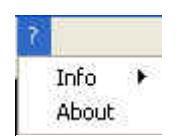

Il menu ? comprende:

- **Info:** informazioni riguardo la versione firmware installata nell'EP600/EP601 con relativa data di rilascio, il numero di serie della sonda e la tensione di batteria.

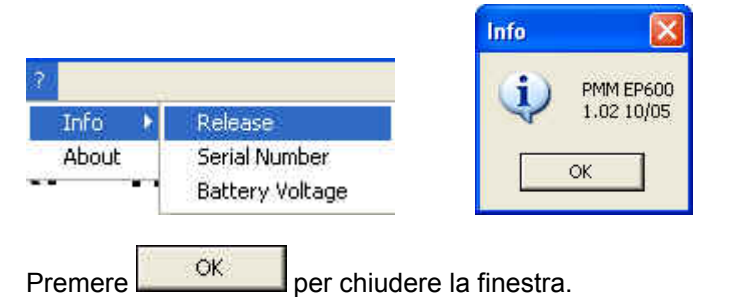

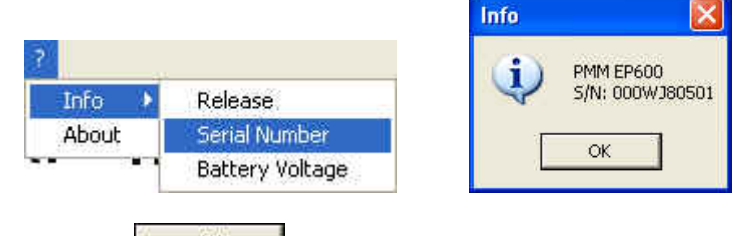

Premere per chiudere la finestra.

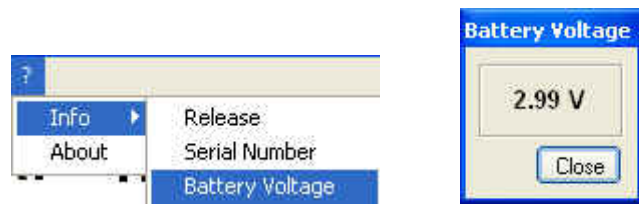

NOTA Nel momento in cui il livello di batteria è inferiore a 2.11V (5% di batteria disponibile), tale valore verrà evidenziato in colore rosso).

Premere Premere per chiudere la finestra.

- About: informazioni riguardo la ditta costruttrice e il Supporto Tecnico. Premere oper chiudere la finestra.

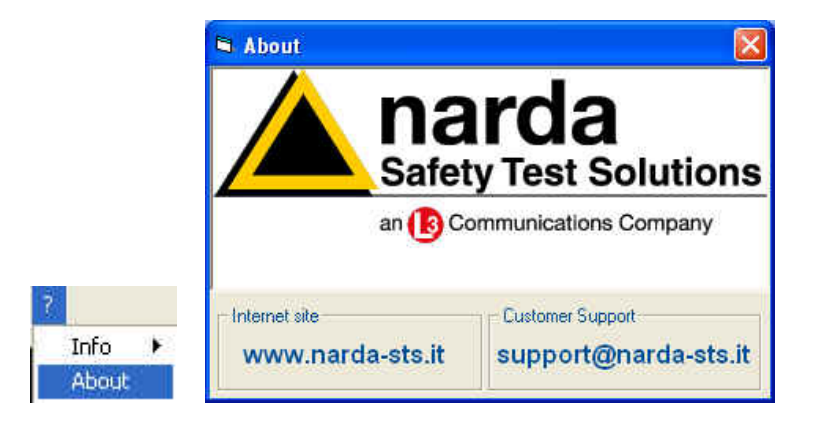

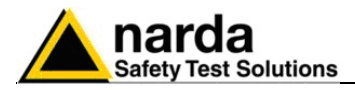

### Avvio dell'utility SetAddEP600

Collegare il PMM EP600/EP601 al Personal Computer (vedi cap. Installazione ed Uso) e avviare il programma utilizzando l'icona sul desktop.

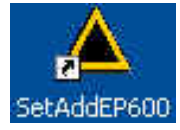

o selezionare, nella barra degli strumenti del desktop di Windows XP, Start, Programmi, puntare il cursore su SetAddEP600, quindi fare clic su SetAddEP600.

| Ē | Programmi                         |   | MinEP600 | • 4 | ۵ | SetAddEP600        |
|---|-----------------------------------|---|----------|-----|---|--------------------|
| 0 | Dati recenti                      | ۲ |          |     | 0 | Uninstall WinEP600 |
| B | Impostazioni                      | * |          | 4   |   | WinEP600           |
| P | Cerca                             | ۲ |          |     |   |                    |
| 0 | Guida in linea e supporto tecnico |   |          |     |   |                    |
| 0 | Esegui                            |   |          |     |   |                    |
| P | Disconnetti mirko                 |   |          |     |   |                    |
| 0 | Chiudi sessione                   |   |          |     |   |                    |

In Windows Vista: fare clic sull'icona **Windows** (<sup>59</sup>), poi su **Tutti i** programmi, puntare il cursore su **SetAddEP600** e fare clic su **SetAddEP600**.

Verrà mostrata l'interfaccia software con in primo piano la barra di scorrimento **SetAddEP600 - Connection Incoming** che verificherà la corretta comunicazione con la sonda.

| Probe Data            | New Address       |
|-----------------------|-------------------|
| Mo SetAddEP600 - Conn | nection incomin — |
| FW                    | e                 |
|                       | /                 |
|                       |                   |

Se il PMM EP600/EP601 non è connesso o la comunicazione non è corretta, verrà evidenziato il seguente messaggio:

| Warnin | 8                                                    |                                                               |
|--------|------------------------------------------------------|---------------------------------------------------------------|
| ⚠      | EP600 not connected, do<br>If No WinEP600 will try t | you want to switch WinEP600 OFF?<br>o connect to EP600 again. |
|        | 10                                                   | NO                                                            |

Se si sceglie SI il programma verrà chiuso e la sonda spenta.

Selezionando **NO** si ripeterà la procedura di rilevamento della presenza dell'EP600/EP601. Prima di selezionare questa opzione, si consiglia di verificare la corretta installazione della sonda.

Istruzioni operative WinEP600 e SetAddEP600

5-25

5.8

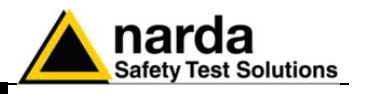

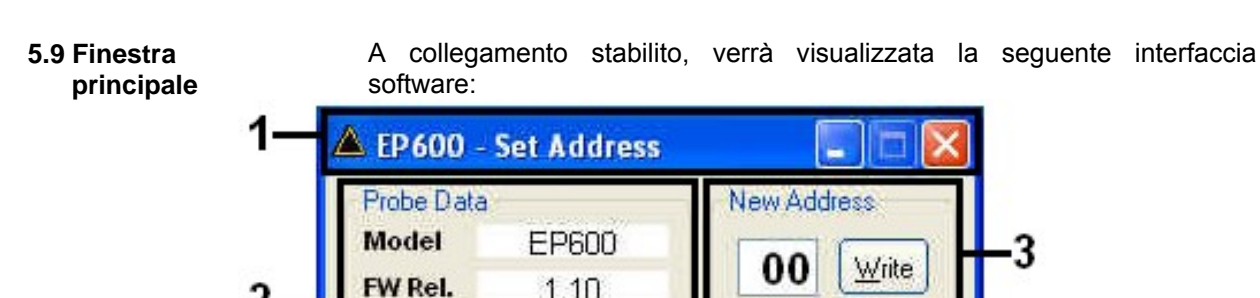

1.10

11/08

000WE90101

- 1. Barra del titolo;
- 2. Probe Data;
- 3. New Address
- 4. Exit.

FW Date

SAL

5.9.1 Barra del titolo La barra del titolo mostra il nome del programma.

### 🔺 EP600 - Set Address

E' possibile inoltre utilizzare i pulsanti di controllo finestra (riduci a icona e chiudi).

Exit

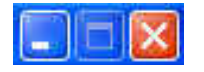

Nel caso di riduzione ad icona della finestra principale, il software visualizzare le informazioni attraverso la barra delle applicazioni di Windows posta in fondo allo schermo.

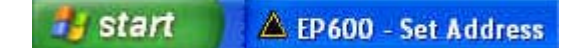

A collegamento stabilito, la finestra visualizzerà le principali informazioni 5.9.2 Probe data sulla sonda: il modello, la versione firmware installata con relativa data di rilascio e il numero di serie.

| Probe Da | ta         |
|----------|------------|
| Model    | EP600      |
| FW Rel.  | 1.10       |
| FW Date  | 11/08      |
| SAL      | 000WE90101 |

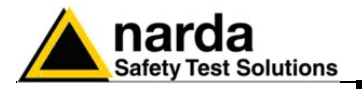

### 5.9.3 New Address

A collegamento stabilito, la finestra visualizzerà l'indirizzo corrente della sonda.

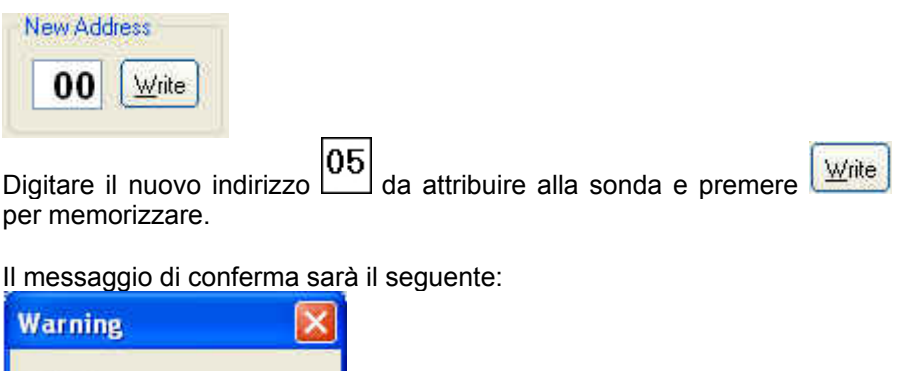

| (į) | New Address is '05'. |
|-----|----------------------|
|     | ок                   |
|     |                      |

### 5.9.4 Exit

Premere per chiudere il programma.

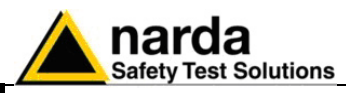

### 5.10 Disinstallazione Software e Utility

C NOTA

La procedura raccomandata per disinstallare il programma è la seguente: Scollegare il cavo USB che collega il dispositivo al computer (non è necessaria la procedura di "rimozione sicura dell'hardware"). Utilizzare la barra degli strumenti del desktop di Windows XP **Start** (in

Windows Vista: fare clic sull'icona **Windows** (5), **Programmi**, puntare il cursore su **WinEP600**, quindi fare clic su **Uninstall WinEP600**.

| Ē | Programmi                         |   | inEP600 | • 🔺                                                                                                    | SetAddEP600        |
|---|-----------------------------------|---|---------|----------------------------------------------------------------------------------------------------|--------------------|
|   | Dati recenti                      | ۲ |         | 5                                                                                                    | Uninstall WinEP600 |
| B | Impostazioni                      |   |         | <b>A</b>                                                                                                    | WinEP600           |
| P | Cerca                             | ۲ |         | the second second second second second second second second second second second second second second second s |                    |
| 0 | Guida in linea e supporto tecnico |   |         |                                                                                                    |                    |
| 0 | Esegui                            |   |         |                                                                                                    |                    |
| P | Disconnetti mirko                 |   |         |                                                                                                    |                    |
| 0 | Chiudi sessione                   |   |         |                                                                                                    |                    |

Per disinstallare il software dal menu installazioni occorre:

# Utilizzare questo metodo se non è disponibile l'opzione Disinstalla nel menu Programmi.

Scollegare il cavo USB che collega il dispositivo al computer (non è necessaria la procedura di "rimozione sicura dell'hardware").

Fare clic su **Start**, **Impostazioni**, quindi scegliere **Pannello di controllo** (**Programmi e funzionalità** per Windows Vista).

Individuare e selezionare nell'elenco il prodotto in uso, quindi fare clic su **Rimuovi.** 

| <br>WinEP600                                                       | Dimensioni           | <u>0,64MB</u> |
|--------------------------------------------------------------------|----------------------|---------------|
| Fare clic qui per informazioni sul supporto.                       | Utilizzato <u>or</u> | casionalmente |
|                                                                    | Ultimo utilizzo      | 03/11/2008    |
| Per rimuovere il programma dal computer in uso, scegliere Rimuovi. |                      | Rimuovi       |

Leggere le informazioni sulla schermata visualizzata e seguire le istruzioni.

# 

Quando viene chiesto se si desidera rimuovere i file condivisi, scegliere No. Se questi file vengono eliminati, altri programmi che li utilizzano potrebbero non funzionare correttamente.

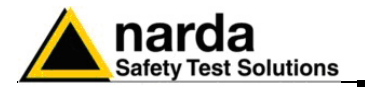

### 5.11 Rimozione dei driver dell'adattatore RS232-USB

Questa sezione illustra la disinstallazione dei driver dell'adattatore RS232-USB dal sistema operativo.

C NOTA

Utilizzare questo metodo se non è disponibile il programma di disinstallazione dei driver fornito con l'hardware.

Selezionare l'icona **Risorse del Computer** con il tasto destro ed entrare in **Proprietà**,

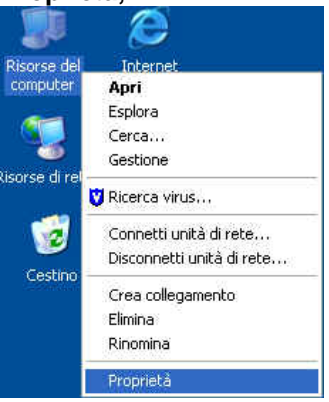

#### Selezionare Hardware e Gestione Periferiche. Con l'icona + espandere la voce Porte (COM e LPT).

Selezionare USB Serial Port (COM) con il tasto destro e poi Disinstalla.

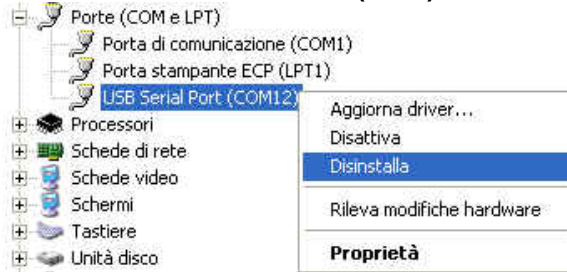

Apparirà il seguente messaggio di conferma. Premere **OK** per terminare l'operazione.

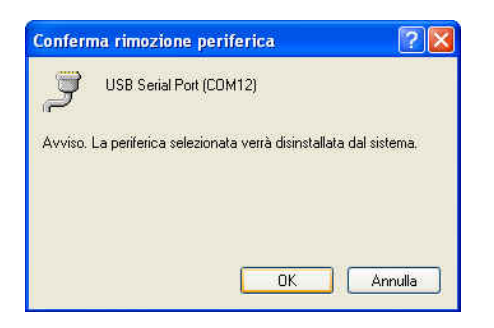

A disinstallazione avvenuta con successo verrà eliminata la periferica **USB** Serial Port (COM).

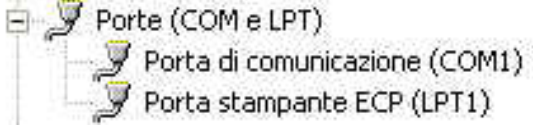

Istruzioni operative WinEP600 e SetAddEP600

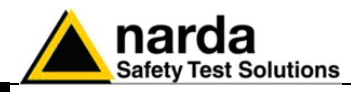

Questa pagina è stata lasciata bianca intenzionalmente
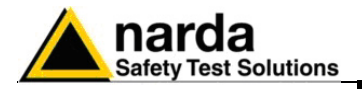

## 6 - Comandi di programmazione

**6.1 Introduzione** Questa sezione fornisce le informazioni necessarie alla programmazione del sensore di campo elettrico PMM EP600/EP601.

**6.2 Protocollo** La sonda di campo elettrico PMM EP600/EP601 può essere collegato al PC via fibra ottica per essere comandato a distanza.

Il PMM EP600/EP601 utilizza un protocollo per lo scambio dei dati e il settaggio dei parametri; di seguito verranno analizzati più nel dettaglio i vari comandi.

La comunicazione seriale tra PC e EP600/EP601 avviene in RS232 standard o USB (attraverso convertitore USB-RS232).

- Rate 9600 Baud
- Start 1 bit
- Stop 1 bit
- No Parità

I comandi sono formati da una stringa in codice ASCII delimitati dal carattare "#" (0x23) e dal carattere "\*" (0x2A)

In generale, ogni comando deve iniziare con "#00".

La risposta può essere sia in codice ASCII che in Binario (dipende dal tipo di comando inviato). Il primo carattere è sempre uguale al carattere spedito e può essere usato come marker di controllo o sincronizzazione per la risposta.

I comandi disponibili sono suddivisi in due categorie principali:

- Query COMMANDs, comandi di interrogazione;
- Setting COMMANDs, comandi di impostazione.

I comandi hanno il seguente formato: #00Qcommand(parameters)\* dove:

# = apertura della stringa di comando;

- **00** = stringa sempre presente;
- **Q** = ? per comandi di interrogazione;

**S** per comandi di impostazione;

**Command** = stringa di comando;

(parameters) = valore dei parametri di impostazione (ove presenti);

\* = chiusura della stringa di comando.

Al momento dell'accensione, l'EP600/EP601 si trova in modalità Master; in questa modalità la sonda è in grado di comunicare con l'8053B nella maniera più efficiente anche se non rappresenta la soluzione migliore per interfacciarsi con i Software o i PC. L'EP600/EP601 continuerà ad inviare i dati indipendentemente dal ricevimento degli stessi comandi.

Per uscire da questa modalità è sufficiente spedire il comando #00?v\*; dopo aver ricevuto questo comando, l'EP600/EP601 entrerà in modalità Slave e risponderà al comando solo quando interrogata. Per preservare lo stato di carica delle batterie, il sensore EP600/EP601 si spegne automaticamente dopo 30 secondi dall'ultimo comando ricevuto.

Comandi di programmazione

Documento EP600-EP601IT-90302-2.02 - © NARDA 2008

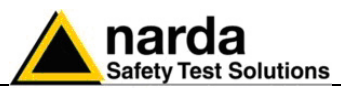

| Tabella 6-1 Comandi di interrogazione |                                                                                                    |  |  |  |  |  |
|---------------------------------------|----------------------------------------------------------------------------------------------------|--|--|--|--|--|
| Comando                               | Descrizione                                                                                                    |  |  |  |  |  |
| ?v                                    | Il comando di interrogazione <b>#00?v</b> * spedisce indietro una stinga contenente informazioni sul modello, la versione e la data del firmware.<br>Esempio di risposta al comando <b>#00?v</b> *: " <b>vEP600:1.02 10/05;</b> "                                                                                                    |  |  |  |  |  |
| ?p                                    | Il comando di interrogazione <b>#00?p</b> * spedisce indietro una stinga contenente informazioni sulla data di calibrazione.<br>Esempio di risposta al comando <b>#00?p</b> *: "10/05;"                                                                                                    |  |  |  |  |  |
| <b>?b</b><br>Battery                  | Il comando di interrogazione <b>#00?b</b> * spedisce indietro 3 bytes contenenti informazioni<br>sulla tensione di batteria dell'EP600/EP601.<br>La serie di 3 bytes è in formato Little Endian. Il primo byte è il carattere 'b' seguito da 2<br>bytes che codificano un valore intero (nn), senza segno, a 16 bit.<br>Per ottenere il livello di batteria usare la seguente formula:<br>V_batteria= 3 * (nn / 1024 * 1.6)                                                                 |  |  |  |  |  |
| <b>?t</b><br>Temperature              | II comando di interrogazione <b>#00?t</b> * spedisce indietro 3 bytes contenenti informazioni<br>sulla temperatura dell'EP600/EP601.<br>La serie di 3 bytes è in formato Little Endian. Il primo byte è il carattere 't' seguito da 2<br>bytes che codificano un valore intero (nn), senza segno, a 16 bit.<br>Per ottenere la temperatura in gradi Centigradi usare la seguente formula:<br>T_ep600= ((nn / 1024 * 1.6) - 0.986) * 1000 / 3.55                                             |  |  |  |  |  |
| <b>?s</b><br>Serial<br>Number         | Il comando di interrogazione <b>#00?s</b> * spedisce indietro una stinga contenente il numero di serie dell'EP600/EP601<br>Esempio di risposta al comando <b>#00?s</b> *: "s123456789AAAA"                                                                                                    |  |  |  |  |  |
| <b>?T</b><br>Total Field              | II comando di interrogazione <b>#00?T</b> * spedisce indietro 5 bytes contenenti informazioni<br>sull'intensità di campo misurata dall'EP600/EP601.<br>La serie di 5 bytes è in formato Big Endian. Il primo byte è il carattere 'T' seguito da 4<br>bytes che esprime un numero (ff) a virgola mobile a 32 bit.<br>Il simbolo (ff) rappresenta il quadrato dell'intensità di campo (misura isotropica).<br>Per ottenere l'intensità di campo, calcolare la radice del quadrato:<br>V/m=√ff |  |  |  |  |  |
| <b>?A</b><br>All Field<br>Components  | Il comando di interrogazione <b>#00?A</b> * spedisce indietro 13 bytes contenenti informazioni sull'intensità di campo misurato dall'EP600/EP601 su ogni singolo asse.<br>La serie di 13 bytes è in formato Big Endian. Il primo byte è il carattere 'A' seguito da 12 bytes che esprime i 3 assi (X,Y,Z) con un numero (ff) a virgola mobile a 32 bit.<br>I 3 simboli (fx,fy,fz) rappresentano direttamente l'intensita di campo, in V/m, dei relativi assi.                               |  |  |  |  |  |

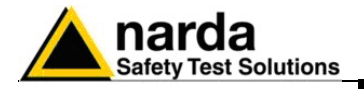

| Tabella 6-2 Comandi di impostazione |                                                                                                    |  |  |  |
|-------------------------------------|----------------------------------------------------------------------------------------------------|--|--|--|
| Comando                             | Descrizione                                                                                                    |  |  |  |
| <b>k</b> fr                         | Il comando di impostazione <b>#00k frq</b> * imposta la frequenza ( <b>frq</b> ) alla quale si riferisce il fattore di correzione.<br>Il simbolo <b>fr</b> è la stringa ASCII che rappresenta il valore <b>intero</b> della frequenza moltiplicata per 100 consentendo una risoluzione di 10kHz.<br>Dopo che l'EP600/EP601 ha ricevuto e accettato questo comando, tutte le misure verranno corrette utilizzando il fattore memorizzato in fabbrica relativo a tale frequenza.<br>Utilizzando un valore fuori dalla frequenza di lavoro dell'EP600/EP601, la funzione di correzione in frequenza si disabiliterà.<br>La risposta è una serie di 5 bytes in formato <b>Big</b> Endian; il primo è il carattere 'k' seguito da 4 bytes che esprimono un numero ( <b>ff</b> ) a virgola mobile a 32bit.<br>Il simbolo <b>(ff)</b> rappresenta la frequenza usata dall'EP600/EP601.<br>Esempio di comando <b>#00k 10000</b> *: (Imposta la frequenza di correzione a 100MHz) |  |  |  |
| <b>f</b> n                          | Il comando di impostazione <b>#00f n</b> * imposta il filtro ( <b>n</b> ) da usare.<br>L'indice <b>n</b> deve essere compreso tra 0 e 7.<br>Per maggiori informazioni riguardo l'utilizzo dei filtri fare riferimento al capitolo X.<br>Esempio di comando <b>#00f 2</b> *                                                                                                    |  |  |  |

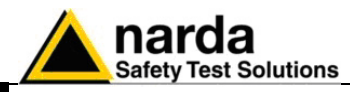

Comandi di programmazione

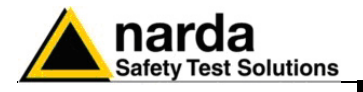

# 7 - Accessori

| 7.1 Introduzione               | Questa sezione fornisce le informazioni necessarie per installare ed usare<br>gli accessori del sensore di campo elettrico PMM EP600/EP601.<br>Sono incluse informazioni riguardanti l'ispezione iniziale, i requisiti di<br>alimentazione, le interconnessioni, l'ambiente di lavoro, il montaggio, la<br>pulizia, l'immagazzinamento e la spedizione.<br>Le seguenti indicazioni generali si applicano a tutti gli accessori.                                                                                                    |                                                                                                    |  |  |
|--------------------------------|----------------------------------------------------------------------------------------------------|----------------------------------------------------------------------------------------------------|--|--|
| 7.2 Ispezione iniziale         | Ispezionare l'imballaggio per eventual                                                                                                    | li danneggiamenti.                                                                                                    |  |  |
| M ATTENZIONE                   | Se l'imballaggio o il materiale anti<br>che il contenuto sia completo e o<br>elettrici o meccanici.<br>Verificare gli accessori con riferim<br>all'apparecchio.<br>Notificare qualsiasi danno rilevato<br>NARDA.                                                                                                    | urto sono danneggiati, controllare<br>che lo strumento non abbia danni<br>nento alla lista di controllo allegata<br>o al personale di trasporto e alla                                                                                                    |  |  |
| 7.3 Ambiente di lavoro         | L'ambiente operativo degli accesso<br>trovarsi nell'ambito delle seguenti con<br>• Temperatura<br>• Umidità<br>Gli accessori devono essere imma<br>asciutto, esente da polveri acidi ed un<br>L'ambiente di immagazzinaggio dev<br>specifiche:<br>• Temperatura<br>• Umidità                                                                                                    | ori, salvo diverse specifiche, deve<br>idizioni:<br>Da -10° a +40° C<br>< 90% relativa<br>igazzinati in un ambiente pulito ed<br>nidità.<br>re trovarsi nell'ambito delle seguenti<br>Da -20° a + 70° C<br>< 95% relativa                                                                                                    |  |  |
| 7.4 Ritorno per<br>riparazione | Qualsiasi parte dello strumento (inc<br>sostituita solamente dalla NARDA, o<br>parti e/o malfunzionamenti contattare<br>Quando gli accessori devono essere<br>per favore completare il questionario<br>completandolo con tutti i dati utili al se<br>Per limitare il periodo di riparazione<br>possibile descrivendo il guasto. Se<br>determinate condizioni dettagliare con<br>Se possibile è preferibile riutilizzare<br>avvolgere l'apparecchio in carta pesar<br>In caso contrario usare un imballa<br>sufficiente di materiale assorbente<br>strumento per assicurare la compatte<br>dell'imballaggio.<br>In particolare prendere ogni precauzio<br>Completare l'imballaggio sigillandolo f<br>Applicare la scritta FRAGILE sul co<br>cura nella movimentazione. | Alusa la batteria interna) può essere<br>quindi in caso di danneggiamento di<br>il centro di supporto NARDA.<br>restituiti alla NARDA per riparazione<br>allegato a questo Manuale Operativo<br>ervizio richiesto.<br>è necessario essere il più specifico<br>e il problema si manifesta solo in<br>me riprodurre il guasto.<br>l'imballaggio originale, assicurarsi di<br>nte o plastica.<br>aggio robusto, usando una quantità<br>gli urti attorno a tutti i lati dello<br>ezza ed evitare movimenti all'interno<br>one per proteggere i pannelli frontali.<br>fermamente.<br>ontenitore per incoraggiare maggiore |  |  |
| 7.5 Pulizia                    | Usare un panno asciutto, pulito e<br>strumenti.<br>Per pulire gli strumenti non u<br>acquaragia, acetone o similari per e                                                                                                    | non abrasivo per la pulizia degli<br>Isare solventi, acidi, trementina,<br>evitare danneggiamenti.                                                                                                    |  |  |

Accessori

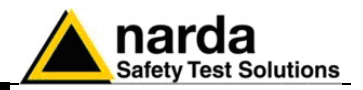

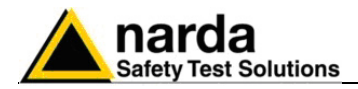

Introduzione

### sola cor qua del • •

PMM 8053-OC Convertitore Ottico-Seriale

Il PMM 8053-OC è un accessorio del sensore di campo elettrico PMM EP600/EP601.

Esso converte i segnali di alcuni accessori del sistema, che hanno solamente la connessione per mezzo della fibra ottica, in segnali compatibili RS-232, permette quindi il collegamento alla porta seriale di qualunque Personal Computer dei seguenti accessori per l'aggiornamento del firmware:

- PMM OR02/OR03 Ripetitori Ottici
- PMM EHP-50C Analizzatore di campi elettrici e magnetici
- PMM 8053-GPS Sistema di rilevamento GPS integrato

Il PMM 8053-OC può essere usato in alternativa al convertitore USB-OC per eseguire l'aggiornamento del firmware interno dei suddetti accessori per mezzo di un Personal Computer dotato di porta RS-232 e del relativo software di aggiornamento disponibile gratuitamente sulle pagine del sito internet della NARDA all'indirizzo: www.narda-sts.it.

Installazione

Inserire il PMM 8053-OC nel connettore di una porta seriale libera del PC, connettere la fibra ottica proveniente dalla sonda o da altri accessori rispettando la posizione della chiave di riferimento.

Considerato il bassissimo consumo del dispositivo, l'alimentazione necessaria al PMM 8053-OC viene prelevata direttamente dalla porta seriale del PC. Ciò non rende necessaria alcuna manutenzione.

| Tabella 7-1 Specifiche Tecniche Convertitore Ottico-Seriale PMM 8053-OC |           |  |  |
|-------------------------------------------------------------------------|-----------|--|--|
| Specifiche generali                                                     |           |  |  |
|                                                                         |           |  |  |
| Lunghezza max fibra ottica                                              | 80 m      |  |  |
| 0                                                                       |           |  |  |
| Connettore RS 232                                                       | 9 pin DB9 |  |  |
|                                                                         |           |  |  |

C NOTA

Su alcuni modelli di PC, l'energia fornita al connettore DB9, a cui viene connesso l'8053-OC, potrebbe non essere sufficiente a garantire il corretto funzionamento con fibre di 80m.

C NOTA

Su alcuni modelli di PC, l'energia fornita al connettore DB9 potrebbe non essere sufficiente a garantire il funzionamento dell'8053-OC. In questi casi occorre inserire l'8053-OC-PS tra il convertitore e il PC.

Legenda:

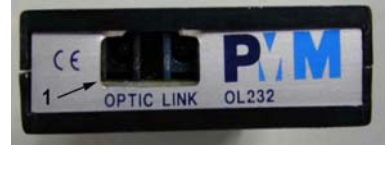

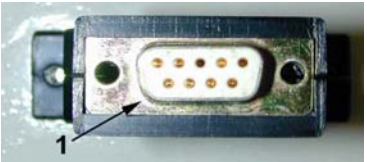

Fig. 7-1 8053-OC Pannelli

**Pannello frontale** 

1 - Connettore per fibra ottica

Pannello posteriore

1 – Connettore RS232 femmina DB9

Alimentazione

L' 8053-OC è alimentato direttamente dalla connessione seriale del PC.

Accessori

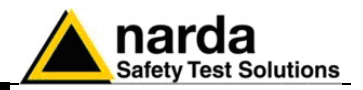

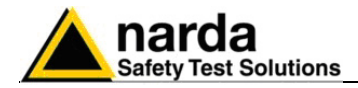

### 8053-OC-PS Power Supply

Introduzione

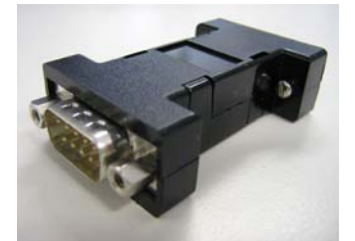

Installazione

II PMM 8053-OC-PS è un accessorio del sensore di campo elettrico PMM EP600/EP601.

Su alcuni modelli di PC, l'energia fornita al connettore DB9 potrebbe non essere sufficiente a garantire il funzionamento dell'8053-OC. In questi casi occorre inserire l'8053-OC-PS tra il convertitore e il PC.

Collegare l'8053-OC-PS alla porta seriale del PC (o relativo cavo seriale) e all'8053-OC. Alimentare l'8053-OC-PS con l'alimentatore fornito. Collegare la fibra ottica all'8053-OC.

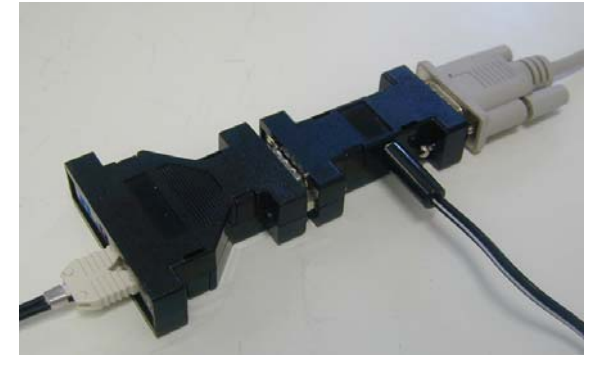

Table 7-2 Specifiche Tecniche 8053-OC-PS Power Supply

Specifiche generali

Connettori RS 232

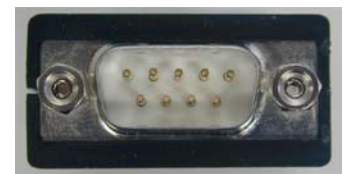

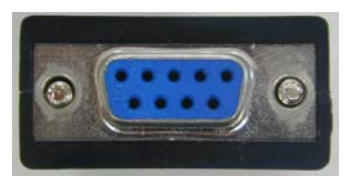

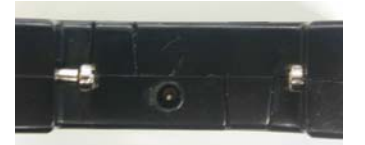

9 pin DB9

Pannello frontale

Connettore DB9 M

Pannello posteriore

Connettore DB9 F

Pannello laterale

Connettore M di alimentazione

Fig. 7-2 8053-OC-PS Connettori

Alimentazione

8053-OC-PS è alimentato attraverso un 230Vac - 9Vdc Wall Adapter.

Accessori

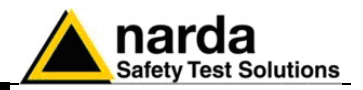

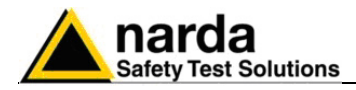

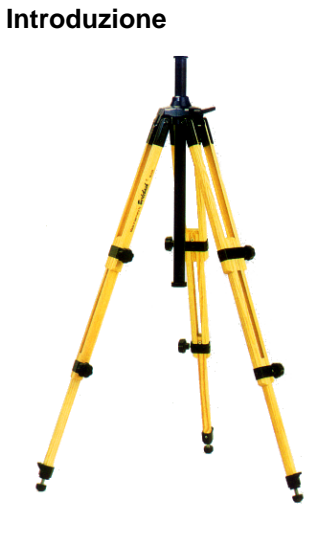

## PMM TR-02A Cavalletto di sostegno

II PMM TR02A è un accessorio della sonda di campo elettrico PMM EP600/EP601 e permette un agevole sostegno per il PMM 8053B o altri accessori tipo l'analizzatore PMM EHP-50C o il ripetitore ottico PMM OR02/OR03 con relativi sensori durante le misure di campo.

Ciascuno di questi strumenti è dotato di una vite di fissaggio, generalmente posizionata nella parte inferiore del contenitore, che permette, tramite lo snodo PMM 8053-SN in dotazione al cavalletto, un facile e veloce posizionamento.

#### I particolari costruttivi ed i materiali del cavalletto PMM TR-02A sono stati appositamente selezionati per evitare che i sensori e quindi le misure effettuate vengano influenzate dal sostegno.

Il cavalletto è regolabile in altezza per mezzo dei piedi estensibili ed è dotato di particolari piedini di appoggio che si possono adattare a tutte le superfici per migliorarne la stabilità, c'è inoltre la possibilità di regolare l'altezza del supporto centrale.

E' corredato di una borsa di protezione di dimensioni contenute per un agevole trasporto.

| Tabella 7-3 Specifiche Tecniche del Cavalletto di Sostegno PMM TR-02A |                        |  |  |
|-----------------------------------------------------------------------|------------------------|--|--|
| Specifiche fisiche                                                    |                        |  |  |
| • 3 gambe x 3 sezioni estens                                          | ibili                  |  |  |
| <ul> <li>dimensioni di trasporto:</li> </ul>                          | 76 x 12 x 12 cm        |  |  |
| altezza minima:                                                       | 60 cm                  |  |  |
| <ul> <li>altezza massima:</li> </ul>                                  | 180 cm                 |  |  |
| • peso                                                                | 2,8 kg                 |  |  |
| capacità di carico:                                                   | 10 kg                  |  |  |
| <ul> <li>attacco treppiede</li> </ul>                                 | inserto filettato 1/4" |  |  |

Accessori

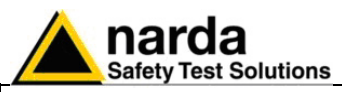

Particolare della testa di montaggio della colonna centrale di sostegno e relative regolazioni:

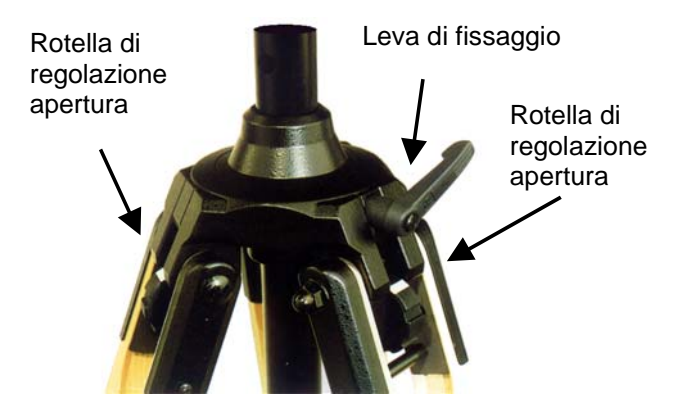

E' possibile regolare l'angolo di apertura di ciascuna gamba su tre differenti posizioni per mezzo delle apposite rotelle di regolazione:

- apertura fissa di 20°: indicatore di regolazione bianco visibile (come in figura);
- apertura fissa di 45°: indicatore di regolazione rosso visibile;
- apertura variabile: nessun indicatore visibile.

Il sostegno centrale può essere regolato e fissato per mezzo dell'apposita leva di fissaggio.

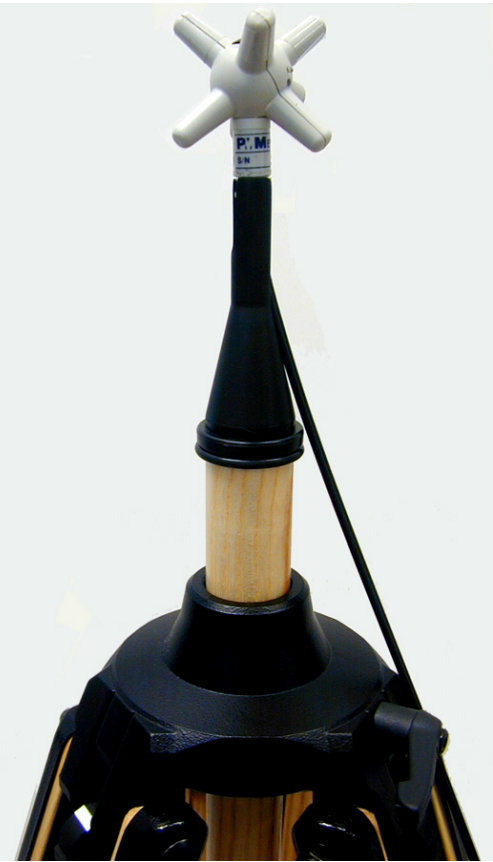

Fig. 7-3 TR02A Cavalletto di sostegno

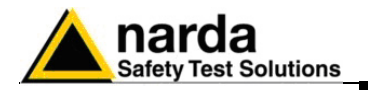

Separatamente viene fornito lo snodo di fissaggio **PMM 8053-SN** che può essere facilmente fissato al treppiede PMM TR-02A.

- altezza totale: 8 cm
- peso: 160 g
- Capacità di carico: 10 kg
- Attacco al treppiede con filetto 1/4 "

Lo snodo regolabile permette di montare e fissare facilmente lo strumento e di variarne l'angolazione in tutte le direzioni per mezzo della manopola di bloccaggio.

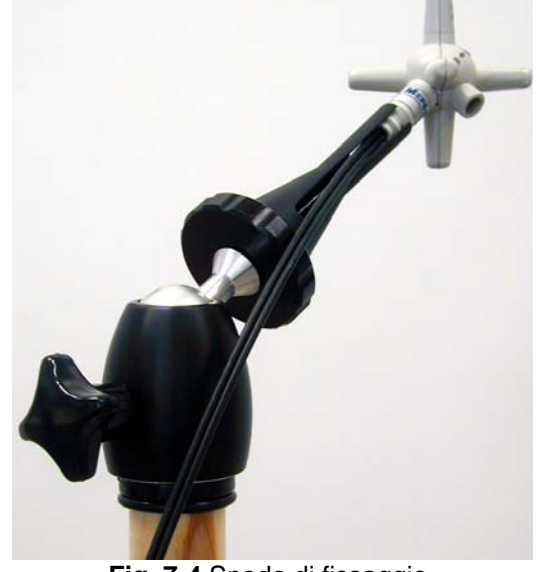

Fig. 7-4 Snodo di fissaggio

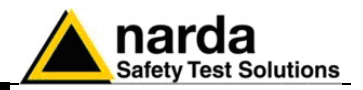

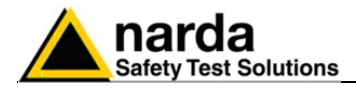

Introduzione

### PMM TT-01 Supporto Telescopico in fibra

PMM TT-01 è un accessorio del sensore di campo elettrico PMM EP600/EP601 che permette di allontanare i sensori lontano dall'operatore e dallo strumento di misura.

Sulla punta del TT-01 è montata una vite che va avvitata sul supporto conico.

La progettazione ed i materiali usati sono stati selezionati per migliorare la qualità delle misure ed evitare le interferenze dell'operatore.

|   | Tabella 7-4 Specifiche tecniche del supporto telescopico TT-01 |        |  |  |
|---|----------------------------------------------------------------|--------|--|--|
| S | pecifiche                                                      |        |  |  |
| ٠ | Diametro                                                       | 32 mm  |  |  |
| ٠ | Minima lunghezza:                                              | 120 cm |  |  |
| ٠ | Massima estensione:                                            | 420 cm |  |  |
| ٠ | Peso                                                           | 500 g  |  |  |

PMM TT-01 Supporto telescopico in fibra

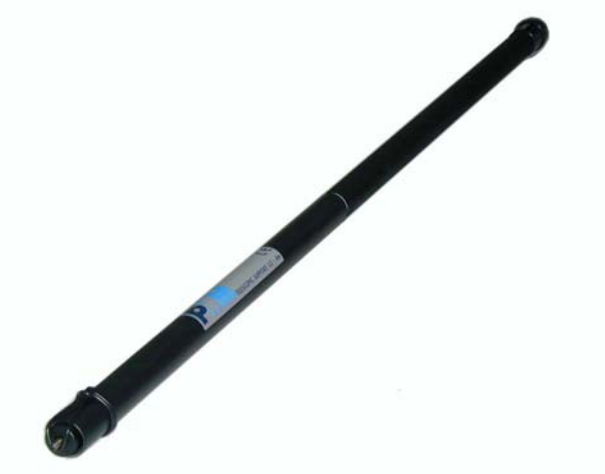

Fig. 7-5 TT-01 Supporto telescopico in fibra

Dettagli del montaggio:

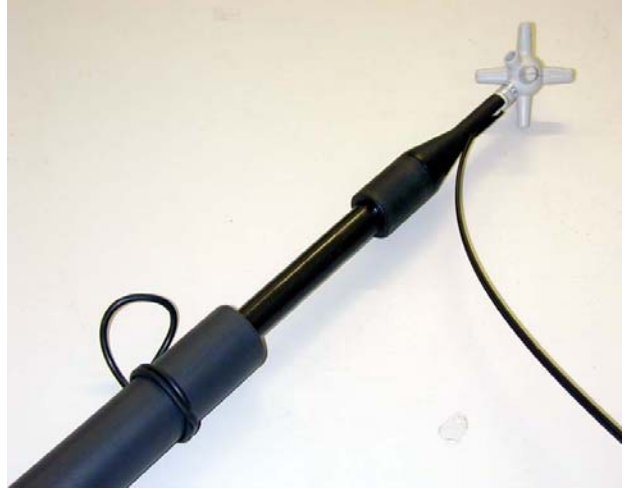

La lunghezza del TT-01 può essere aggiustata a piacere.

Questa figura mostra un PMM EP600/EP601 montata in testa al TT-01.

Accessori

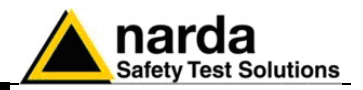

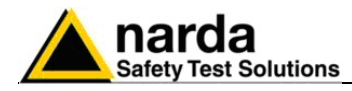

PMM SB-10 Switch Control Box

**7.10.1 Introduzione** II PMM SB-10 Switching Control Box è un accessorio versatile ed espandibile, studiato per tutta la serie di sensori di misurazione dell'elettrosmog e dei campi elettromagnetici.

Anche il ripetitore Ottico OR-03, con tutti i suoi sensori di campo, è supportato.

L'EPH-50, l'EHP50A, l'EHP-50B e l'EHP-50C non sono supportate.

Un PMM SB-10 permette di collegare al Personal Computer sino a dieci dispositivi di misura per mezzo di fibra ottica con una singola connessione USB, e acquisire, contemporaneamente, valori di campo in differenti posizioni e/o su differenti frequenze di lavoro e fondo scala.

E' possibile interfacciare tutti i dati misurati con il Software di Acquisizione Dati e di Presentazione Grafica attivato sul Personal Computer dell'utente. Sino a cinque SB-10 possono essere interconnesse tra loro per acquisire e memorizzare contemporaneamente misure provenienti da un massimo di cinquanta (50) dispositivi di misura.

II PMM SB-10 può essere alimentato attraverso un alimentatore da rete o dalla porta USB del PC con apposito cavo di tipo A o B. Con l'utilizzo della porta USB è possibile alimentare fino a tre SB-10 (30 dispositivi di misura). Utilizzando un'ulteriore porta USB libera si è in grado di connettere un'altro SB-10.

Gli aggiornamenti del software e del firmware sono disponibili per il download al sito internet www.narda-sts.it o direttamente richiedendolo agli uffici commerciali NARDA.

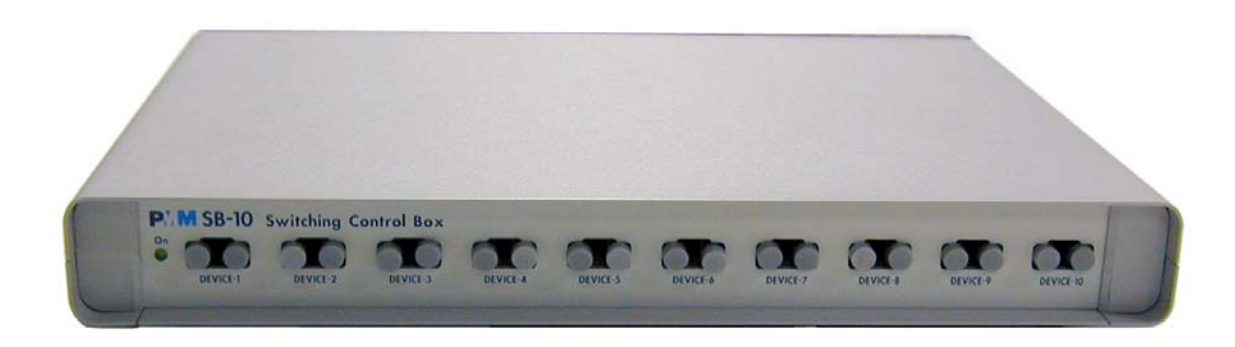

Fig. 7-6 PMM SB- 10

Accessori

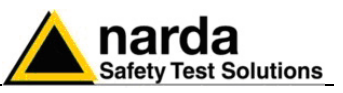

| 7.10.2 Accessori<br>standard  | Gli accessori standard inclusi nel PMM SB-10 sono:                                                                                                    |
|-------------------------------|----------------------------------------------------------------------------------------------------|
|                               | <ul> <li>Alimentatore da rete (DC 12 V, 1.25 A)</li> <li>Cavo USB tipo A-B (lunghezza 1.8m);</li> <li>Cavo seriale RS232 con adattatore 9/25 pin (lunghezza 2 m);</li> </ul> |
|                               | <ul> <li>Cavo di espansione SB-10 a SB-10 (lunghezza 20 cm);</li> <li>Cappucci di protezione delle porte in fibra ottica; (20 pezzi)</li> </ul>                              |
|                               | Manuale Operativo;                                                                                                    |
|                               | Certificato di Compliance;                                                                                                    |
|                               | Modulo di ritorno per riparazioni                                                                                                    |
| 7.10.3 Accessori<br>Opzionali | I seguenti accessori possono essere ordinati come opzioni:                                                                                                    |
| ·                             | <ul> <li>Electric Field Probe EP-300 (10 kHz - 3 GHz) 0,1 - 300 V/m</li> </ul>                                                                                               |
|                               | <ul> <li>Electric Field Probe EP-33A (925 MHz - 960 MHz) 0,03 - 30 V/m</li> </ul>                                                                                            |
|                               | <ul> <li>Electric Field Probe EP-33B (1805 MHz - 1880 MHz) 0,03 - 30 V/m</li> </ul>                                                                                          |
|                               | <ul> <li>Electric Field Probe EP-33C (2110 MHz - 2170 MHz) 0,03 - 30 V/m</li> </ul>                                                                                          |
|                               | <ul> <li>Electric Field Probe EP-330 (100 kHz - 3 GHz) 0,3 - 300 V/m</li> </ul>                                                                                              |
|                               | • Electric Field Probe EP-33M (700 MHz - 3 GHz) 0,3 - 300 V/m                                                                                                    |
|                               | <ul> <li>Electric Field Probe EP-105 (100 KHz – 1000 MHz) 0.05 – 50 V/m</li> </ul>                                                                                           |
|                               | <ul> <li>Electric Field Probe EP-44M (100 kHz – 800 MHz) 0.25 – 250 V/m</li> <li>Electric Field Probe EP 204 (400 kHz – 200 Hz) 4 – 4000 V/m</li> </ul>                      |
|                               | <ul> <li>Electric Field Probe EP-301 (100 KHz – 3GHz) 1 – 1000 V/m</li> </ul>                                                                                                |

- Electric Field Probe EP-183 (1 MHz 18 GHz) 0.8 800 V/m
- Electric Field Probe EP-408 (1 MHz 40 GHz) 0.8 800 V/m
- Magnetic Field Probe HP-102 (30 MHz 1000 MHz) 0.01 20 A/m
- Magnetic Field Probe HP-032 (0.1 30 MHz) 0.01 20 A/m
- Magnetic field Probe HP-050 (10 Hz 5 kHz) 10 nT  $40\mu T$
- FO-8053/10 Fiber Optic Cable (10m)
- FO-8053/20 Fiber Optic Cable (20m)
- FO-8053/40 Fiber Optic Cable (40m)
- FO-8053/40 Fiber Optic Cable (80m)
- OR-03 Optical Repeater

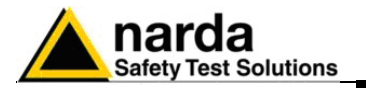

| 7.10.4 Specifiche La s<br>principali Le s | eguente Tabella elenca le specifiche principali.<br>eguenti condizioni si applicano a tutte le specifiche:<br>La temperatura ambiente deve essere tra -10° e 40° C.                                                                     |
|-------------------------------------------|----------------------------------------------------------------------------------------------------|
| Tab                                       | ella 7-5 Specifiche Tecniche PMM SB-10                                                                                                    |
| Compatibilità                             | con tutti i sensori del PMM 8053B per mezzo dei Ripetitori<br>Ottici OR02/OR03 o direttamente (in caso il sensore abbia il<br>proprio ripetitore ottico interno).                                                                       |
| Alimentazione esterna                     | DC, 12 V, I = 1.25 A o porta USB del PC (tipo A o B)                                                                                                    |
| Connessione fibra ottica                  | Fino a 80 m di lunghezza                                                                                                    |
| Connessioni                               | Fino a dieci dispositivi connessi via Fibra ottica, espandibili<br>fino a cinque PMM SB-10 per un totale di 50 dispositivi di<br>misura connessi.<br>Attraverso porta seriale RS-232 per operazioni remote e<br>aggiornamenti firmware. |
| Temperatura operativa                     | -10 a +40°C                                                                                                    |
| Temperatura di magazzinaggio              | -20 a +70°C                                                                                                    |
| Dimensioni (H x W x D)                    | Involucro metallico (HxWxD) 37 x 280 x 219 mm                                                                                                    |
| Peso                                      | 1300 g                                                                                                    |

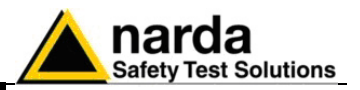

### 7.10.5 Pannelo frontale

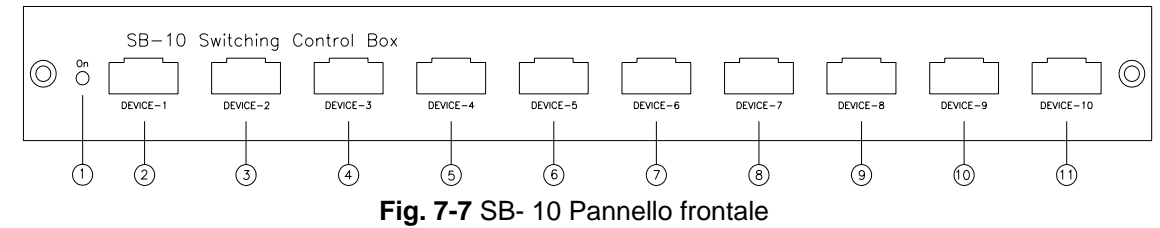

### Legenda:

- 1. Data On Led;
- 2. Dispositivo -1 connettore fibra ottica;
- 3. Dispositivo -2 connettore fibra ottica;
- 4. Dispositivo -3 connettore fibra ottica;
- 5. Dispositivo -4 connettore fibra ottica;
- 6. Dispositivo -5 connettore fibra ottica;
- 7. Dispositivo -6 connettore fibra ottica;
- 8. Dispositivo -7 connettore fibra ottica;
- 9. Dispositivo -8 connettore fibra ottica;
- 10.Dispositivo -9 connettore fibra ottica;
- 11.Dispositivo -10 connettore fibra ottica;

#### 7.10.6 Pannello posteriore

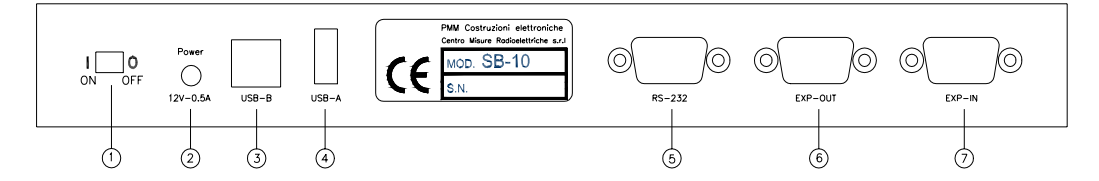

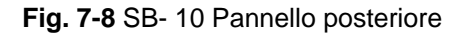

### Legenda:

- 1. Pulsante di accensione;
- 2. Connettore per Alimentatore da rete (12V 0,5A);
- 3. Connettore USB tipo B;
- 4. Connettore USB tipo A;;
- 5. Connettore RS 232
- 6. Connettore Expansion out;;
- 7. Connettore Expansion in.

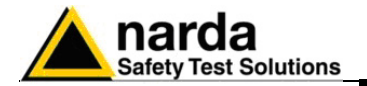

| 7.10.7 Alimentazione | <ul> <li>II PMM SB-10 può essere alimentato attraverso l'alimentatore da rete o la porta USB del Personal Computer.</li> <li>L'alimentatore da rete fornito può essere utilizzato con una frequenza di rete a 50 Hz che a 60 Hz con tensione da 100 a 240 V alternati. Esso viene fornito con differenti adattatori alla rete di alimentazione in accordo ai vari standard nazionali.</li> <li>Per alimentare il PMM SB-10 con l'alimentatore da rete, seguire la seguente procedura:</li> <li>Collegare l'alimentatore da rete alla presa di alimentazione.</li> <li>Collegare il connettore di uscita dell'alimentatore all'ingresso POWER situato nel pannello posteriore del PMM SB-10.</li> </ul>                                                                                                    |
|----------------------|----------------------------------------------------------------------------------------------------|
| C→=NOTE              | Connettere sempre l'alimentatore da rete alla presa di alimentazione prima di connetterlo all'ingresso POWER del PMM SB-10.                                                                                                    |
|                      | Carica batterie:<br>uscita: DC, 10 - 15 V, ~ 500 mA<br>Connettore: - →                                                                                                    |
|                      | <ul> <li>L'accensione e lo spegnimento si effettuano spostando la levetta ON-OFF situata sul pannello posteriore dell'apparecchio.</li> <li>Dopo l'accensione il LED bicolore DATA ON si illuminerà di colore Verde.</li> <li>Per alimentare il PMM SB-10 attraverso la porta USB del PC, seguire la seguente procedura:</li> <li>Collegare il connettore di tipo A del cavo USB ad una porta USB libera del Personal Computer</li> <li>Inserire il connettore di tipo B del cavo USB all'ingresso USB-B presente nel pannello posteriore del PMM SB-10.</li> </ul>                                                                                                    |
| 7.10.8 Installazione | <ul> <li>Per installare l'SB-10 connettere la fibra ottica fornita in dotazione all'ingresso DEVICE-X sul pannello frontale avendo cura di posizionare la chiave di inserzione nel verso corretto, quindi connettere l'altro lato della fibra al connettore OPTIC-LINK del dispositivo di misura, che può essere un sensore con il link ottico incorporato o il PMM OR03, per le sonde senza link ottico. Sul pannello posteriore sono presenti le seguenti connessioni:</li> <li>Connettore POWER: per collegare l'alimentare da rete;</li> <li>Connettore USB tipo B: per connettere il PMM SB-10 alla porta USB del PC o un'altro dispositivo con il cavo USB fornito.</li> <li>Connettore RS 232: per connettersi ad una porta seriale libera del PC tramite il cavo seriale fornito in dotazione;</li> <li>Connettore EXP-OUT - per connettersi al connettore EXP-IN del PMM SB-10 successivo (quando richiesto) con il cavo di estensione fornito in dotazione.</li> </ul> |
| <br → NOTE           | Quando è in uso più di un PMM SB-04 e sino a 5, ciascuno di essi può<br>essere alimentato tramite un solo alimentatore.<br>L'alimentatore può essere connesso indifferentemente a qualsiasi<br>PMM SB-10. La tensione di alimentazione verrà propagata a tutti i<br>dispositivi tramite il cavo di estensione.                                                                                                    |
|                      | L'accensione e lo spegnimento del PMM SB-10 si effettuà spostando la levetta ON-OFF situata sul pannello posteriore dell'apparecchio.<br>Il PMM SB-10 Switching Control Box può lavorare in congiunzione a diversi sensori in un'ampia gamma di frequenza e di livello.                                                                                                    |

Di seguito ci sono alcuni esempi di connessione:

Accessori

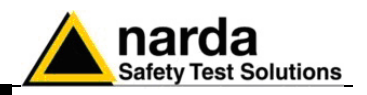

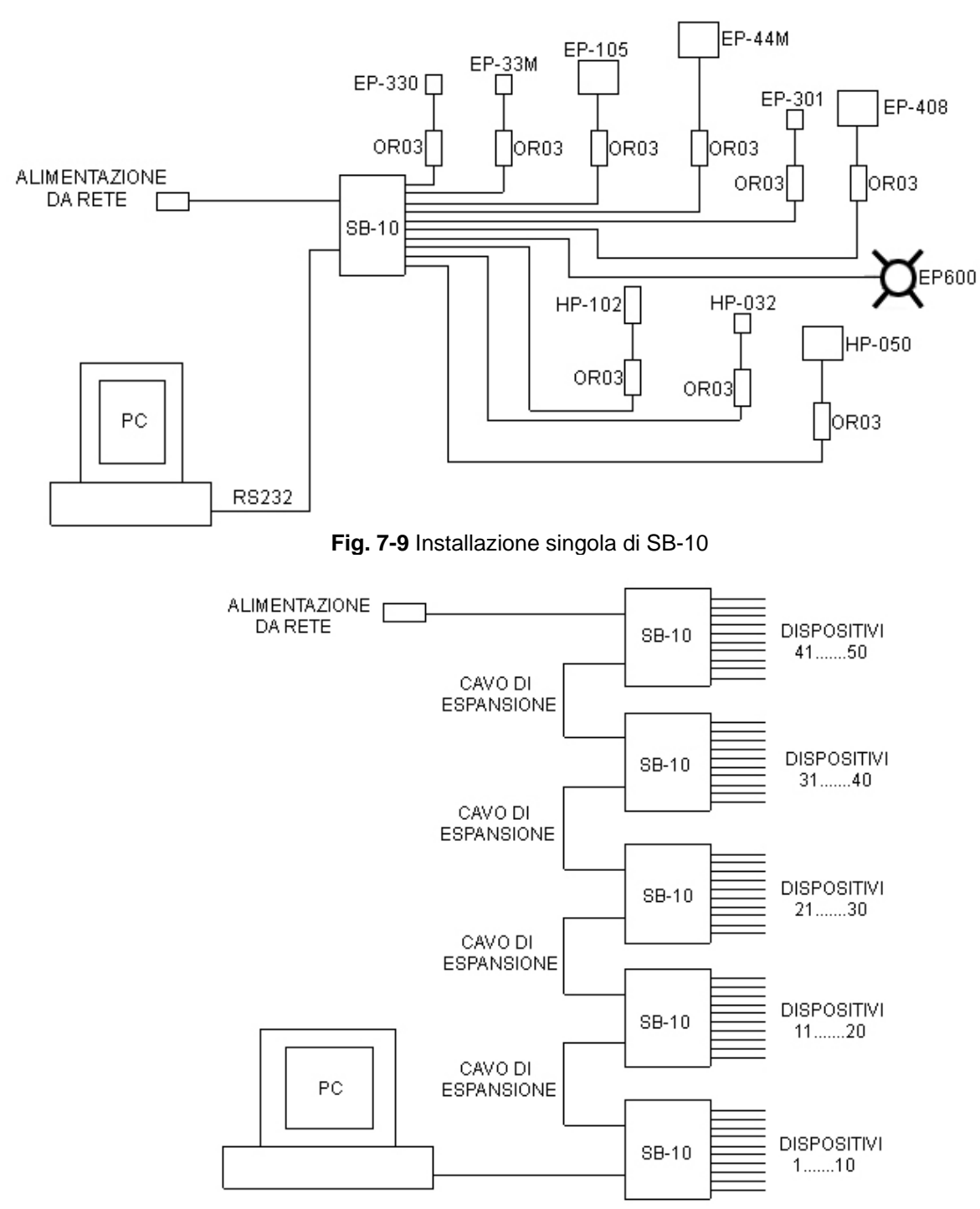

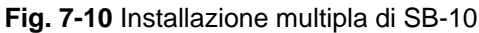

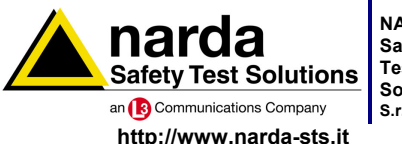

NARDA Safety Test Solutions

Sales & Support: Via Leonardo da Vinci, 21/23 20090 Segrate (MI) - ITALY Tel.: +39 02 2699871 S.r.I. Socio Unico Fax: +39 02 26998700

Manufacturing Plant: Via Benessea, 29/B 17035 Cisano sul Neva (SV) Tel.: +39 0182 58641 Fax: +39 0182 586400

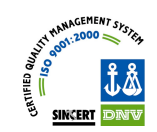

Mod. 18-1

Caro cliente

grazie per aver acquistato un prodotto NARDA! Sei in possesso di uno strumento che per molti anni ti garantirà un'alta qualità di servizio. NARDA riconosce l'importanza del Cliente come ragione di esistenza; ciascun commento e suggerimento, sottoposto all'attenzione della nostra organizzazione, è tenuto in grande considerazione. La nostra qualità è alla ricerca del miglioramento continuo. Se uno dei Suoi strumenti NARDA necessita di riparazione o calibrazione, può aiutarci a servirla più efficacemente compilando questa scheda e accludendola all'apparecchio.

Tuttavia, anche questo prodotto diventerà obsoleto. In questo caso, ti ricordiamo che lo smaltimento dell'apparecchiatura deve essere fatto in conformità con i regolamenti locali. Questo prodotto è conforme alle direttive WEEE dell'Unione Europea (2002/96/EC) ed appartiene alla categoria 9 (strumenti di controllo). Lo smaltimento, in un ambiente adeguato, può avvenire anche attraverso la restituzione del prodotto alla NARDA senza sostenere alcuna spesa. Può ottenere ulteriori informazioni contattando i venditori NARDA o visitando il nostro sito Web www.narda-sts.it.

#### **Dear Customer**

thank you for purchasing a NARDA product! You now own a high-quality instrument that will give you many years of reliable service. NARDA recognizes the importance of the Customer as reason of existence; in this view, any comment and suggestion you would like to submit to the attention of our service organization is kept in great consideration. Moreover, we are continuously improving our quality, but we know this is a never ending process. We would be glad if our present efforts are pleasing you. Should one of your NARDA equipment need service you can help us serve you more effectively filling out this card and enclosing it with the product. Nevertheless, even this product will eventually become obsolete. When that time comes, please remember that electronic equipment must be disposed of in accordance with local regulations. This product conforms to the WEEE Directive of the European Union (2002/96/EC) and belongs to Category 9 (Monitoring and Control Instruments). You can return the instrument to us free of charge for proper environment friendly disposal. You can obtain further information from your local NARDA Sales Partner or by visiting our website at www.narda-sts.it.

| ☑ <u>Servizio richiesto</u> :                                                                                                    | ✓ <u>Service needed</u> :                                                                                                    |                                          |                          |                                |                                     |                             |
|----------------------------------------------------------------------------------------------------|----------------------------------------------------------------------------------------------------|------------------------------------------|--------------------------|--------------------------------|-------------------------------------|-----------------------------|
| □ Solo taratura □ Calibration only                                                                                                    | □ Riparazione □ Repair                                                                                                    | □ Riparazione & Ta<br>□ Repair & Calibra | aratura<br>ation         | □ Taratura Sl<br>□ Certified C | T 🛛                                 | ∃ Altro:<br>∃ Other:        |
| <b>Ditta:</b><br>Company:                                                                                                    |                                                                                                    |                                          |                          |                                |                                     |                             |
| Indirizzo:<br>Address:                                                                                                    |                                                                                                    |                                          |                          |                                |                                     |                             |
| Persona da contattar<br>Technical contact pers                                                                                                    | e:<br>on:                                                                                                    |                                          | Telefono:<br>Phone n.    |                                |                                     |                             |
| <b>Modello:</b><br>Equipment model:                                                                                                    |                                                                                                    |                                          | Numero di s<br>Serial n. | erie:                          |                                     |                             |
| Accessori ritornati                                                                                                    | ✓ Accessori ritornati con l'apparecchiatura:       □ Nessuno       □ Cavo(i)       □ Cavo di alimentazione       Altro:         ✓ Accessories returned with unit:       □ None       □ Cable(s)       □ Power cable       Other: |                                          |                          |                                |                                     |                             |
|                                                                                                    |                                                                                                    |                                          |                          |                                |                                     |                             |
| ⊠ <u>Sintomi o problem</u>                                                                                                    | <u>i osservati</u> : 🗹 <u>Obs</u> e                                                                                                    | erved symptoms / prob                    | olems:                   |                                |                                     |                             |
| Ø Guasto: □ Fisso<br>Ø Failure: □ Contir                                                                                                    | L Intermitt<br>1uous □ Intermitt                                                                                                    | enteSensibile a :entSensitive to:        | □ Freddo<br>□ Cold       | □ Caldo<br>□ Heat              | □ <b>Vibrazion</b> i<br>□ Vibration | i <b>□ Altro</b><br>□ Other |
| Descrizione del guasto/condizioni di funzionamento:<br>Failure symptoms/special control settings description:                                                     |                                                                                                    |                                          |                          |                                |                                     |                             |
|                                                                                                    |                                                                                                    |                                          |                          |                                |                                     |                             |
|                                                                                                    |                                                                                                    |                                          |                          |                                |                                     |                             |
|                                                                                                    |                                                                                                    |                                          |                          |                                |                                     |                             |
|                                                                                                    |                                                                                                    |                                          |                          |                                |                                     |                             |
| <b>Se l'unità è parte di un sistema descriverne la configurazione:</b><br>If unit is part of system please list other interconnected equipment and system set up: |                                                                                                    |                                          |                          |                                |                                     |                             |
|                                                                                                    |                                                                                                    |                                          |                          |                                |                                     |                             |

<u>Suggerimenti / Commenti / Note:</u> <u>Suggestions / Comments / Note</u>: